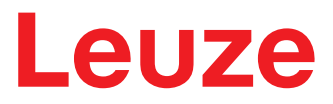

Traduzione del manuale di istruzioni originale

# IPS 408i Sensore di posizionamento a fotocamera

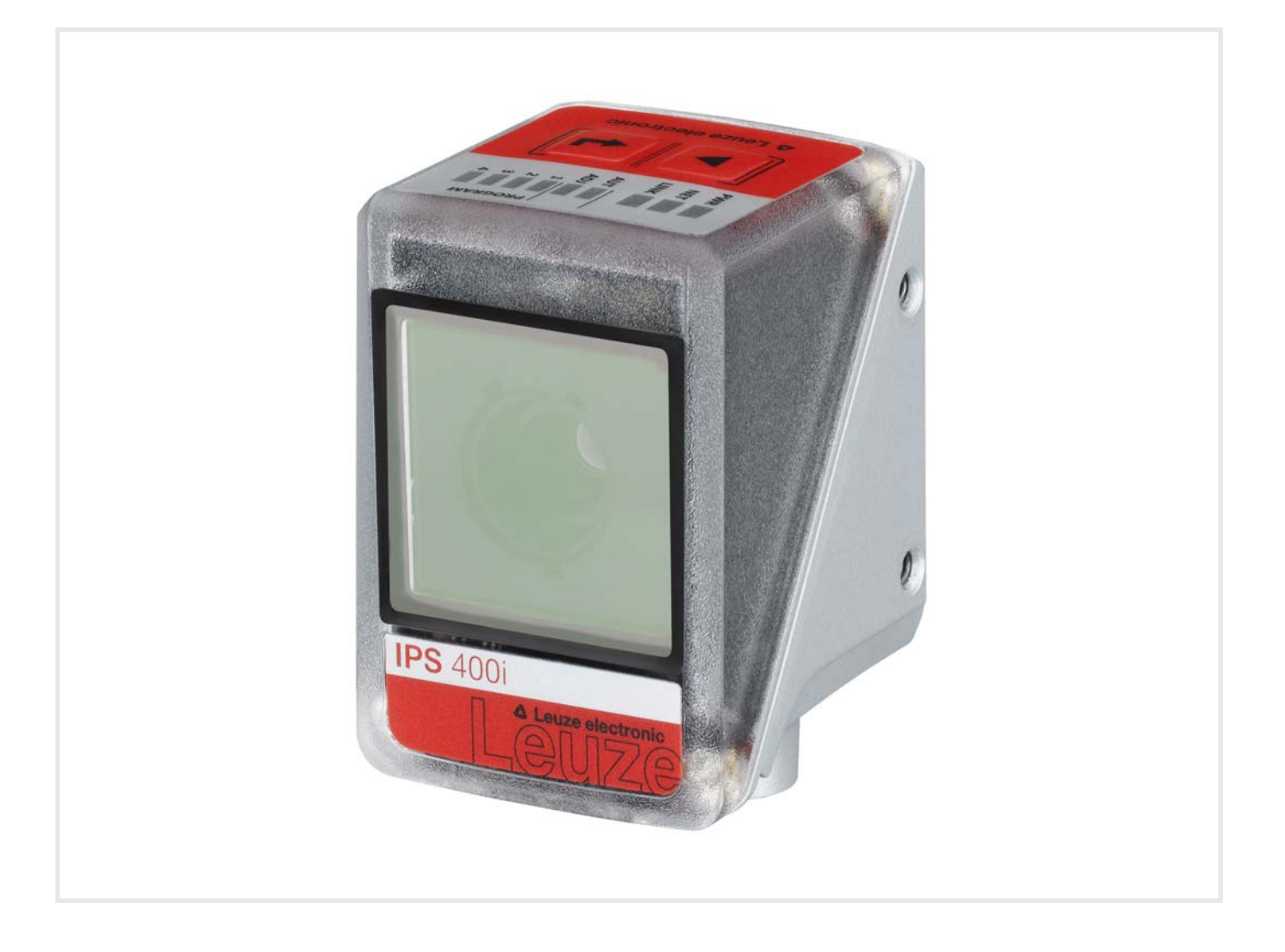

**The Sensor People** 

Con riserva di modifiche tecniche IT • 2024-02-20 • 50142028 © 2024 Leuze electronic GmbH + Co. KG In der Braike 1 73277 Owen / Germany Phone: +49 7021 573-0 Fax: +49 7021 573-199 www.leuze.com info@leuze.com

#### Indice

## Leuze

| 1 | 1 Informazioni sul documento |                                                                                                    |          |  |  |
|---|------------------------------|----------------------------------------------------------------------------------------------------|----------|--|--|
|   | 1.1                          | Mezzi illustrativi utilizzati                                                                       | 6        |  |  |
| 2 | Sicu                         | re77a                                                                                               | 8        |  |  |
| _ | 21                           | llso previsto                                                                                       | 8        |  |  |
|   | 2.1                          | Uso por conformo provodibilo                                                                        | 0        |  |  |
|   | 2.2                          | Decome quelificate                                                                                  | 9        |  |  |
|   | 2.3                          |                                                                                                    | 9        |  |  |
|   | 2.4                          | Esclusione della responsabilita                                                                     | 9        |  |  |
| 3 | Des                          | crizione dell'apparecchio                                                                           | 10       |  |  |
|   | 3.1                          | Panoramica sull'apparecchio                                                                         | 10       |  |  |
|   | 3.1.1                        | Sensore di posizionamento IPS 4001                                                                  | 10       |  |  |
|   | 3.1.2                        | Accessori                                                                                           | 11       |  |  |
|   | 3.1.4                        | Variante di apparecchio con riscaldamento                                                           | 11       |  |  |
|   | 3.1.5                        | Combinazione con un'illuminazione esterna                                                           | 11       |  |  |
|   | 3.2                          | Struttura dell'apparecchio                                                                          | 12       |  |  |
|   | 3.3                          | Sistemi di connessione                                                                              | 13       |  |  |
|   | 3.4                          | Elementi d'indicazione e di controllo                                                               | 14       |  |  |
|   | 3.4.1                        | Indicatori a LED                                                                                    | 15       |  |  |
|   | 3.4.2                        | Selezione delle funzioni e del programma                                                            | 16       |  |  |
|   | 3.4.3                        |                                                                                                    | 17       |  |  |
| 4 | Fun                          | zioni                                                                                               | 18       |  |  |
|   | 4.1                          | Programmi                                                                                           | 19       |  |  |
|   | 4.2                          | Modi operativi della smart camera                                                                   | 19       |  |  |
|   | 4.2.1                        | Modalità trigger singolo                                                                            | 19       |  |  |
|   | 4.2.2                        | Controllo seguenziale della porta di lettura                                                        | 19       |  |  |
|   | 4.3                          | Indicatore di qualità                                                                               | 19       |  |  |
|   | 4.4                          | Offset                                                                                              | 20       |  |  |
|   | 4.5                          | Apprendimento della posizione                                                                       | 20       |  |  |
|   | 4.6                          | Stato del rilevamento                                                                               | 20       |  |  |
|   | 4.0                          | Strumento Leuze webConfig                                                                           | 20       |  |  |
|   | 4.7                          | orumento Leaze webcornig                                                                            | 20       |  |  |
| 5 | Арр                          | licazioni                                                                                           | 21       |  |  |
|   | 5.1                          | Posizionamento preciso delle forche telescopiche                                                    | 21       |  |  |
|   | 5.2                          | Combinazione con un'illuminazione esterna                                                           | 21       |  |  |
|   | 5.2.1                        | Montaggio del sensore e dell'illuminazione esterna                                                  | 21       |  |  |
|   | 5.2.3                        | Messa in servizio                                                                                   | 23       |  |  |
| ~ | Man                          | 40 m m i n                                                                                          | 04       |  |  |
| 0 |                              |                                                                                                    | 24       |  |  |
|   | 6.1                          | Determinazione della posizione di montaggio del sensore di posizionamento                           | 24       |  |  |
|   | 612                          | Scela del luogo di montaggio                                                                        | 24<br>25 |  |  |
|   | 6.1.3                        | Rilevamento della distanza di lavoro                                                                | 26       |  |  |
|   | 6.1.4                        | Dimensioni del campo d'immagine                                                                     | 28       |  |  |
|   | 6.2                          | Montaggio del sensore di posizionamento                                                             | 29       |  |  |
|   | 6.2.1                        | Montaggio con viti di fissaggio M4                                                                  | 29       |  |  |
|   | 6.2.2                        | IVIONTAGGIO CON SISTEMA di MONTAGGIO B I U 320M-D12<br>Montaggio con squadretta di supporto BT 320M | 29       |  |  |
|   | 6.2.J                        | Sostituire la calotta dell'alloggiamonto                                                            | 20       |  |  |
|   | 0.5                          |                                                                                                    | 50       |  |  |

#### Indice

## Leuze

| 7  | Collegamento elettrico                                                         | 31       |
|----|--------------------------------------------------------------------------------|----------|
|    | 7.1 Panoramica                                                                 | 32       |
|    | 7.2 PWR/SWI/SWO – Alimentazione di tensione e ingressi/uscite di commutazione  | 33       |
|    | 7.3 HOST - Ingresso host / Ethernet                                            | 35       |
|    | 7.4 Topologia a stella Ethernet                                                | 36       |
|    | 7.5 Schermatura e lunghezze dei cavi                                           | 37       |
|    | 7.6 Collegamento del sensore di posizionamento allo switch Ethernet            | 38       |
| 8  | Messa in servizio - Configurazione base                                        | 39       |
|    | 8.1 Provvedimenti da adottare prima della messa in servizio                    | 39       |
|    | 8.2 Avvio dell'apparecchio                                                     | 39       |
|    | 8.3 Configurazione e allineamento dell'apparecchio mediante i tasti di comando | 40       |
|    | 8.4 Impostazione dei parametri di comunicazione                                | 41       |
|    | 8.4.1 Impostazione manuale dell'indirizzo IP                                   | 41       |
|    | 8.4.3 Address Link Label                                                       | 41       |
|    | 8.4.4 Comunicazione host via Ethernet                                          | 42       |
|    | 8.4.5 FTP Client.                                                              | 43       |
|    | 8.5 Configurazione tramite codici di parametrizzazione                         | 44       |
|    | 8.6 Attivazione delle funzioni dell'apparecchio                                | 44       |
| 9  | Messa in servizio – Strumento Leuze webConfig                                  | 45       |
|    | 9.1 Requisiti di sistema                                                       | 45       |
|    | 9.2 Avvio dello strumento webConfig                                            | 45       |
|    | 9.3 Descrizione sommaria dello strumento webConfig                             | 47<br>47 |
|    | 9.3.2 Funzioni di menu dello strumento webConfig                               | 48       |
|    | 9.3.3 Menu CONFIGURAZIONE                                                      | 48       |
|    | 9.3.4 Configurazione del pagizionemente presion delle comparte                 | 49       |
|    | 9.4 Configurazione dei posizionamento preciso dello scomparto                  | 50       |
|    | 9.4.2 Configurazione dell'acquisizione dell'immagine                           | 51       |
|    | 9.4.3 Configurazione del marcatore                                             | 51       |
|    | 9.4.5 Emissione dei valori di misura tramite Ethernet                          | 53       |
| 10 | Interfacce – Comunicazione                                                     | 54       |
|    | 10.1 Comandi online                                                            | 54       |
|    | 10.1.1 Panoramica dei comandi e dei parametri                                  | 54       |
|    | 10.1.2 Comandi generali online                                                 | 54       |
|    | 10.2 Comunicazione basata su XMI                                               | 57       |
|    | 10.2 File di parametrizzazione                                                 | 58       |
| 11 | Cura manutonzione e smaltimente                                                | 50       |
| 40 |                                                                                | 55       |
| 12 | Diagnostica ed eliminazione degli errori                                       | 60       |
| 13 | Assistenza e supporto                                                          | 61       |
| 14 | Dati tecnici                                                                   | 62       |
|    | 14.1 Dati generali                                                             | 62       |
|    | 14.2 Dati ottici                                                               | 63       |
|    | 14.3 Prestazioni di lettura                                                    | 63       |

## Leuze

|          | 14.4                                                      | Apparecchio con riscaldamento                                                                                                    | . 64                                            |
|----------|-----------------------------------------------------------|----------------------------------------------------------------------------------------------------|-------------------------------------------------|
|          | 14.5                                                      | Disegni quotati                                                                                                    | . 64                                            |
| 15       | Dati                                                      | per l'ordine e accessori                                                                                                    | 65                                              |
|          | 15.1                                                      | Nomenclatura                                                                                                    | . 65                                            |
|          | 15.2                                                      | Elenco dei tipi                                                                                                    | . 66                                            |
|          | 15.3                                                      | Cavi-accessori                                                                                                    | . 66                                            |
|          | 15.4                                                      | Ulteriori accessori                                                                                                    | . 67                                            |
|          |                                                           |                                                                                                    |                                                 |
| 16       | Dich                                                      | iarazione di conformità CE                                                                                                    | 69                                              |
| 16<br>17 | Dich<br>App                                               | iarazione di conformità CE                                                                                                    | 69<br>70                                        |
| 16<br>17 | <b>Dich</b><br><b>App</b><br>17.1                         | iarazione di conformità CE<br>endice<br>Insieme di caratteri ASCII                                                                                                    | <b>69</b><br><b>70</b><br>. 70                  |
| 16<br>17 | <b>Dich</b><br><b>App</b><br>17.1<br>17.2                 | iarazione di conformità CE<br>endice<br>Insieme di caratteri ASCII<br>Configurazione tramite codici di parametrizzazione                                                     | <b>69</b><br><b>70</b><br>. 70<br>. 73          |
| 16<br>17 | <b>Dich</b><br><b>App</b><br>17.1<br>17.2<br>17.3         | iarazione di conformità CE<br>endice<br>Insieme di caratteri ASCII<br>Configurazione tramite codici di parametrizzazione<br>Clausole di licenza                              | <b>69</b><br><b>70</b><br>. 70<br>. 73<br>. 74  |
| 16<br>17 | <b>Dich</b><br><b>App</b><br>17.1<br>17.2<br>17.3<br>17.4 | iarazione di conformità CE<br>endice.<br>Insieme di caratteri ASCII<br>Configurazione tramite codici di parametrizzazione<br>Clausole di licenza<br>Esempio di comunicazione | <b>69</b><br>70<br>. 70<br>. 73<br>. 74<br>. 74 |

## 1 Informazioni sul documento

## 1.1 Mezzi illustrativi utilizzati

Tabella 1.1: Simboli di pericolo e didascalie

|         | Simbolo in caso di pericoli per le persone                                                          |
|---------|----------------------------------------------------------------------------------------------------|
|         | Simbolo in caso di possibili danni materiali                                                        |
| AVVISO  | Didascalia per danni materiali                                                                      |
|         | Indica pericoli che possono causare danni materiali se non si adottano le misu-<br>re per evitarli. |
| CAUTELA | Didascalia per lievi lesioni                                                                        |
|         | Indica pericoli che possono causare lievi lesioni se non si adottano le misure per evitarli.        |

#### Tabella 1.2: Altri simboli

| 1 | Simbolo per suggerimenti<br>I testi contrassegnati da questo simbolo offrono ulteriori informazioni.                       |
|---|----------------------------------------------------------------------------------------------------|
| Ŕ | Simbolo per azioni da compiere<br>I testi contrassegnati da questo simbolo offrono una guida per le azioni da<br>compiere. |
| ⇔ | Simbolo per risultati di azioni<br>I testi con questo simbolo descrivono il risultato dell'operazione precedente.          |

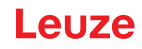

Tabella 1.3: Termini ed abbreviazioni

| CMOS                     | Processo a semiconduttore per la realizzazione di circuiti integrati                                                                        |  |  |  |
|--------------------------|----------------------------------------------------------------------------------------------------|--|--|--|
|                          | (Complementary Metal-Oxide-Semiconductor)                                                                                                   |  |  |  |
| СЕМ                      | Compatibilità elettromagnetica                                                                                                    |  |  |  |
| EN                       | Norma europea                                                                                                    |  |  |  |
| FE                       | Terra funzionale                                                                                                    |  |  |  |
| FOV                      | Campo d'immagine del sensore ( <b>F</b> ield <b>o</b> f <b>V</b> iew)                                                                       |  |  |  |
| IO oppure I/O            | Ingresso/uscita (Input/Output)                                                                                                    |  |  |  |
| Indirizzo IP             | Indirizzo di rete basato sul protocollo Internet (IP)                                                                                       |  |  |  |
| IPS                      | Sensore di posizionamento a fotocamera                                                                                                    |  |  |  |
|                          | (Imaging Positioning Sensor)                                                                                                    |  |  |  |
| Posizione reale          | Posizione attuale del marcatore (centro)                                                                                                    |  |  |  |
| LED                      | Diodo luminoso                                                                                                    |  |  |  |
|                          | (Light Emitting Diode)                                                                                                    |  |  |  |
| Indirizzo MAC            | Indirizzo hardware di un apparecchio sulla rete                                                                                             |  |  |  |
|                          | (indirizzo <b>M</b> edia <b>A</b> ccess <b>C</b> ontrol)                                                                                    |  |  |  |
| Offset                   | Spostamento della posizione nominale in direzione<br>X/Y                                                                                    |  |  |  |
| Marcatore                | Marcatura sulla quale viene posizionato il sensore (foro o riflettore)                                                                      |  |  |  |
| PELV                     | Bassa tensione di protezione                                                                                                    |  |  |  |
|                          | (Protective Extra Low Voltage)                                                                                                    |  |  |  |
| RBG                      | Trasloelevatore                                                                                                    |  |  |  |
| Montante                 | Materiale sul quale si trova il marcatore, ad es. sup-<br>porto in acciaio                                                                  |  |  |  |
| ROI                      | Regione di interesse del sensore in cui viene rico-<br>nosciuto un marcatore ( <b>R</b> egion <b>o</b> f <b>I</b> nterest)                  |  |  |  |
| Posizione nominale       | Posizione della regione di interesse (centro delle coordinate)                                                                              |  |  |  |
| PLC                      | Controllore a logica programmabile                                                                                                    |  |  |  |
|                          | (significa Programmable Logic Controller (PLC))                                                                                             |  |  |  |
| SWI                      | Ingresso di commutazione digitale (Switching Input)                                                                                         |  |  |  |
| SWO                      | Uscita di commutazione digitale (Switching Output)                                                                                          |  |  |  |
| TCP/IP                   | Suite di protocolli Internet (Transmission Control<br>Protocol/Internet Protocol)                                                           |  |  |  |
| Intervallo di tolleranza | Campo simmetrico nelle direzioni X/Y attorno alla posizione nominale, in cui le quattro uscite di com-<br>mutazione (+X/-X/+Y/-Y) commutano |  |  |  |
| UDP                      | Protocollo di trasmissione rete (User Datagram Pro-<br>tocol)                                                                               |  |  |  |
| UL                       | Underwriters Laboratories                                                                                                    |  |  |  |

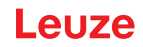

## 2 Sicurezza

Il presente sensore è stato sviluppato, costruito e controllato conformemente alle vigenti norme di sicurezza. È conforme allo stato attuale della tecnica.

#### 2.1 Uso previsto

#### Campi di applicazione

I sensori di posizionamento a fotocamera della serie IPS 400i sono stati concepiti per il posizionamento ottico preciso senza contatto su un marcatore in strutture metalliche quali, ad esempio, i trasloelevatori nell'intralogistica.

#### Campi di applicazione

I sensori di posizionamento a fotocamera della serie IPS 400i sono stati concepiti in particolare per i seguenti campi di impiego:

 Posizionamento preciso dello scomparto in magazzini a scaffalature verticali per pallet a profondità singola e doppia

## 🔥 CAUTELA

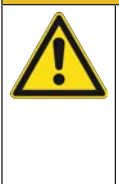

## **Rispettare l'uso previsto!**

La protezione del personale addetto e del dispositivo non è garantita se il dispositivo non viene impiegato conformemente al suo uso previsto.

- ♥ Utilizzare il dispositivo solo conformemente all'uso previsto.
- 🗞 Leuze electronic GmbH + Co. KG non risponde di danni derivanti da un uso non previsto.
- Leggere il presente manuale di istruzioni prima della messa in opera del dispositivo. L'uso previsto comprende la conoscenza del manuale di istruzioni.

#### AVVISO

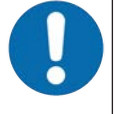

#### Illuminazione integrata!

Per quanto concerne l'illuminazione integrata, i sensori di posizionamento a fotocamera della serie IPS 400i corrispondono alla seguente suddivisione:

b Illuminazione infrarossa: gruppo esente secondo EN 62471

#### AVVISO

#### Rispettare le disposizioni e le prescrizioni!

Rispettare le disposizioni di legge localmente vigenti e le prescrizioni di legge sulla sicurezza del lavoro.

#### 2.2 Uso non conforme prevedibile

Qualsiasi utilizzo diverso da quello indicato nell'«Uso previsto» o che va al di là di questo utilizzo viene considerato non previsto.

L'uso dell'apparecchio non è ammesso in particolare nei seguenti casi:

- · in ambienti con atmosfera esplosiva
- · in circuiti di sicurezza
- · lavorazione di generi alimentari
- per applicazioni mediche
   AVVISO

## Nessun intervento o modifica sull'apparecchio!

- Non effettuare alcun intervento e modifica sull'apparecchio. Interventi e modifiche all'apparecchio non sono consentiti.
- ♥ L'apparecchio deve essere aperto solo per sostituire la calotta dell'alloggiamento.
- ℅ L'apparecchio non contiene componenti che possono essere regolati o sottoposti a manutenzione dall'utente.
- Tutte le riparazioni devono essere effettuate esclusivamente da Leuze electronic GmbH + Co. KG.

#### 2.3 Persone qualificate

Il collegamento, il montaggio, la messa in servizio e la regolazione dell'apparecchio devono essere eseguiti solo da persone qualificate.

Prerequisiti per le persone qualificate:

- · Dispongono di una formazione tecnica idonea.
- · Conoscono le norme e disposizioni in materia di protezione e sicurezza sul lavoro.
- · Conoscono il manuale di istruzioni dell'apparecchio.
- Sono stati addestrati dal responsabile nel montaggio e nell'uso dell'apparecchio.

#### Elettricisti specializzati

I lavori elettrici devono essere eseguiti solo da elettricisti specializzati.

A seguito della loro formazione professionale, delle loro conoscenze ed esperienze così come della loro conoscenza delle norme e disposizioni valide in materia, gli elettricisti specializzati sono in grado di eseguire lavori sugli impianti elettrici e di riconoscere autonomamente i possibili pericoli.

In Germania gli elettricisti devono soddisfare i requisiti previsti dalle norme antinfortunistiche DGUV, disposizione 3 (ad es. perito elettrotecnico). In altri paesi valgono le rispettive disposizioni che vanno osservate.

#### 2.4 Esclusione della responsabilità

La Leuze electronic GmbH + Co. KG declina qualsiasi responsabilità nei seguenti casi:

IPS 408i

- Il dispositivo non viene utilizzato in modo conforme.
- Non viene tenuto conto di applicazioni errate ragionevolmente prevedibili.
- Il montaggio ed il collegamento elettrico non vengono eseguiti correttamente.
- · Vengono apportate modifiche (ad es. costruttive) al dispositivo.

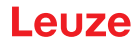

## 3 Descrizione dell'apparecchio

#### 3.1 Panoramica sull'apparecchio

#### 3.1.1 Sensore di posizionamento IPS 400i

I sensori di posizionamento a fotocamera della serie IPS 400i consentono un posizionamento semplice e veloce dei trasloelevatori nell'intralogistica.

- Il posizionamento è stato progettato per magazzini a scaffalature verticali per pallet a profondità singola o doppia.
- Il posizionamento in diverse posizioni nello scomparto, ad es. *Scaffale vicino* o *Scaffale lontano* viene attuato grazie a dei programmi nel sensore di posizionamento.
- Il sensore di posizionamento riconosce fori e/o riflettori sui montanti delle strutture a scaffali e determina lo scostamento di posizione nelle direzioni X e Y rispetto alla posizione nominale.
- Lo scostamento di posizione viene trasmesso al comando attraverso le quattro uscite digitali o tramite l'interfaccia.
- Comando e configurazione del sensore di posizionamento:
  - Mediante l'interfaccia di assistenza Ethernet tramite lo strumento webConfig integrato.
  - Mediante i codici di parametrizzazione stampati.

I sensori di posizionamento della serie IPS 400i vengono utilizzati come dispositivi singoli «stand-alone» con indirizzo IP individuale in una topologia Ethernet.

Opzionalmente, il sensore di posizionamento può essere fornito con riscaldamento integrato.

Per informazioni sui dati tecnici e sulle caratteristiche vedi capitolo 14 "Dati tecnici".

#### Marcature

Il sensore di posizionamento riconosce i seguenti marcatori:

- Foro: marcatura circolare e scura su fondo chiaro
- Riflettore: marcatura circolare e chiara su fondo scuro

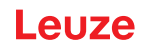

#### 3.1.2 Caratteristiche di prestazione

Le principali caratteristiche di prestazione del sensore di posizionamento a fotocamera:

- Distanze di lavoro da 250 mm a 2400 mm (in funzione del tipo/marcatore)
- Diametro del marcatore da 13°mm a 15°mm
- Riproducibilità tipica: 0,5 mm a partire da una distanza di lavoro di 1900 mm (1 sigma)
- Illuminazione IR integrata (LED infrarosso 850 nm) che offre un'elevata immunità alle interferenze della luce ambiente.
- · Allineamento intuitivo tramite i quattro LED di feedback e lo strumento webConfig
- · Due tasti di comando per comando intuitivo senza PC
- Strumento di configurazione webConfig basato sul web per la configurazione di tutti i parametri del dispositivo.
- Nessun software di configurazione supplementare necessario
- Wizard di installazione per una semplice configurazione in pochi passaggi
- Funzioni di apprendimento integrate:
  - Regolazione automatica del tempo di esposizione e della geometria dei fori
  - · Apprendimento elettronico della posizione per la regolazione di precisione
- Lettura di codici di parametrizzazione
- Diversi programmi
- Emissione del valore misurato: quattro uscite di commutazione digitali o Ethernet
- Diagnostica nella modalità di processo grazie alla trasmissione dell'immagine via trasferimento FTP
- Diagnostica tramite l'emissione dell'indicatore di qualità e dello stato di riconoscimento
- Variante opzionale con riscaldamento per l'impiego fino a -30 °C
- Collegamenti M12 a codifica diversificata per assegnazione univoca dei collegamenti:
  - · Alimentazione di tensione, ingressi/uscite di commutazione
  - · Collegamento Ethernet

#### 3.1.3 Accessori

Per il sensore di posizionamento sono disponibili accessori speciali (vedi capitolo 15 "Dati per l'ordine e accessori").

#### 3.1.4 Variante di apparecchio con riscaldamento

In via opzionale, il sensore di posizionamento può essere acquistato come variante con riscaldamento integrato. Il riscaldamento viene montato dal costruttore.

Caratteristiche del riscaldamento integrato:

- Ampliamento del campo di impiego: -30 °C ... +50 °C
- Tensione di alimentazione: 18 V ... 30 V CC
- Potenza assorbita media: 12 W

#### AVVISO

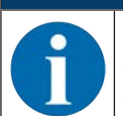

Il luogo di montaggio deve essere scelto in modo tale che il sensore con riscaldamento non sia esposto direttamente a correnti di aria fredda. Per ottenere il riscaldamento ottimale, montare il sensore in modo che sia isolato termicamente.

#### 3.1.5 Combinazione con un'illuminazione esterna

Se le superfici dietro il foro nel montante sono riflettenti, si consiglia di utilizzare un'illuminazione esterna (vedi capitolo 5.2 "Combinazione con un'illuminazione esterna"). In alternativa all'illuminazione esterna, è possibile utilizzare anche riflettori.

#### 3.2 Struttura dell'apparecchio

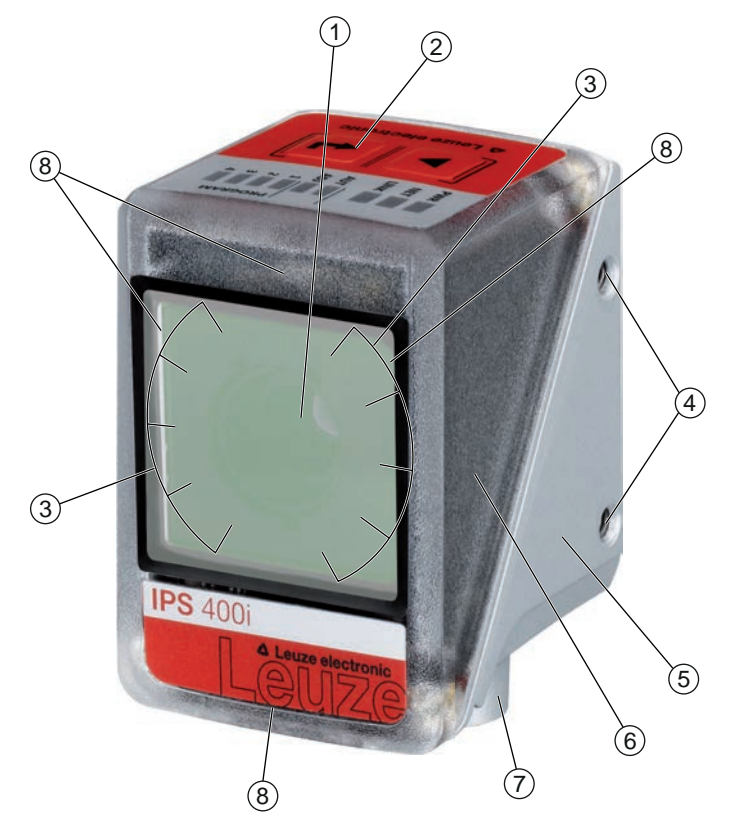

- 1 Lente
- 2 Pannello di controllo con indicatori LED, tasti di comando e display di selezione della funzione / del programma
- 3 LED di illuminazione (luce infrarossa)
- 4 Filettature di fissaggio M4
- 5 Alloggiamento apparecchio
- 6 Calotta dell'alloggiamento
- 7 Sistemi di connessione M12
- 8 LED di feedback (4 x verde, +X -X +Y -Y)

Figura 3.1: Struttura dell'apparecchio

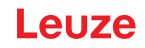

#### 3.3 Sistemi di connessione

L'apparecchio viene collegato mediante connettori circolari M12 a codifica diversificata:

- Collegamento M12 con codifica A a 12 poli per tensione di esercizio, ingressi/uscite di commutazione
- Collegamento M12 a 4 poli con codifica D per il collegamento Ethernet

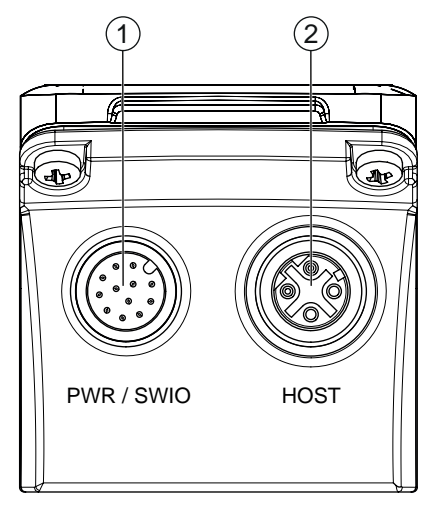

1 PWR / SWIO, spina M12, a 12 poli, con codifica A

2 HOST, presa M12, a 4 poli, con codifica D

Figura 3.2: Collegamenti elettrici

|   | AVVISO                                                                                              |
|---|----------------------------------------------------------------------------------------------------|
| 1 | Per tutti i collegamenti sono disponibili cavi preassemblati (vedi capitolo 15.3 "Cavi-accessori"). |
|   | AVVISO                                                                                              |
|   |                                                                                                    |

## Connessione della schermatura!

La connessione della schermatura avviene tramite l'alloggiamento dei connettori circolari M12.

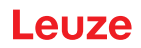

## 3.4 Elementi d'indicazione e di controllo

Sul dispositivo sono presenti i seguenti elementi di controllo e di visualizzazione:

- Tre LED indicatori (PWR, NET, LINK)
- · Due tasti di comando
- Sei indicatori LED per la selezione delle funzioni (AUTO, ADJ) e la selezione del programma
- · Quattro LED di feedback verdi per l'allineamento del sensore di posizionamento

Il sensore di posizionamento segnala gli scostamenti nelle direzioni -X, +Y, +X, -Y tramite quattro LED di feedback verdi. Questi LED sono attivati nell'impostazione di fabbrica del dispositivo e possono essere disattivati tramite lo strumento webConfig.

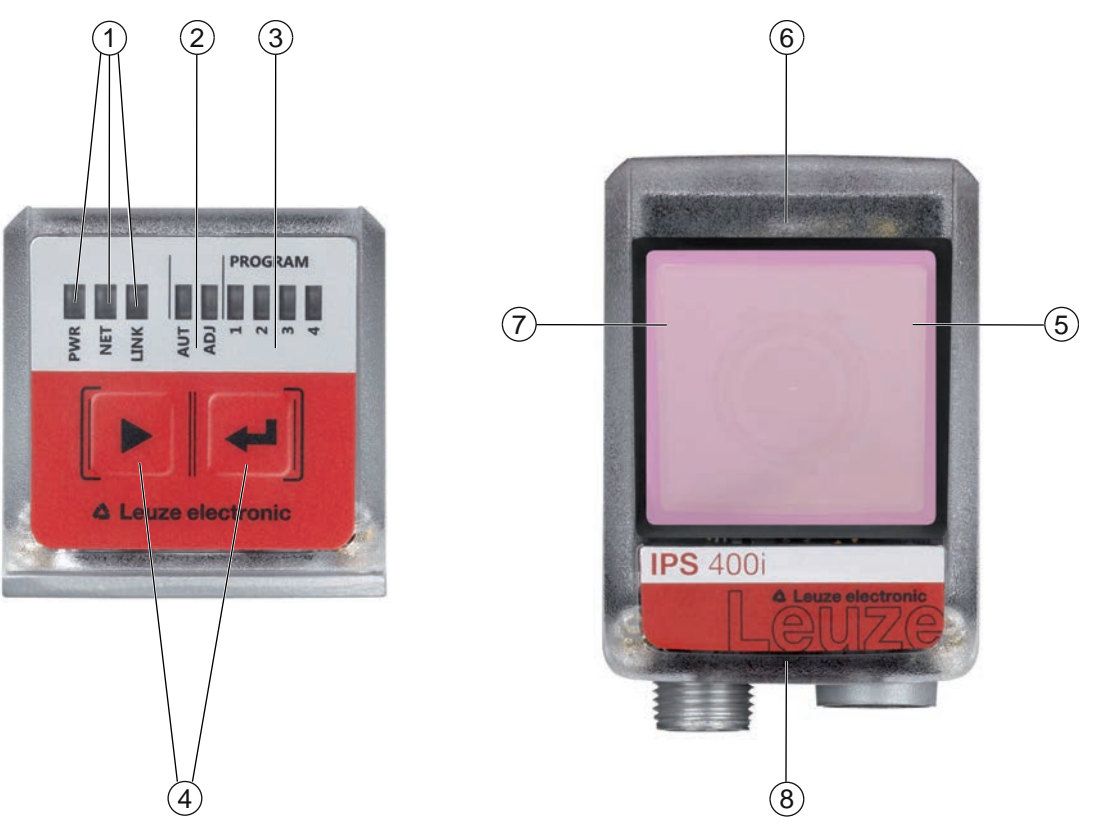

- 1 Indicatori a LED: PWR, NET, LINK
- 2 Selezione delle funzioni
- 3 Selezione del programma
- 4 Tasti di comando
- 5 Posizione -X; segnala se il sensore di posizionamento si trova nell'intervallo di tolleranza
- 6 Posizione +Y; segnala se il sensore di posizionamento si trova nell'intervallo di tolleranza
- 7 Posizione +X; segnala se il sensore di posizionamento si trova nell'intervallo di tolleranza
- 8 Posizione -Y; segnala se il sensore di posizionamento si trova nell'intervallo di tolleranza

Figura 3.3: Elementi d'indicazione e di controllo

#### AVVISO

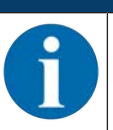

I LED per la selezione dei programmi corrispondono ai primi quattro ID di selezione nello strumento webConfig.

#### 3.4.1 Indicatori a LED

## LED PWR

Tabella 3.1: Indicatori PWR

| Colore    | Stato Descrizione             |                                                |  |  |
|-----------|-------------------------------|------------------------------------------------|--|--|
|           | OFF                           | Apparecchio spento                             |  |  |
|           |                               | Tensione di esercizio non applicata            |  |  |
| Verde     | Lampeggiante                  | Apparecchio OK                                 |  |  |
|           |                               | Fase di inizializzazione                       |  |  |
|           |                               | Posizionamento impossibile                     |  |  |
|           |                               | Tensione di esercizio presente                 |  |  |
|           |                               | Autotest in corso                              |  |  |
|           | Acceso (luce perma-           | Apparecchio OK                                 |  |  |
|           | nente)                        | Posizionamento possibile                       |  |  |
|           |                               | Autotest concluso correttamente                |  |  |
|           |                               | Monitoraggio apparecchio attivo                |  |  |
| Arancione | Acceso (luce perma-<br>nente) | Modalità assistenza                            |  |  |
|           |                               | Posizionamento possibile                       |  |  |
|           |                               | Nessun dato sull'interfaccia host              |  |  |
|           | Lampeggiante                  | Funzione di segnalazione (in fase con LED NET) |  |  |
|           |                               | Posizionamento possibile                       |  |  |
| Rosso     | Lampeggiante                  | Apparecchio ok, avvertenza impostata           |  |  |
|           |                               | Posizionamento possibile                       |  |  |
|           |                               | Anomalia temporanea di funzionamento           |  |  |
|           | Acceso (luce perma-           | Errore apparecchio/abilitazione dei parametri  |  |  |
|           | nente)                        | Nessun posizionamento possibile                |  |  |

## LED NET

Tabella 3.2: Indicatori NET

| Colore | Stato                         | Descrizione                                                                                          |  |  |  |
|--------|-------------------------------|----------------------------------------------------------------------------------------------------|--|--|--|
|        | OFF                           | Tensione di esercizio non applicata                                                                  |  |  |  |
|        |                               | Nessuna comunicazione possibile                                                                      |  |  |  |
|        |                               | Protocolli Ethernet non abilitati                                                                    |  |  |  |
| Verde  | Lampeggiante                  | Inizializzazione dell'apparecchio                                                                    |  |  |  |
|        |                               | Inizializzazione della comunicazione                                                                 |  |  |  |
|        | Acceso (luce perma-<br>nente) | Funzionamento OK                                                                                     |  |  |  |
|        |                               | Funzionamento di rete ok                                                                             |  |  |  |
|        |                               | <ul> <li>Collegamento e comunicazione con l'host instaurati</li> </ul>                               |  |  |  |
| Rosso  | Lampeggiante                  | Errore di comunicazione                                                                              |  |  |  |
|        |                               | Errore di collegamento temporaneo                                                                    |  |  |  |
|        |                               | <ul> <li>Quando era attivo il DHCP: non è stato possibile ottenere<br/>alcun indirizzo IP</li> </ul> |  |  |  |
|        | Acceso (luce perma-<br>nente) | Errore di rete                                                                                       |  |  |  |
|        |                               | Nessun collegamento instaurato                                                                       |  |  |  |
|        |                               | Nessuna comunicazione possibile                                                                      |  |  |  |

## LED LINK

Tabella 3.3: Indicatori LINK

| Colore | Stato                         | Descrizione               |
|--------|-------------------------------|---------------------------|
| Verde  | Acceso (luce perma-<br>nente) | Ethernet collegato (LINK) |
| Giallo | Lampeggiante                  | Traffico di dati (ACT)    |

#### LED di feedback

Tabella 3.4: Indicatori a LED di feedback

| Colore | Stato                         | Descrizione                                                                                                    |
|--------|-------------------------------|----------------------------------------------------------------------------------------------------|
|        | Apparecchio spento            |                                                                                                    |
|        |                               | Tensione di esercizio non applicata                                                                                  |
|        |                               | Nessun processo di posizionamento attivo                                                                             |
|        |                               | Nessun marcatore trovato o marcatore non nel rispettivo qua-<br>drante                                               |
| Verde  | Lampeggiante                  | La frequenza di lampeggio segnala la distanza del marcatore dalla posizione nominale:                                |
|        |                               | Bassa frequenza: grande distanza                                                                                     |
|        |                               | Altezza frequenza: distanza ridotta                                                                                  |
|        | Acceso (luce perma-<br>nente) | Il marcatore si trova nella posizione nominale (origine coordina-<br>te).                                            |
|        |                               | Il sensore di posizionamento è posizionato in modo ottimale<br>quando tutti e quattro i LED di feedback sono accesi. |

#### 3.4.2 Selezione delle funzioni e del programma

#### Selezione delle funzioni

Le seguenti funzioni vengono selezionate e visualizzate mediante il display con grafico a colonna (vedi capitolo 8.6 "Attivazione delle funzioni dell'apparecchio"):

- *AUTO*: funzione di setup automatico per la determinazione dell'impostazione di esposizione e del marcatore ottimali. Apprendimento supplementare di codici di parametrizzazione stampati.
- *ADJ*: funzione di regolazione per l'allineamento dell'apparecchio e l'apprendimento della posizione nel programma attuale

Le singole funzioni vengono selezionate e attivate mediante tasti di comando.

- Selezionare la funzione con il tasto di navigazione >: la luce del LED della funzione lampeggia.
- Attivare la funzione con il tasto di conferma 斗: la luce del LED della funzione è costantemente accesa.

#### **AVVISO**

Se le funzioni *AUTO*, *ADJ* vengono attivate tramite i tasti di comando, l'apparecchio non accetta nessun comando tramite l'interfaccia di processo. In questo modo, la modalità di processo risulta interrotta.

#### Selezione del programma

Con i tasti di comando e l'indicatore PROGRAM si possono selezionare, attivare e visualizzare i primi quattro programmi memorizzati nell'apparecchio.

#### 3.4.3 Tasti di comando

La selezione delle funzioni e la selezione del programma sono comandate con i tasti di comando.

| Α | V | VI | S | 0 |
|---|---|----|---|---|
|   |   |    |   |   |

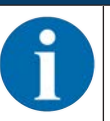

Nel modo operativo *Assistenza* (impostato tramite lo strumento webConfig) il sensore di posizionamento non può essere comandato tramite i tasti di comando.

- Tasto di navigazione: scorrimento delle funzioni nel display per la selezione delle funzioni e dei programmi, da sinistra a destra.
- — Tasto di conferma: scorrimento delle funzioni nel display per la selezione delle funzioni e dei programmi.

|   | AVVISO                           |
|---|----------------------------------|
| 1 | Una funz<br>non vien<br>automati |

Una funzione preselezionata (LED lampeggiante) non ha ancora effetto sulla funzionalità. Se non viene premuto nessun tasto per un periodo di tempo prolungato, il dispositivo interrompe automaticamente il lampeggio del LED.

## AVVISO

Le funzioni *AUTO* e *ADJ* agiscono sempre sul programma attualmente valido. Entrambe le funzioni vanno nuovamente disattivate premendo il tasto di conferma 4.

#### Uscita da una modalità di funzionamento

All'uscita da una modalità di funzionamento (AUTO/ADJ) tenere conto delle seguenti indicazioni:

- Breve pressione del tasto di conferma ←: si esce dalla modalità di funzionamento, i parametri non vengono salvati.
- Lunga pressione (3 secondi) del tasto di conferma ← e impossibilità di eseguire l'apprendimento (TEA-CH): si esce dalla modalità di funzionamento, i parametri non vengono salvati.
- Lunga pressione (3 secondi) del tasto di conferma ← e apprendimento (TEACH) possibile: si esce dalla modalità di funzionamento, i parametri vengono salvati in modo permanente.

All'uscita da una modalità di funzionamento, i quattro LED di feedback segnalano se l'apprendimento sia riuscito con successo o meno:

- · Un unico breve lampeggio: apprendimento riuscito
- Lampeggio veloce (3 secondi): apprendimento non riuscito

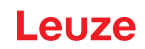

## 4 Funzioni

Questo capitolo descrive le funzioni del sensore di posizionamento:

- Programmi (vedi capitolo 4.1 "Programmi")
- Modi operativi della smart camera (vedi capitolo 4.2 "Modi operativi della smart camera")
- Indicatore di qualità (vedi capitolo 4.3 "Indicatore di qualità")
- Offset (vedi capitolo 4.4 "Offset")
- Apprendimento della posizione (vedi capitolo 4.5 "Apprendimento della posizione")
- Stato del rilevamento (vedi capitolo 4.6 "Stato del rilevamento")

Il sensore lavora in due dimensioni, X e Y:

- X corrisponde all'asse orizzontale (default).
- Y corrisponde all'asse verticale (default).

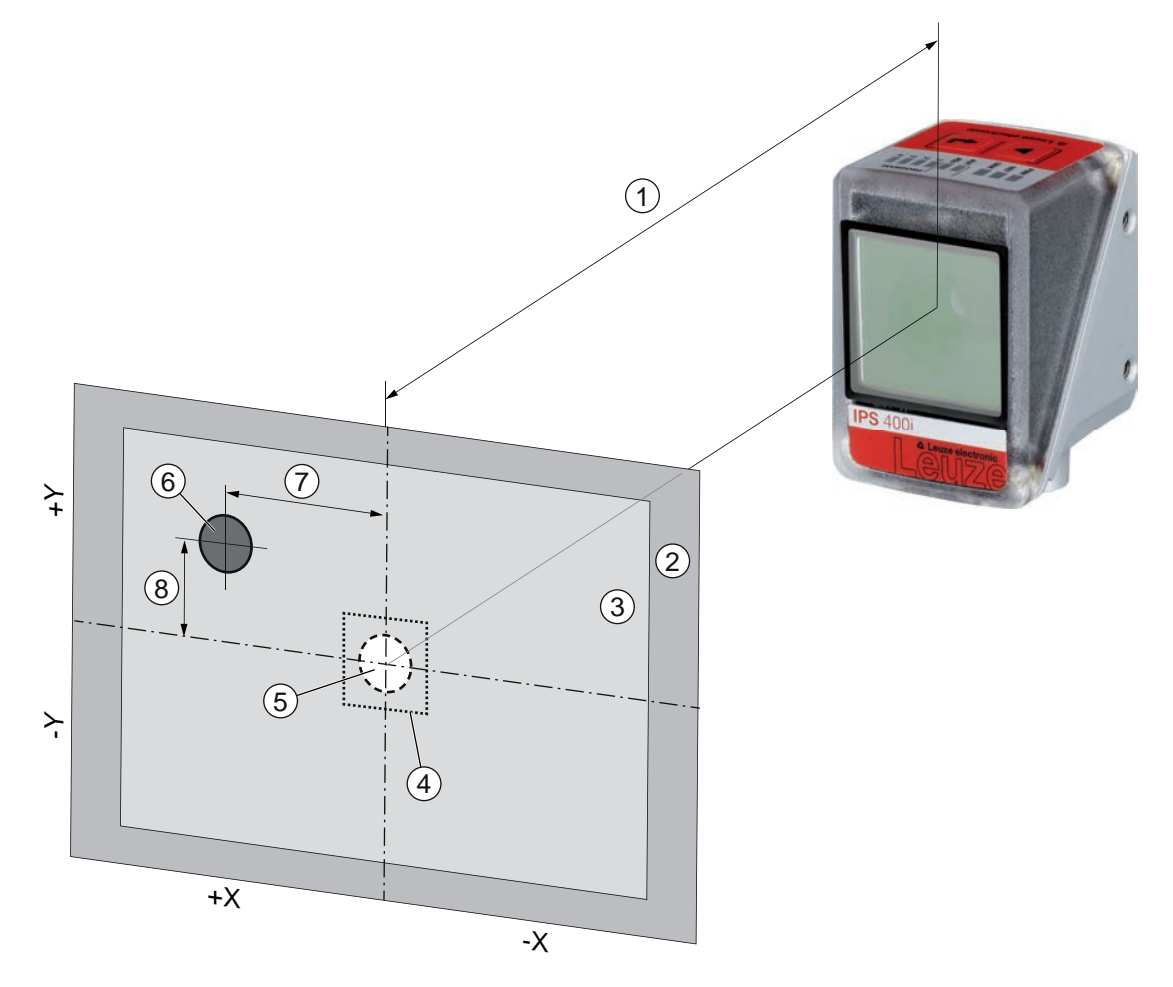

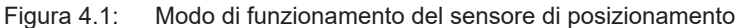

- 1 Distanza di lavoro
- 2 Campo d'immagine (FOV)
- 3 Reg. di interesse (ROI)
- 4 Intervallo di tolleranza
- 5 Posizione nominale (marcatore)
- 6 Posizione reale (marcatore)
- 7 Scostamento X
- 8 Scostamento Y

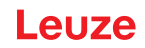

## 4.1 Programmi

Otto sono i programmi memorizzati nel sensore di posizionamento. I programmi possono essere utilizzati per le seguenti funzioni:

- · Posizionamento nella zona vicina e nella zona lontana
- · Posizioni di carico e di scarico con valori di offset differenti
- · Scomparti con differenti marcatori (foro o riflettore)

I programmi possono essere commutati o attivati nel dispositivo come segue:

- Tramite lo strumento webConfig (vedi capitolo 4.7 "Strumento Leuze webConfig")
- Tramite gli ingressi di commutazione SWI3 e SWI4 (solo i primi quattro programmi impostazione di default)
- Tramite i tasti di comando sul dispositivo (solo i primi quattro programmi impostazione di default)

|   | AVVISO                                                                                                  |
|---|----------------------------------------------------------------------------------------------------|
| 1 | I cambi di programma dovrebbero avvenire solo quando la porta di lettura è chiusa (stato «rea-<br>dy»). |

#### 4.2 Modi operativi della smart camera

Il modo operativo della smart camera stabilisce come il sensore di posizionamento inizi o termini un processo di posizionamento.

#### 4.2.1 Modalità trigger singolo

Nel modo operativo della smart camera «Modalità trigger singolo», il sensore di posizionamento acquisisce un'immagine e cerca di determinare la posizione reale del marcatore rispetto alla posizione nominale.

#### 4.2.2 Controllo porta lettura

All'attivazione nel dispositivo il controllo della porta di lettura apre una finestra temporale per il processo di posizionamento. In questa finestra temporale, il sensore di posizionamento determina progressivamente la posizione relativa ed emette la posizione. Una volta ultimata l'operazione di posizionamento, il controllo della porta di lettura deve essere nuovamente disattivato tramite il segnale di trigger.

Il modo operativo della smart camera «Controllo della porta di lettura» è attivato come impostazione di fabbrica del dispositivo.

#### 4.2.3 Ccontrollo sequenziale della porta di lettura

In questo modo operativo della smart camera l'acquisizione, l'elaborazione e l'emissione delle immagini avvengono una dopo l'altra. La distanza temporale tra l'acquisizione dell'immagine e l'emissione dei risultati di ogni immagine è ridotta.

Una volta ultimata l'operazione di posizionamento, il controllo della porta di lettura deve essere nuovamente disattivato tramite il segnale di trigger.

#### 4.3 Indicatore di qualità

L'indicatore di qualità è una misura che indica la qualità del marcatore trovato e si riferisce al fattore di forma, al fattore di scala e al contrasto del marcatore appreso. L'indicatore di qualità viene emesso in percentuale [%].

L'indicatore di qualità consente di definire dei valori limite nel sensore di posizionamento:

- Valore limite al quale un'uscita di commutazione viene impostata come avvertenza in caso di superamento per eccesso/per difetto.
- Valore limite al quale vengono trasmesse immagini via Ethernet / interfaccia (FTP).
- Inoltre, l'indicatore di qualità rilevato può essere emesso tramite l'interfaccia.

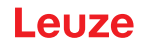

## 4.4 Offset

L'offset definisce lo spostamento nella direzione X/Y di cui occorre tenere conto per il posizionamento, ad esempio in caso di carico o scarico. Qui l'offset sposta la posizione nominale rispetto al centro della regione di interesse. Lo spostamento può avvenire in direzione positiva o in direzione negativa.

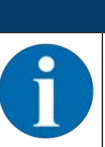

È possibile impostare un valore di offset per ogni programma.

#### 4.5 Apprendimento della posizione

AVVISO

Per la regolazione di precisione e in alternativa all'esatto allineamento meccanico è possibile apprendere la posizione dell'apparecchio. Durante l'apprendimento della posizione, il sistema di coordinate della regione di interesse viene posto al centro del marcatore riconosciuto.

La funzione è attivabile nell'apparecchio nel seguente modo:

- Tramite lo strumento webConfig (vedi capitolo 4.7 "Strumento Leuze webConfig")
- Tramite i tasti di comando sull'apparecchio (con la modalità ADJ)
- · Con un comando online Ethernet

Se l'apprendimento della posizione non riesce, la causa può essere una delle seguenti:

- Il marcatore non si trova nella regione di interesse dell'apparecchio.
- I limiti della nuova regione di interesse rilevata mediante apprendimento non si trovano completamente nel campo d'immagine.

#### 4.6 Stato del rilevamento

Lo stato del rilevamento indica lo stato del riconoscimento attuale:

- 0: Rilevamento riuscito È stato rilevato un marcatore nella regione di interesse
- 1: Rilevamento non riuscito Sono stati rilevati più marcatori nella regione di interesse
- · 2: Rilevamento non riuscito Non è stato rilevato alcun marcatore nella regione di interesse

#### 4.7 Strumento Leuze webConfig

Lo strumento di configurazione webConfig offre un'interfaccia utente grafica per la configurazione del sensore di posizionamento tramite un PC (vedi capitolo 9 "Messa in servizio – Strumento Leuze webConfig"). Il Wizard dello strumento webConfig consente una facile configurazione del sensore di posizionamento in pochi passaggi.

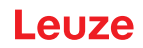

## 5 Applicazioni

#### 5.1 Posizionamento preciso delle forche telescopiche

Il sensore di posizionamento viene utilizzato - dopo l'avvenuto posizionamento approssimativo - per il posizionamento preciso delle forche telescopiche, ottico e senza contatto, nelle direzioni X e Y.

#### Posizionamento preciso delle forche telescopiche di un trasloelevatore

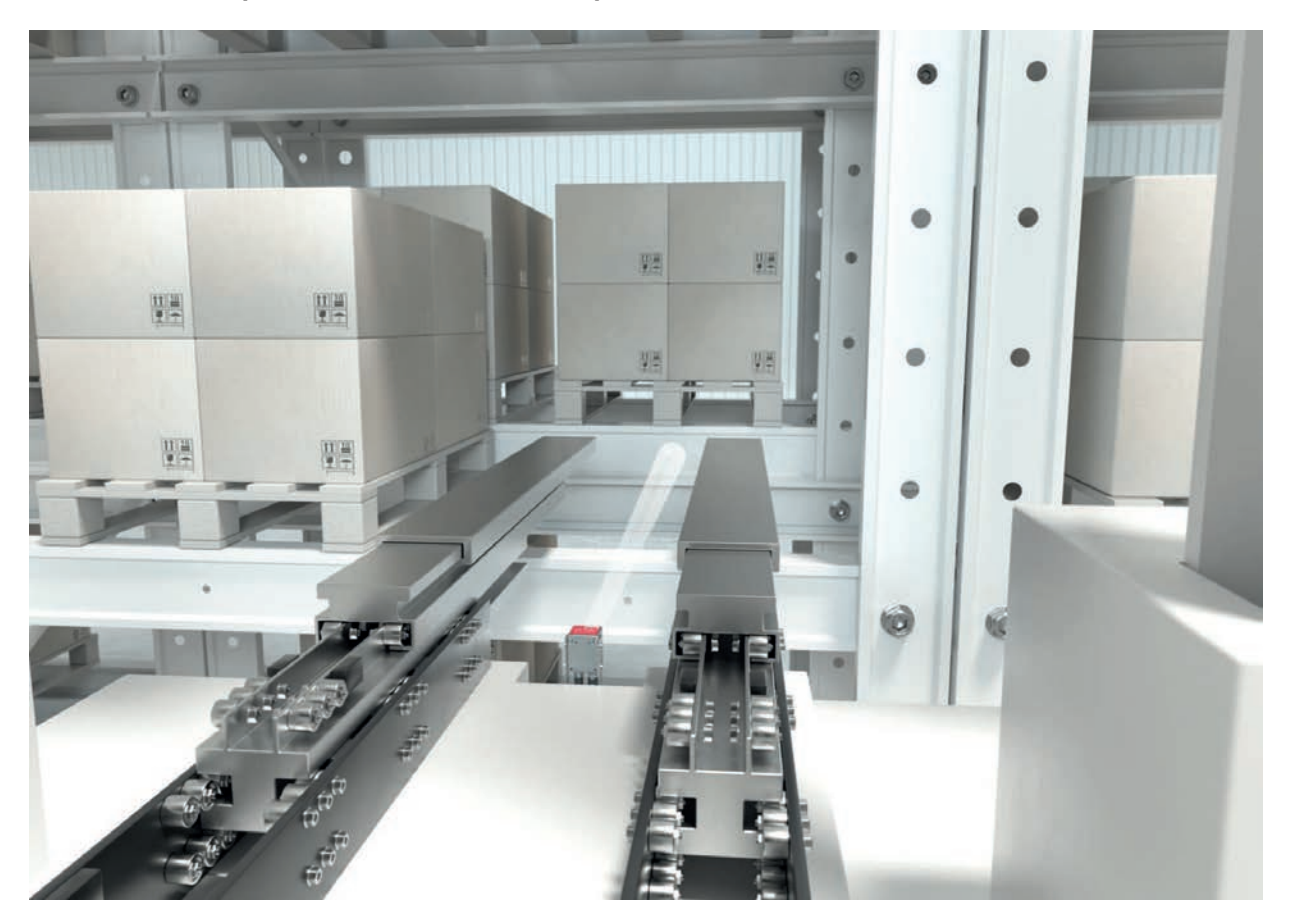

Figura 5.1: Posizionamento preciso delle forche telescopiche di un trasloelevatore nel magazzino a scaffalature verticali per pallet a doppia profondità

#### 5.2 Combinazione con un'illuminazione esterna

Se le superfici dietro il foro nel montante sono riflettenti, si consiglia di utilizzare un'illuminazione esterna.

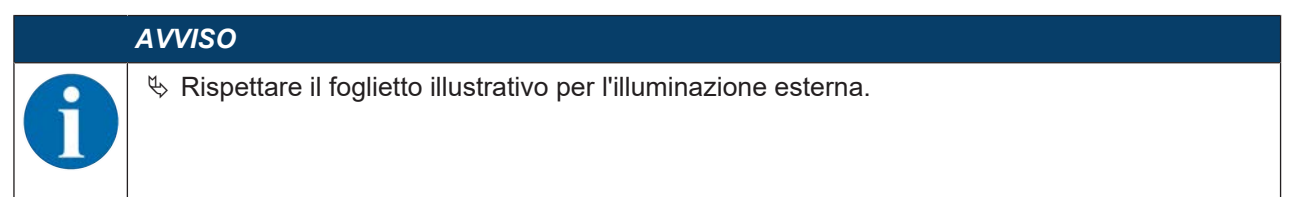

#### 5.2.1 Montaggio del sensore e dell'illuminazione esterna

| AVVISO                                                                                                    |
|----------------------------------------------------------------------------------------------------|
| 🏷 Mantenere la distanza di montaggio tra sensore ed illuminazione.                                                      |
| Montare l'illuminazione solamente ad un supporto metallico sul retro dell'alloggiamento (dis-<br>sipazione del calore). |
| ♦ Assicurarsi che non vi siano materiali riflettenti dietro un foro nel campo di 500 mm.                                |

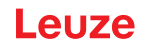

#### 5.2.2 Collegamento elettrico

Il sensore e l'illuminazione esterna possono essere collegati direttamente tra loro. A questo proposito, tutti i segnali (PWR/SWIO) vengono fatti passare nell'illuminazione esterna.

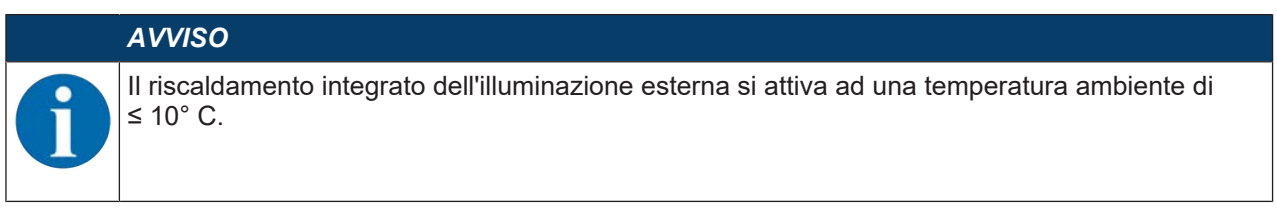

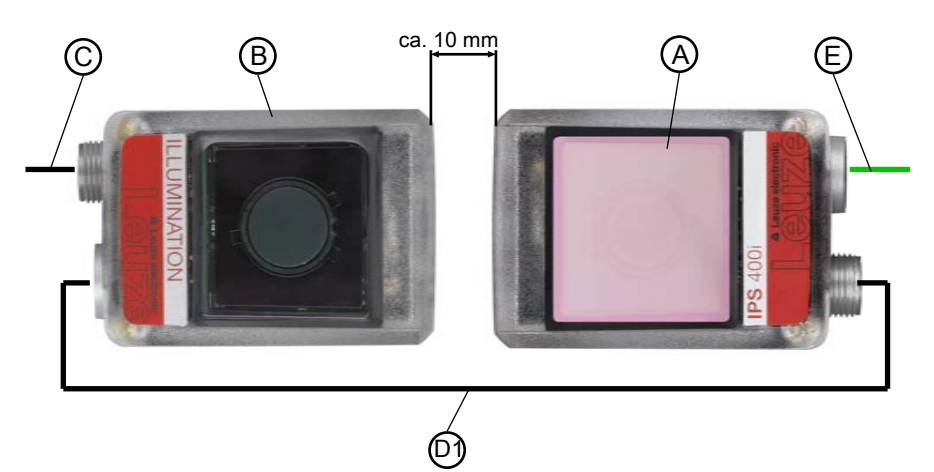

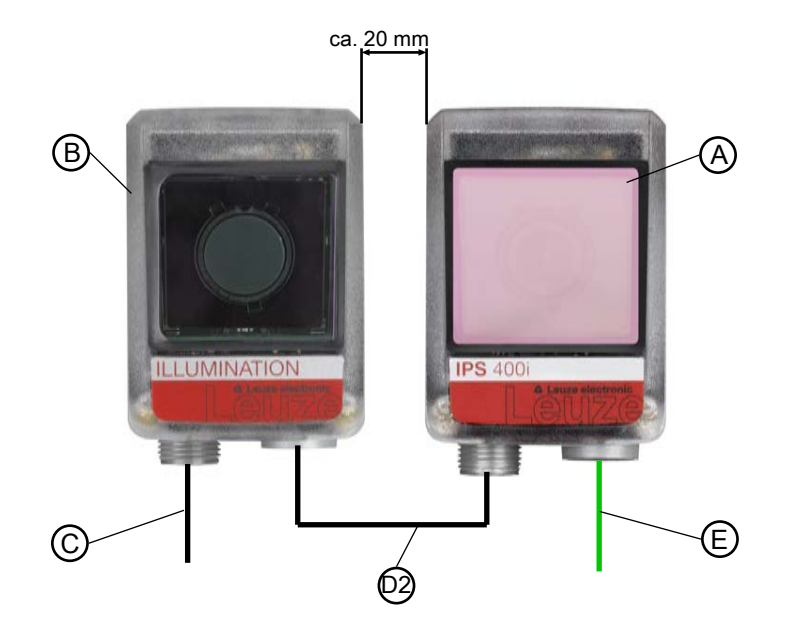

- A Sensore, ad es. IPS 4xxi
- B Illuminazione esterna, ad es. 50144030
- C Cavo di collegamento, ad es. 2 m 50130281
- D1 Cavo di interconnessione, ad es. 2 m 50130284
- D2 Cavo di interconnessione, ad es. 0,3 m 50143811
- E Cavo di interconnessione Ethernet, ad es. 2 m 50135080

Figura 5.2: Collegamento elettrico del sensore e dell'illuminazione esterna - Opzioni di disposizione e distanze di montaggio

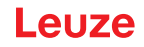

#### 5.2.3 Messa in servizio

Se l'illuminazione esterna viene collegata direttamente al sensore, i seguenti parametri devono essere impostati nel sensore per mezzo dello strumento webConfig (vedi vedi capitolo 9 "Messa in servizio – Strumento Leuze webConfig").

| IP \$ 408/ FIX-F4-102-13-0<br>webConfig | G                  |                     |                                                                                                    | [ Progra                                                                                                    | amm : Prog. 1] |                 |                  |                   |              |          | A Leuze electronic                                                                                                    |
|-----------------------------------------|--------------------|---------------------|----------------------------------------------------------------------------------------------------|----------------------------------------------------------------------------------------------------|----------------|-----------------|------------------|-------------------|--------------|----------|----------------------------------------------------------------------------------------------------|
|                                         |                    |                     | PROCESS                                                                                                    |                                                                                                    | n 🖗 Diagn      | iosis 🕺 Mainten | ANCE             |                   | 13           |          |                                                                                                    |
| PROCESS                                 | ERVICE             |                     |                                                                                                    |                                                                                                    |                |                 |                  |                   |              |          | 0- 0 · EN ·                                                                                                    |
| NAVIGATION #<br>Control                 |                    |                     |                                                                                                    | •                                                                                                    |                |                 |                  |                   |              |          | # DESCRIPTION<br>The digital switching<br>insutrivulguits are for the<br>activation or signaling of states, of<br>bester, the function of all four is |
| - Output                                |                    |                     | BELEVINOR                                                                                                    | IMPIOE HOLE                                                                                                    | MARACA         | CONTROL DEVICE  |                  |                   |              |          | freely programmable                                                                                                    |
| R- Host                                 | Port 10 mode Funct | ion                 |                                                                                                    | Signal delay                                                                                                    | Pulse duration | Switch-on delay | Switch-off delay | Debounce time     | Inverted     |          |                                                                                                    |
|                                         | 1 input Reade      | ng start/stop       |                                                                                                    | 4                                                                                                    | 0              | 0               | 0                | 5                 | 0            | <u>^</u> |                                                                                                    |
|                                         | 2 Output Extern    | al Bash             |                                                                                                    | 0                                                                                                    | 2              | 0               |                  | 1                 | 0            |          |                                                                                                    |
|                                         | 3 Input Progra     | im selection 1      |                                                                                                    | 3                                                                                                    | 0              | 0               | 0                | 5                 | 0            |          |                                                                                                    |
|                                         | 4 Input Progra     | im selection 2      |                                                                                                    |                                                                                                    | 0              | 0               | 0                | 5 /               | 0            |          |                                                                                                    |
|                                         | 5 Output Progra    | immable 1 Marker -X |                                                                                                    | 13                                                                                                    | 0              | 0               | *)               | 8                 | 0            |          |                                                                                                    |
|                                         | 6 Output Progra    | mmable 2 Marker +X  | v                                                                                                    |                                                                                                    | 0              | 0               |                  | 100               | 0            | 4        |                                                                                                    |
|                                         | PORT 2             |                     |                                                                                                    |                                                                                                    |                |                 |                  |                   |              |          |                                                                                                    |
| 1                                       | VO mode Output 🗸   |                     |                                                                                                    |                                                                                                    | <b>1</b>       | Pulse duration  |                  |                   |              |          |                                                                                                    |
| 1                                       | Functions          | Activation          |                                                                                                    |                                                                                                    |                |                 |                  |                   |              | 1        |                                                                                                    |
|                                         | Ready              |                     | Switch-on delay                                                                                                    |                                                                                                    | inverted       |                 |                  |                   |              |          |                                                                                                    |
|                                         | Not marks          |                     | 0 <u>*</u> ms                                                                                                    | 3 C                                                                                                    |                |                 |                  |                   |              |          |                                                                                                    |
|                                         |                    | 0                   | Lett.                                                                                                    | = 0 +                                                                                                    |                |                 |                  |                   |              |          |                                                                                                    |
|                                         | External flash     |                     |                                                                                                    | 01 5                                                                                                    | Pin a          |                 |                  |                   |              |          |                                                                                                    |
|                                         | Programmable 1     |                     | Pulse duration                                                                                                    |                                                                                                    |                |                 |                  |                   |              |          |                                                                                                    |
| Programmatile 2                         | Deactivation       | 2 + ma              |                                                                                                    |                                                                                                    |                |                 |                  |                   |              |          |                                                                                                    |
|                                         | Programmable 3     |                     | 193                                                                                                    | Time behavior                                                                                                   |                |                 |                  |                   |              |          |                                                                                                    |
| Programmable 4                          |                    |                     | CONTRACTOR OF STREET, STREET, | CONTRACTOR OF STREET, STREET, STREET, STREET, STREET, STREET, STREET, STREET, STREET, STREET, STREET, STREET, S |                |                 |                  |                   |              |          |                                                                                                    |
|                                         |                    | o                   |                                                                                                    |                                                                                                    |                |                 |                  |                   |              |          |                                                                                                    |
|                                         | No device error    |                     |                                                                                                    | - most signal                                                                                                   |                |                 |                  |                   |              |          |                                                                                                    |
|                                         | Device error       |                     |                                                                                                    | - Witte Made                                                                                                    |                |                 |                  |                   |              |          |                                                                                                    |
|                                         |                    |                     |                                                                                                    |                                                                                                    |                |                 |                  |                   |              |          |                                                                                                    |
| 2 / 🖌 Phr                               | nning engineer)    |                     |                                                                                                    |                                                                                                    |                |                 |                  | HOST IN 4 HOST OL | IT 40 FTP 40 | 0 2018 1 | Leuze electronic GmbH & Co. KG                                                                                                    |

Figura 5.3: Impostazioni per il funzionamento con illuminazione esterna nel menu CONFIGURAZIONE

- ♥ Configurare l'uscita di commutazione SWO2 come «flash esterno».
- La durata dell'impulso dell'uscita di commutazione SWO2 viene sincronizzata automaticamente con il tempo di esposizione.
- Non impostare il tempo di flash più lungo del necessario. Il tempo di flash massimo dell'illuminazione esterna è di 4 ms.
- ✤ Flash solo durante il processo di posizionamento.
- ♥ L'illuminazione interna del sensore deve essere spenta.

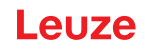

## 6 Montaggio

Il sensore di posizionamento può essere montato nei seguenti modi:

- · Montaggio mediante quattro filettature di fissaggio M4 sul retro del dispositivo
- · Montaggio mediante due filettature di fissaggio M4 su ognuna delle superfici laterali del dispositivo
- Montaggio su barra tonda da 12 mm mediante sistema di montaggio BTU 320M-D12
- Montaggio su squadretta di supporto BT 320M

| ŀ       | AVVISO                                                                                                    |
|---------|----------------------------------------------------------------------------------------------------|
|         | Dispositivi senza riscaldamento:                                                                                               |
| - 2 8   | - Montare il dispositivo senza riscaldamento su un supporto metallico.                                                         |
|         | Dispositivi con riscaldamento integrato:                                                                                       |
| -<br>c  | - Montare il dispositivo isolandolo il più possibile termicamente, ad esempio mediante elementi<br>di metalgomma.              |
| -<br>tı | - Montare il dispositivo al riparo da correnti d'aria e dal vento. Se necessario installare una pro-<br>tezione supplementare. |

#### 6.1 Determinazione della posizione di montaggio del sensore di posizionamento

#### 6.1.1 Scelta del luogo di montaggio

|   | AVVISO                                                                                                    |
|---|----------------------------------------------------------------------------------------------------|
| 6 | La grandezza del marcatore influisce sulla distanza di lavoro massima. Pertanto, nella scelta de luogo di montaggio e/o del marcatore adatto, tener conto delle diverse caratteristiche di posizio-<br>namento del sensore per i diversi marcatori. |
|   | AVVISO                                                                                                    |
|   | Per la scelta del luogo di montaggio!                                                                                                    |

| Bispottaro la condizioni ambientali consentito | (umidità tom | noratura)   |
|------------------------------------------------|--------------|-------------|
|                                                | (unnuna, ien | iperatura). |

- ✤ Evitare l'accumulo di sporco sulla finestra di lettura a causa della fuoriuscita di liquidi, abrasione di cartoni o residui di materiali di imballaggio.
- Accertarsi di ridurre al minimo il rischio per il sensore di collisioni meccaniche o di incastramento di parti.
- b Evitare la possibile influenza di luce ambiente (nessuna luce solare diretta).

Tenere conto dei seguenti fattori nella scelta del luogo di montaggio corretto:

- La grandezza, l'allineamento e la tolleranza di posizione del marcatore sull'oggetto da riconoscere.
- La distanza di lettura che risulta dalla grandezza del marcatore (Rilevamento della distanza di lavoro).
- Il momento di uscita dei dati.
- Le lunghezze massime ammissibili dei cavi tra il sensore ed il sistema host, a seconda dell'interfaccia utilizzata.
- La visibilità del pannello di controllo e l'accesso ai tasti di comando.

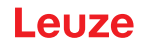

#### 6.1.2 Squadretta di montaggio

Se la luce di illuminazione del sensore incontra la superficie del montante direttamente a 90°, si verifica una riflessione totale. La luce di illuminazione riflessa direttamente può causare una saturazione del sensore, pregiudicando quindi il posizionamento.

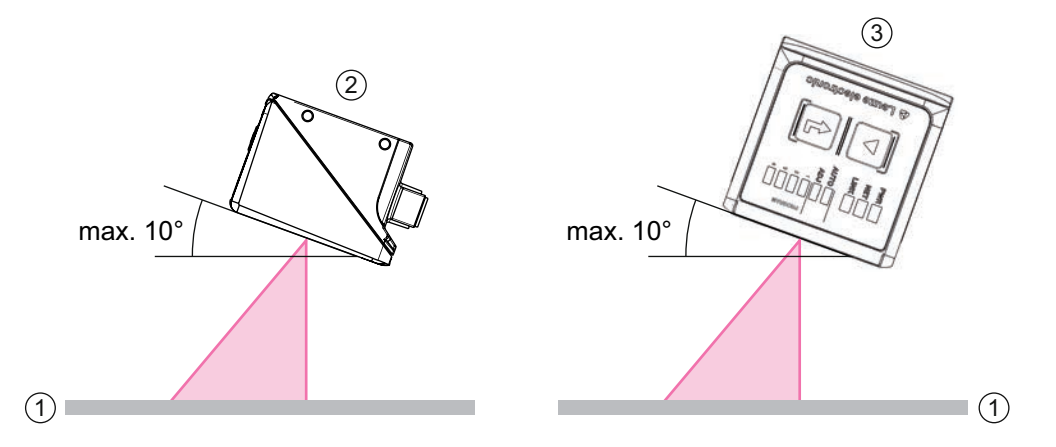

Figura 6.1: Montaggio con angolo di inclinazione frontale o laterale

Angolo di inclinazione frontale o laterale consigliato: massimo 10°

- 1 Montante
- 2 Montaggio con angolo di inclinazione frontale
- 3 Montaggio con angolo di inclinazione laterale

#### AVVISO

L'angolo di inclinazione frontale o laterale ottimale dipende dalla superficie del montante e dalla distanza di lavoro. In genere si consigliano un angolo di inclinazione frontale di 5° e un angolo di inclinazione laterale di 0°.

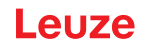

#### 6.1.3 Rilevamento della distanza di lavoro

In genere il campo d'immagine del sensore cresce all'aumentare della distanza di lavoro. La risoluzione tuttavia diminuisce.

#### Distanze di lavoro per il sensore con ottica F2 o F4

- Ottica F2. 250 mm ... 1900 mm
- Ottica F4. 350 mm ... 2400 mm Per distanze di lavoro maggiori di 1,9 m è necessario un riflettore.

#### AVVISO

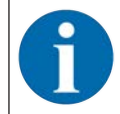

Tenere presente che l'effettiva distanza di lavoro è influenzata anche da fattori quali la geometria del marcatore, l'angolo di montaggio, le caratteristiche di riflessione del montante, ecc., pertanto può variare rispetto alle distanze qui indicate.

#### Relazione tra distanza di lavoro e dimensione del campo d'immagine

Le immagini seguenti mostrano la correlazione fra la distanza di lavoro e il campo d'immagine che ne risulta per le varianti di ottica del sensore. La distanza di lavoro è il tratto dal bordo anteriore del sensore fino al marcatore.

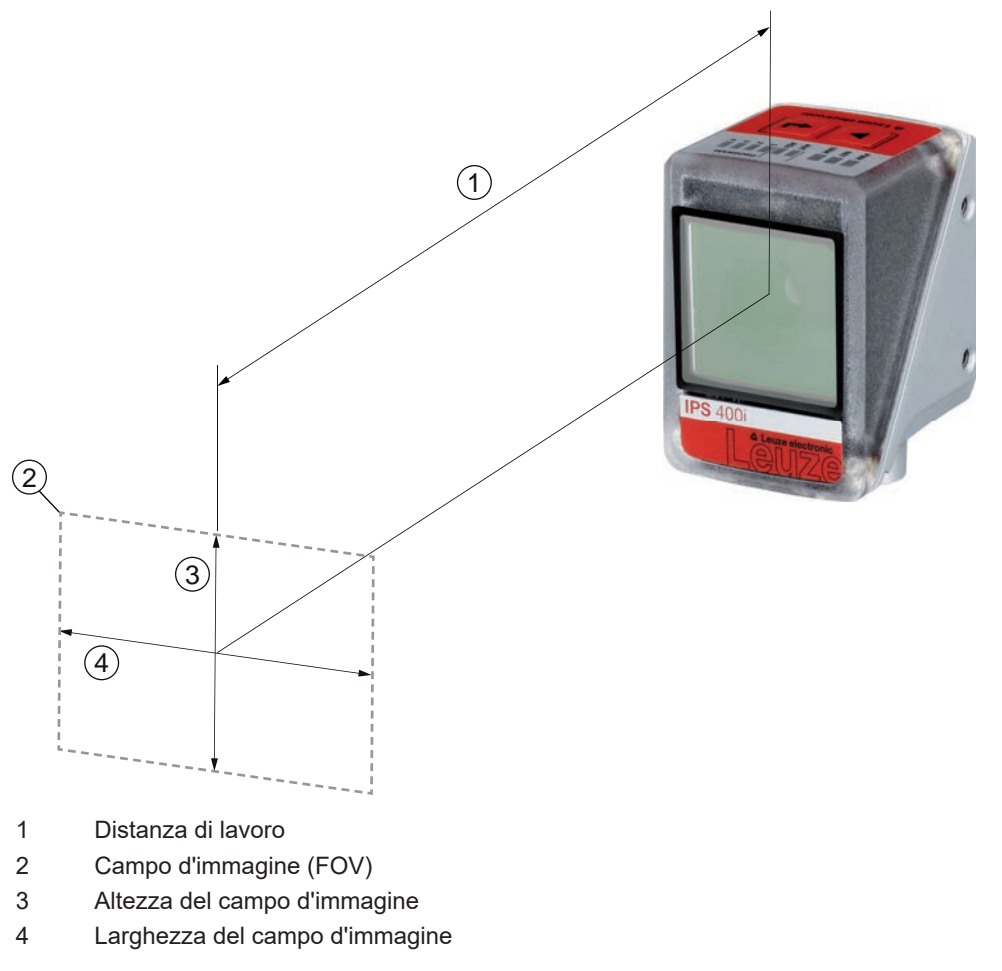

Figura 6.2: Distanza di lavoro e campo d'immagine

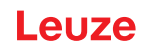

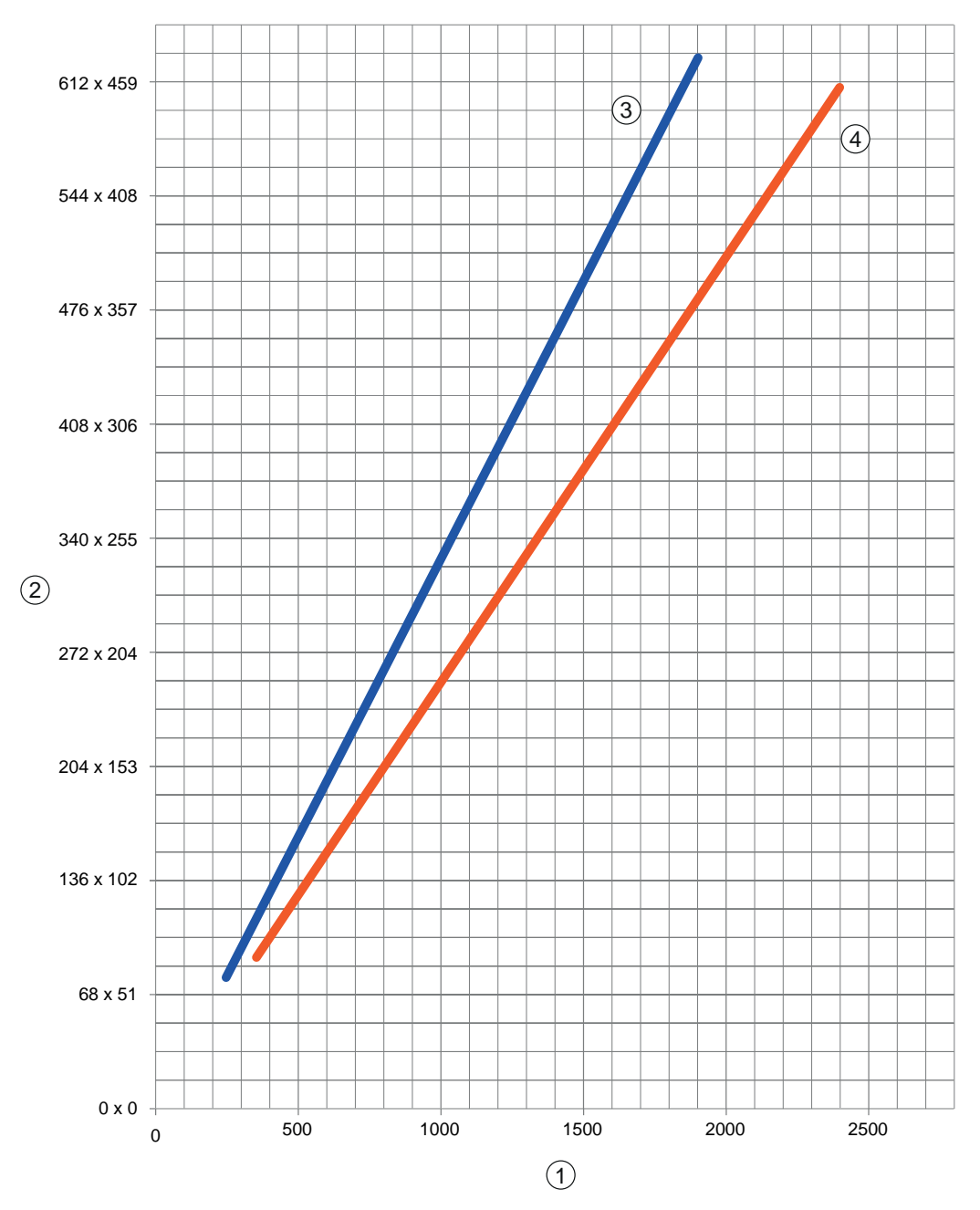

1 Distanza di lavoro [mm]

2 Campo d'immagine: larghezza x altezza [mm]

- 3 Ottica F2
- 4 Ottica F4

Figura 6.3: Relazione tra distanza di lavoro e dimensione del campo d'immagine

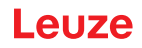

#### 6.1.4 Dimensioni del campo d'immagine

La seguente tabella mostra la correlazione fra la distanza di lavoro e il campo d'immagine che ne risulta per le varianti di ottica del sensore. La distanza di lavoro è il tratto dal bordo anteriore del sensore fino al marcatore. Utilizzare i dati per calcolare il tipico campo d'immagine (FOV) per l'applicazione in questione.

| Modello  | Variante<br>dell'ottica | Lente  | Tipico angolo di apertu-<br>ra orizzontale | Tipico angolo di apertu-<br>ra verticale |
|----------|-------------------------|--------|--------------------------------------------|------------------------------------------|
| IPS 200i | Ottica M3               | 4,3 mm | 37,5°                                      | 28,6°                                    |
| IPS 400i | Ottica F2               | 12 mm  | 18,7°                                      | 14,1°                                    |
|          | Ottica F4               | 16 mm  | 14,0°                                      | 10,7°                                    |

| Tabella 6 1 <sup>.</sup> | Dimensioni del | campo | d'immagine |
|--------------------------|----------------|-------|------------|
|                          | Dimensioni dei | campo | ummayine   |

Formula per calcolare il campo d'immagine

Campo d'immagine<sub>x</sub> = 2 x [tan ( $\alpha$  / 2) x d]

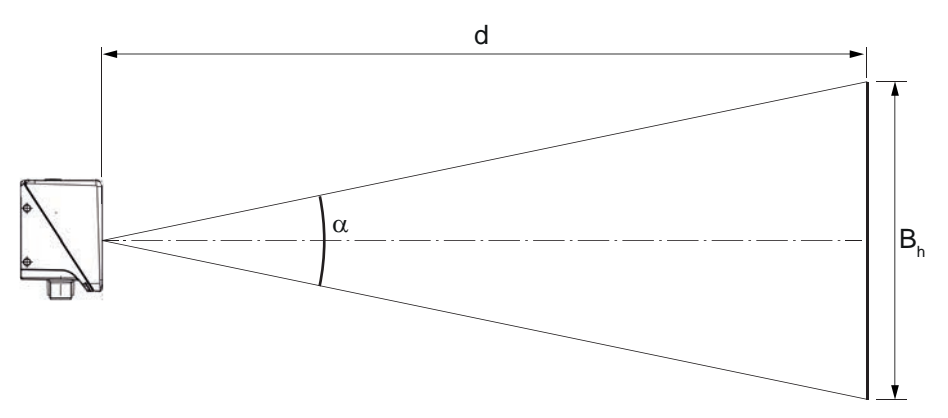

- B<sub>h</sub> Campo d'immagine orizzontale o verticale
- α Angolo di apertura orizzontale o verticale

d Distanza della videocamera, dalla copertura della lente fino al marcatore

Figura 6.4: Campo d'immagine

#### Esempio

IPS 200i con una distanza della videocamera di 300 mm:

- Campo d'immagine orizzontale = 2 x [tan (37,5 / 2) x 300 mm] = 204 mm
- Campo d'immagine verticale = 2 x [tan (28,6 / 2) x 300 mm] = 153 mm

## 6.2 Montaggio del sensore di posizionamento

| AVVISO                                                                                                    |
|----------------------------------------------------------------------------------------------------|
| Avviso per il montaggio!                                                                                                    |
| Accertarsi che un solo marcatore si trovi nella regione di interesse del sensore.                                                                                                    |
| * Tutti i marcatori da riconoscere devono avere lo stesso diametro.<br>Nella regione di interesse del sensore non devono trovarsi altri oggetti dal diametro identico<br>(ad es. teste delle viti).                                                                                                    |
| Accertarsi che la superficie che circonda un marcatore rifletta la luce in maniera diffusa.                                                                                                    |
| ✤ I supporti in acciaio / le traverse devono avere una qualità sempre costante (superficie, colo-<br>re, corrosione).                                                                                                    |
| ✤ Il campo dietro ad un marcatore (in caso di fori) deve essere libero per un'area di 500°mm.                                                                                                    |
| N In caso di profilati chiusi, utilizzare solo riflettori come marcatori.                                                                                                    |
| ♥ Evitare le superfici lucide riflettenti e le sorgenti luminose dietro il marcatore (in caso di fori).                                                                                                    |
| Evitare pieghe o linee di piegatura che passano al centro per il foro o che toccano il foro.                                                                                                    |
| Accertarsi che la superficie del supporto in acciaio / della traversa non venga sporcata (ad<br>es. da fango da costruzione) soprattutto nell'area del marcatore (foro), ossia nella regione di<br>interesse del sensore.                                                                                                    |
| ♦ Allineare il sensore quanto più parallelo possibile al marcatore.                                                                                                    |
| Accertarsi che i marcatori si trovino il più possibile al centro della regione di interesse del<br>sensore.                                                                                                    |
| ✤ La distanza di lavoro impostata nell'apparecchio deve corrispondere alla distanza di lavoro<br>effettiva.                                                                                                    |
| AVVISO                                                                                                    |
| Osservare in caso di montaggio di riflettori!                                                                                                    |
| Notes e la constructiona e la constructione e la construction de la construction de la co |
| 🌣 Accertarsi che il bordo nero e la superficie riflettente non vengano danneggiati.                                                                                                    |
| Evitare che oli o grassi finiscano sul riflettore (ad es. con le impronte delle dita). Ciò compor-<br>ta una considerevole riduzione delle proprietà riflettenti.                                                                                                    |
| Per la pulizia dei riflettori non utilizzare detergenti che contengono solventi né detergenti ad<br>azione abrasiva.                                                                                                    |

#### 6.2.1 Montaggio con viti di fissaggio M4

- ✤ Montare l'apparecchio con viti di fissaggio M4 (non in dotazione) sull'impianto.
  - ⇒ Coppia di serraggio massima delle viti di fissaggio: 1,4 Nm
  - ⇒ Posizione e profondità delle filettature di fissaggio: vedi capitolo 14.5 "Disegni quotati"

#### 6.2.2 Montaggio con sistema di montaggio BTU 320M-D12

Il montaggio con un sistema di montaggio BTU 320M-D12 è previsto per un fissaggio a barra di 12 mm. Per ordinare articoli vedi capitolo 15.4 "Ulteriori accessori".

- b Montare il sistema di montaggio con il profilo di fissaggio sulla barra tonda (lato impianto).
- ✤ Montare l'apparecchio con le viti di fissaggio M4 sul sistema di montaggio.
  - ⇒ Coppia di serraggio massima delle viti di fissaggio: 1,4 Nm
  - ⇒ Posizione e profondità delle filettature di fissaggio: vedi capitolo 14.5 "Disegni quotati"

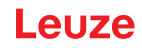

#### 6.2.3 Montaggio con squadretta di supporto BT 320M

Il montaggio con una squadretta di supporto BT 320M è previsto per un montaggio a parete. Per ordinare articoli vedi capitolo 15.4 "Ulteriori accessori".

- b Montare la squadretta di supporto sul lato impianto con viti di fissaggio M4 (in dotazione).
- b Montare l'apparecchio con le viti di fissaggio M4 sulla squadretta di supporto.
  - ⇒ Coppia di serraggio massima delle viti di fissaggio: 1,4 Nm
  - ⇒ Posizione e profondità delle filettature di fissaggio: vedi capitolo 14.5 "Disegni quotati"

#### 6.3 Sostituire la calotta dell'alloggiamento

In singoli casi è possibile sostituire la calotta dell'alloggiamento del sensore, ad es. se la lastra di protezione è graffiata.

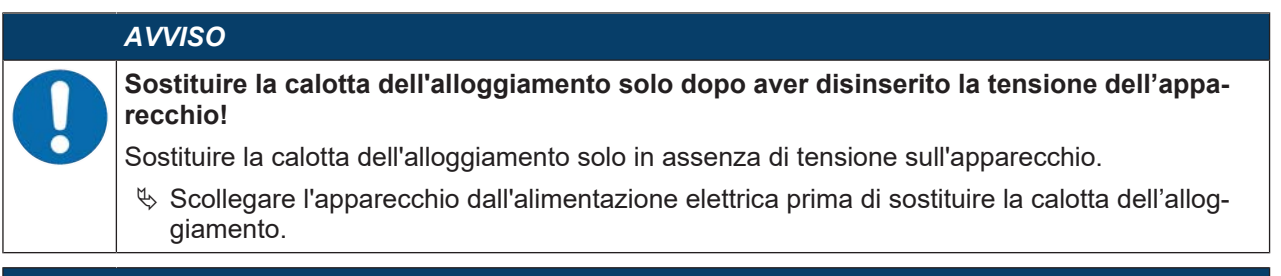

#### **AVVISO**

- Controllare la guarnizione prima del montaggio!
- Prima di montare la nuova calotta dell'alloggiamento, controllare che la guarnizione sulla parte inferiore dell'alloggiamento dell'apparecchio sia pulita.

#### **AVVISO**

- Pulire la nuova calotta dell'alloggiamento prima del montaggio!
- 🌣 Pulire la nuova calotta dell'alloggiamento con un panno morbido prima del montaggio.
- Allentare le quattro viti di fissaggio della calotta dell'alloggiamento.
- Inclinare la calotta dell'alloggiamento prima in basso allontanandola dalla parte inferiore dell'alloggiamento.
- Sollevare quindi la calotta dell'alloggiamento verso l'alto staccandola dalla parte inferiore dell'alloggiamento.
- Montare la nuova calotta dell'alloggiamento nell'ordine inverso. La coppia di serraggio delle viti di fissaggio è pari a 0,25 Nm.

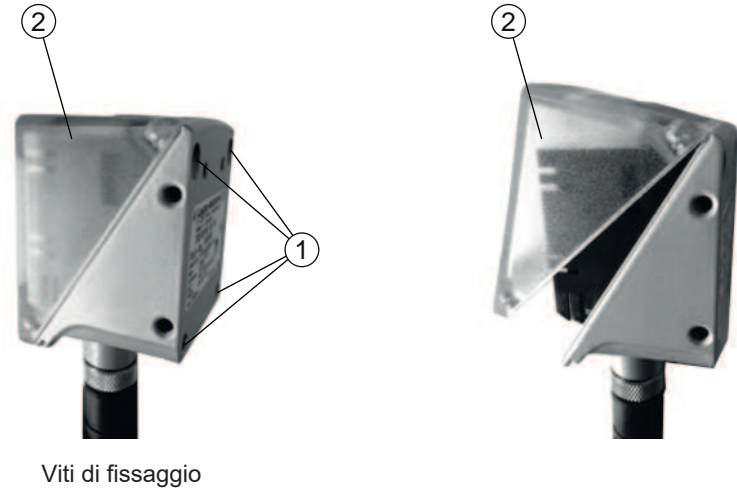

2 Calotta dell'alloggiamento

Figura 6.5: Sostituire la calotta dell'alloggiamento

1

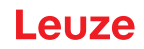

## 7 Collegamento elettrico

|   | CAUTELA                                                                                                    |
|---|----------------------------------------------------------------------------------------------------|
|   | <ul> <li>Note di sicurezza!</li> <li>Prima del collegamento verificare che la tensione di esercizio corrisponda al valore indicato sulla targhetta.</li> <li>Il collegamento elettrico deve essere eseguito solo da persone qualificate.</li> <li>Prestare attenzione al collegamento corretto alla messa a terra funzionale (FE).<br/>Il funzionamento privo di anomalie è assicurato solo se il collegamento alla messa a terra funzionale e stato eseguito correttamente.</li> <li>Qualora non sia possibile eliminare le anomalie, mettere l'apparecchio fuori servizio. Proteg-<br/>gere l'apparecchio per evitare la messa in servizio accidentale.</li> </ul> |
|   | CAUTELA                                                                                                    |
|   | Applicazioni UL!<br>Per applicazioni UL l'utilizzo è consentito solo in circuiti di Class-2 secondo NEC (National E-<br>lectric Code).                                                                                                    |
|   | AVVISO                                                                                                    |
|   | <b>Connessione della schermatura!</b><br>La connessione della schermatura avviene tramite l'alloggiamento dei connettori circolari M12.                                                                                                    |
|   | AVVISO                                                                                                    |
| 0 | Protective Extra Low Voltage (PELV)!<br>Il dispositivo è concepito nella classe di protezione III per l'alimentazione tramite PELV (Protecti-<br>ve Extra Low Voltage (bassa tensione di protezione).                                                                                                    |
|   | AVVISO                                                                                                    |
|   | Grado di protezione IP65!<br>Il grado di protezione IP 65 si ottiene solo con connettori a spina o coperchi avvitati.                                                                                                    |

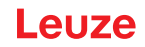

## 7.1 Panoramica

Il sensore dispone dei seguenti collegamenti:

- PWR / SWIO: Collegamento M12 con codifica A a 12 poli per tensione di esercizio, ingressi/uscite di commutazione
- HOST: Collegamento M12 a 4 poli con codifica D per il collegamento Ethernet

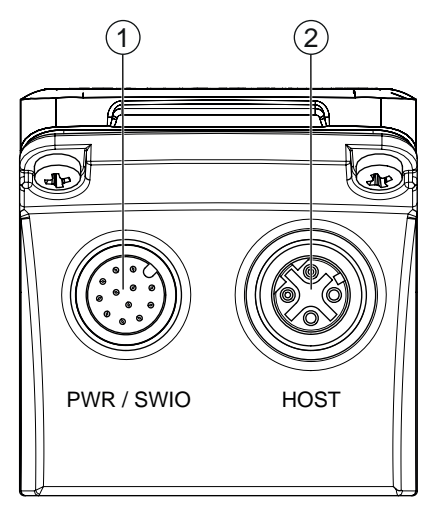

1 PWR / SWIO, spina M12, a 12 poli, con codifica A

2 HOST, presa M12, a 4 poli, con codifica D

Figura 7.1: Collegamenti elettrici

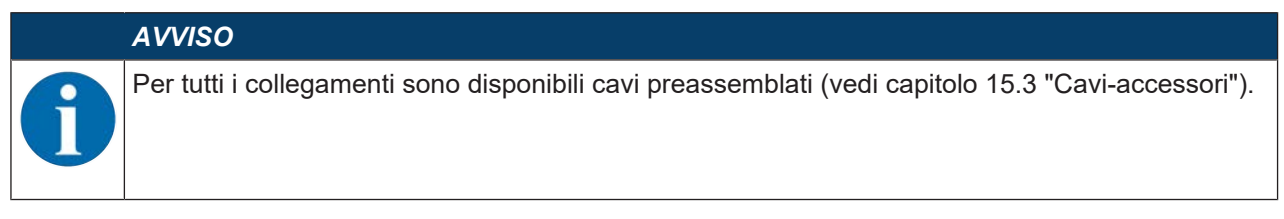

#### Alimentazione di tensione e ingressi/uscite di commutazione

L'alimentazione elettrica (18 V ... 30 V CC) viene collegata alla spina M12 PWR / SWIO.

Sul connettore M12 PWR / SWIO si trovano otto ingressi/uscite di commutazione per l'adattamento individuale alla rispettiva applicazione.

#### Funzionamento stand-alone in Ethernet

Il sensore viene utilizzato come apparecchio singolo «stand-alone» in una topologia Ethernet a stella con un indirizzo IP individuale. L'interfaccia host del sistema superiore viene collegata alla presa M12 HOST.

#### 7.2 PWR/SWI/SWO - Alimentazione di tensione e ingressi/uscite di commutazione

Connettore M12 a 12 poli (codifica A)

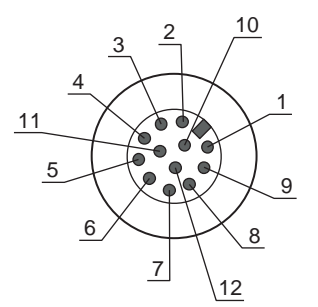

Figura 7.2: Collegamento PWR/SWI/SWO

| Tabella 7.1: | Assegnazione pi | n PWR/SWI/SWO |
|--------------|-----------------|---------------|
|--------------|-----------------|---------------|

| Pin                        | Designazione          | Colore del conduttore | Assegnazione                                                                               |
|----------------------------|-----------------------|-----------------------|--------------------------------------------------------------------------------------------|
| 1                          | VIN                   | Marrone               | Tensione di esercizio +18 +30 V CC                                                         |
| 2                          | GND                   | Blu                   | Tensione di esercizio negativa (0 V CC)                                                    |
| 3                          | SWI1                  | Bianco                | Ingresso di commutazione digitale 1 (Trigger)                                              |
| 4                          | SWO2                  | Verde                 | Uscita di commutazione digitale 2 (READY)                                                  |
| 5                          | FE                    | Rosa                  | Terra funzionale                                                                           |
| 6                          | n.c.                  | Giallo                | Non occupato                                                                               |
| 7                          | SWO5                  | Nero                  | Uscita di commutazione digitale (-X)                                                       |
| 8                          | SWO6                  | Grigio                | Uscita di commutazione digitale (+X)                                                       |
| 9                          | SWO7                  | Rosso                 | Uscita di commutazione digitale (-Y)                                                       |
| 10                         | SWO8                  | Viola                 | Uscita di commutazione digitale (+Y)                                                       |
| 11                         | SWI3                  | Grigio/rosa           | Ingresso di commutazione digitale 3                                                        |
|                            |                       |                       | (Program Selection 0)                                                                      |
| 12                         | SWI4                  | Rosso/blu             | Ingresso di commutazione digitale 4                                                        |
|                            |                       |                       | (Program Selection 1)                                                                      |
| Filettatura<br>(spina M12) | FE (terra funzionale) |                       | Schermatura del cavo di collegamento.                                                      |
|                            |                       |                       | La schermatura del cavo di collegamento è collegata al-<br>la filettatura della spina M12. |

#### AVVISO

I colori dei conduttori sono validi solo in caso di utilizzo dei cavi di collegamento originali Leuze (vedi capitolo 15.3 "Cavi-accessori").

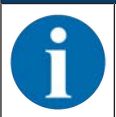

# $\wedge$

# CAUTELA

Applicazioni UL!

Per applicazioni UL l'utilizzo è consentito solo in circuiti di Class-2 secondo NEC (National Electric Code).

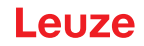

#### Ingresso / uscita di commutazione

Il sensore dispone di otto ingressi/uscite di commutazione liberamente programmabili (SWI1, SWI3, SWI4, SWO2, SWO5 ... SWO8).

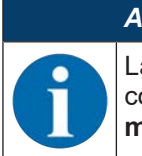

AVVISO

La funzione come ingresso o uscita di commutazione viene impostata tramite lo strumento di configurazioni webConfig (CONFIGURAZIONE > APPARECCHIO > Ingressi/uscite di commutazione, vedi capitolo 9 "Messa in servizio – Strumento Leuze webConfig").

I otto ingressi/uscite di commutazione sono di norma configurati come segue:

SWI1

Ingresso di commutazione: Trigger (predefinito)

• SWO2

Uscita di commutazione: Apparecchio ready (valore predefinito)

SWI3

Ingresso di commutazione: selezione programma 0

• SWI4

Ingresso di commutazione: selezione programma 1

• SW05

Uscita di commutazione posizione -X (default)

• SWO6

Uscita di commutazione posizione +X (default)

• SWO7

Uscita di commutazione posizione -Y (default)

• SW08

Uscita di commutazione posizione +Y (default)

#### Funzione come ingresso di commutazione

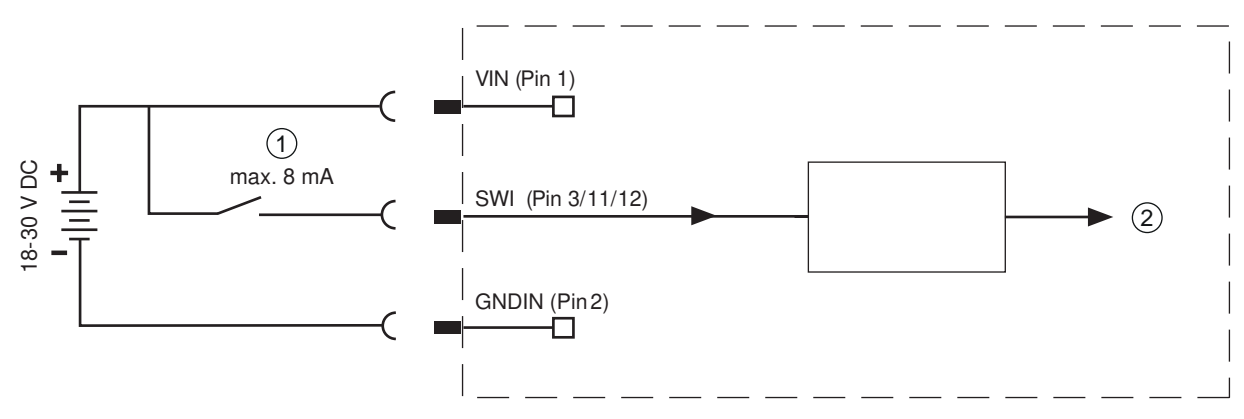

1 Ingresso di commutazione

2 Ingresso di commutazione al controller

Figura 7.3: Collegamento ingressi di commutazione SWI1, SWI3 e SWI4

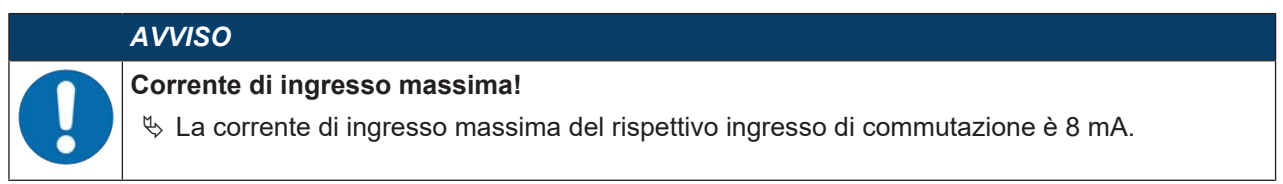

#### Funzione come uscita di commutazione

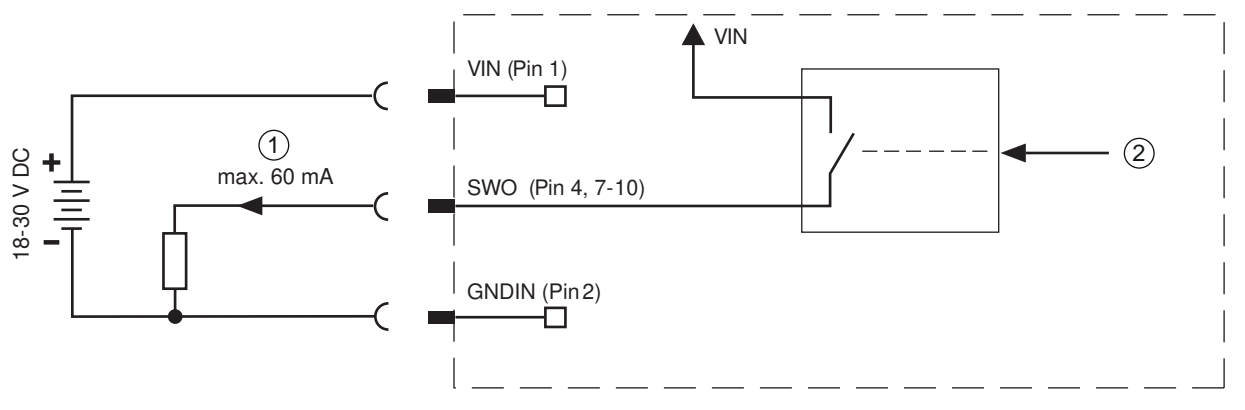

1 Uscita di commutazione

2 Uscita di commutazione dal controller

Figura 7.4: Collegamento uscita di commutazione SWO2, SWO5°...°SWO8

|   | AVVISO                                                                                                    |
|---|----------------------------------------------------------------------------------------------------|
|   | Carico massimo delle uscite di commutazione!                                                                               |
| U | In funzionamento normale, caricare la rispettiva uscita di commutazione del sensore con<br>massimo 60 mA a +18 V +30 V CC. |
|   | ♥ Ogni uscita di commutazione configurata è a prova di cortocircuito.                                                      |

## 7.3 HOST - Ingresso host / Ethernet

Presa M12 a 4 poli (con codifica D) per il collegamento all'host.

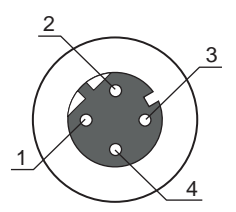

Figura 7.5: Collegamento HOST

| Tabella 7.2: | Assegnazione dei pin coll | egamento HOST |
|--------------|---------------------------|---------------|
|--------------|---------------------------|---------------|

| Pin/Morsetto       | Designazione          | Assegnazione                                                                 |
|--------------------|-----------------------|------------------------------------------------------------------------------|
| 1                  | TD+                   | Transmit Data +                                                              |
| 2                  | RD+                   | Receive Data +                                                               |
| 3                  | TD-                   | Transmit Data -                                                              |
| 4                  | RD-                   | Receive Data -                                                               |
| Filettatura (presa | FE (terra funzionale) | Schermatura del cavo di collegamento.                                        |
| M12)               |                       | La schermatura del cavo di collegamento è sulla filettatura della presa M12. |

## AVVISO

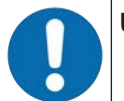

#### Utilizzare cavi preassemblati!

🗞 Utilizzare preferibilmente i cavi preassemblati di Leuze (vedi capitolo 15.3 "Cavi-accessori").

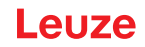

## 7.4 Topologia a stella Ethernet

Il sensore viene utilizzato come apparecchio singolo «stand-alone» in una topologia Ethernet a stella con un indirizzo IP individuale.

- Il sensore è concepito come apparecchio Ethernet con una velocità di trasmissione standard di 10/100 Mbit.
- Ad ogni apparecchio viene assegnato un indirizzo MAC fisso dal produttore, che non può essere modificato.
- L'apparecchio supporta automaticamente le velocità di trasmissione di 10 Mbit/s (10BASE-T) e 100 Mbit/s (10BASE-TX), nonché l'autonegoziazione e l'auto-crossover.
- L'apparecchio supporta i seguenti protocolli e servizi:
  - TCP / IP (client / server)
  - UDP
  - DHCP
  - ARP
  - PING
- Per la comunicazione con il sistema host superiore, deve essere selezionato il rispettivo protocollo TCP/IP (modalità client/server) o UDP.

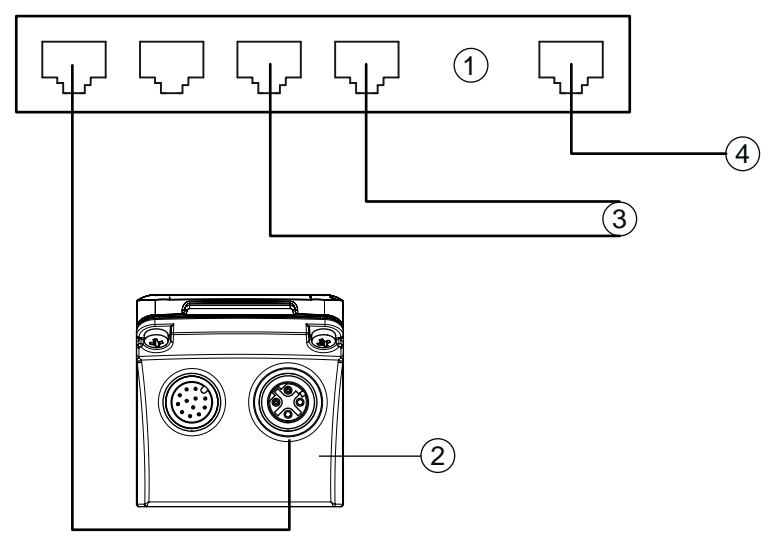

- 1 Switch Ethernet
- 2 Sensore di posizionamento della serie IPS 400i
- 3 Ulteriori nodi di rete
- 4 Interfaccia host PC/comando

Figura 7.6: Topologia a stella Ethernet
# Occupazione dei contatti del cavo Ethernet

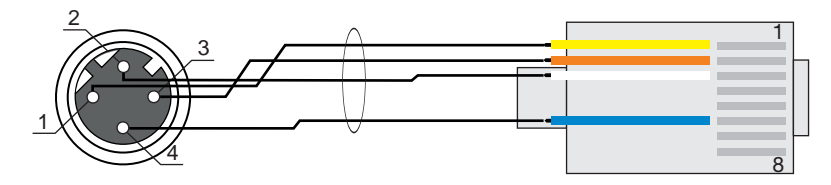

Figura 7.7: Assegnazione cavi HOST su RJ-45

Versione come cavo schermato max. 100 m.

| Pin (M12) | Designazione | Pin/Colore conduttore (RJ45) |
|-----------|--------------|------------------------------|
| 1         | TD+          | 1/giallo                     |
| 2         | RD+          | 3/bianco                     |
| 3         | TD-          | 2/arancione                  |
| 4         | RD-          | 6/blu                        |

| AVVISO                                                         |
|----------------------------------------------------------------|
| Cavi configurati dall'utente con interfaccia Ethernet!         |
| ☆ Attenzione ad una schermatura sufficiente.                   |
|                                                                |
| ♥ I conduttori RD+/RD- e TD+/TD- devono essere uniti a coppie. |

♥ Per il collegamento utilizzare almeno un cavo CAT 5.

# 7.5 Schermatura e lunghezze dei cavi

Rispettare le lunghezze massime dei cavi e i tipi di schermatura:

| Collegamento                                                 | Interfaccia | Lunghezza max. della<br>linea                                                                   | Schermatura              |
|--------------------------------------------------------------|-------------|-------------------------------------------------------------------------------------------------|--------------------------|
| Rete dal primo IPS 400i<br>fino all'ultima utenza di<br>rete | Ethernet    | La lunghezza max. di<br>segmento: 100 m con<br>100Base-TX Twi-<br>sted Pair (alme-<br>no CAT 5) | Schermatura obbligatoria |
| Ingresso di commutazio-<br>ne                                |             | 10 m                                                                                            | Non necessaria           |
| Uscita di commutazione                                       |             | 10 m                                                                                            | Non necessaria           |
| Alimentatore IPS 400i                                        |             | 30 m                                                                                            | Non necessaria           |

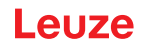

# 7.6 Collegamento del sensore di posizionamento allo switch Ethernet

Tramite lo switch Ethernet la comunicazione Ethernet viene distribuita in modo decentrato sul trasloelevatore.

# Esempio di circuito per il collegamento a uno switch Ethernet

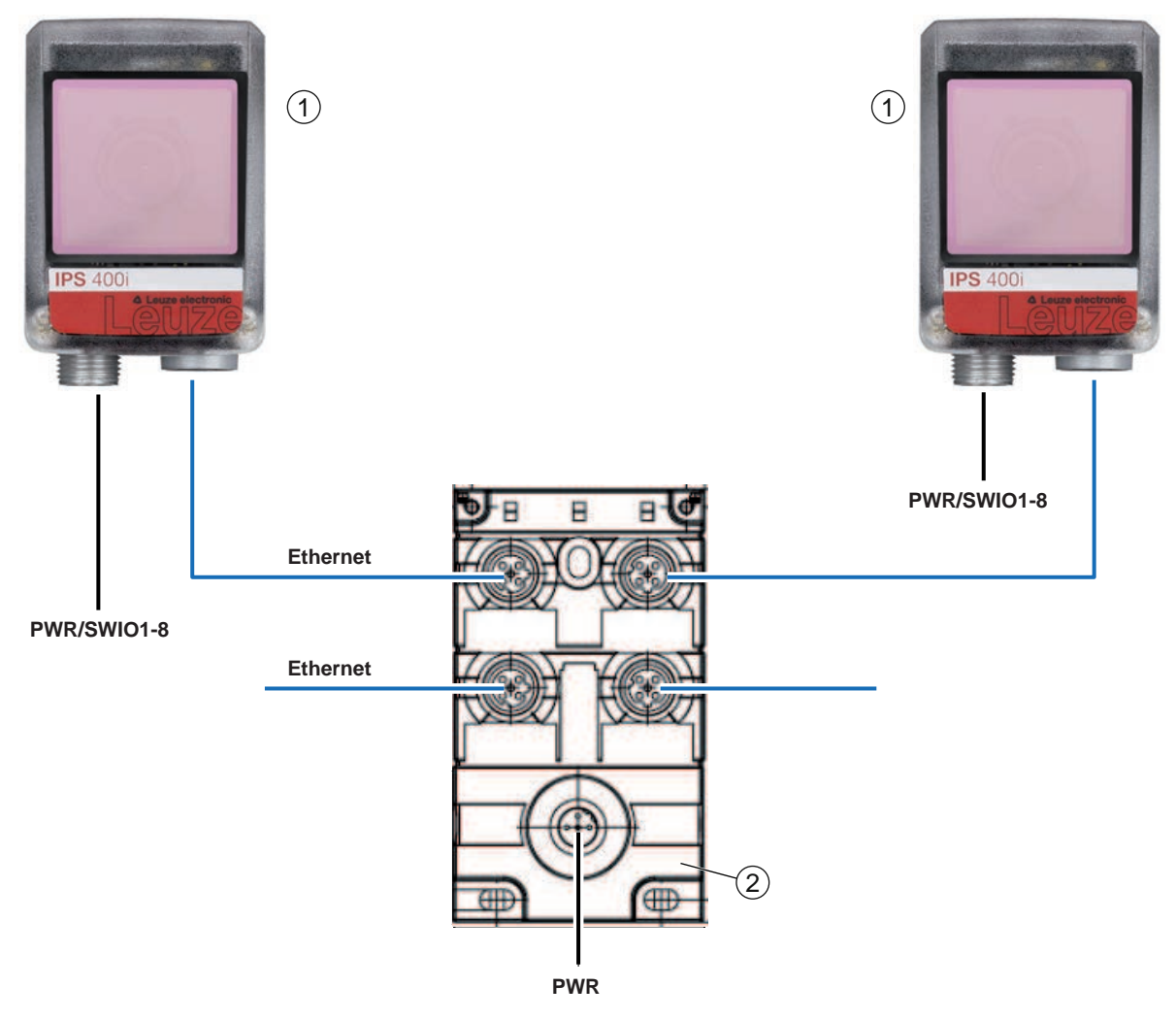

- 1 Sensore di posizionamento IPS 400i
- 2 Switch Ethernet

Figura 7.8: Esempio di circuito per il collegamento a uno switch Ethernet

# 8 Messa in servizio - Configurazione base

# 8.1 Provvedimenti da adottare prima della messa in servizio

|   | AVVISO                                                                                                    |
|---|----------------------------------------------------------------------------------------------------|
|   | Stenere presenti le avvertenze sulla disposizione degli apparecchi (vedi capitolo 6.1 "Deter-<br>minazione della posizione di montaggio del sensore di posizionamento"). |
|   | Se possibile, eseguire il trigger del sensore di posizionamento mediante comandi o con un<br>trasmettitore di segnale esterno (fotocellula/fotocellula a tasteggio).     |
|   | Familiarizzare con il comando e la configurazione dell'apparecchio prima della prima messa<br>in servizio.                                                               |
|   | 🗞 Prima di collegare la tensione di esercizio controllare la correttezza di tutti i collegamenti.                                                                        |
|   | A)///SO                                                                                                    |
|   | AV150                                                                                                    |
| 6 | Per la messa in servizio non è necessario nessun software di configurazione supplementare.                                                                               |

# 8.2 Avvio dell'apparecchio

- ♦ Applicare la tensione di esercizio 18 V … 30 V CC.
- ⇒ Dopo aver applicato la tensione di esercizio, il dispositivo funziona secondo l'impostazione di fabbrica.
- Attivazione del programma desiderato (di default: programma 1).
- Attivazione mediante SWI1 (predefinito: controllo della porta di lettura).
- · Se viene riconosciuto un marcatore, viene emesso quanto segue:
  - Uscite di commutazione: valore di posizione tramite SWO5 ... SWO8 (di default)
  - Comunicazione Ethernet: valore di posizione X/Y, stato, indicatore di qualità
  - LED di feedback: stato delle uscite di commutazione SWO5 ... SWO8
- 🖏 Una volta terminata l'operazione di posizionamento, disattivare la porta di lettura.

## AVVISO

Tutte le impostazioni che differiscono da quelle indicate dovranno essere regolate tramite lo strumento webConfig (vedi capitolo 9 "Messa in servizio – Strumento Leuze webConfig").

Controllare importanti funzioni del dispositivo mediante comandi online, ad es. l'attivazione di una lettura (vedi capitolo 10.1 "Comandi online").

## AVVISO

Per informazioni sulla procedura in caso di problemi durante la messa in opera dei dispositivi vedi capitolo 12 "Diagnostica ed eliminazione degli errori".

Se si presenta un problema non risolvibile nemmeno dopo aver controllato tutti i collegamenti elettrici e le impostazioni dei dispositivi e dell'host, rivolgersi alla filiale locale di Leuze o al servizio di assistenza clienti di Leuze (vedi capitolo 13 "Assistenza e supporto").

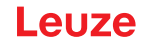

# 8.3 Configurazione e allineamento dell'apparecchio mediante i tasti di comando

Prerequisiti:

- Il sensore di posizionamento è montato correttamente, in particolare alla giusta distanza di lavoro (vedi capitolo 6 "Montaggio").
- Il sensore di posizionamento è collegato correttamente (vedi capitolo 7 "Collegamento elettrico").
- I dati dell'applicazione sono impostati tramite lo strumento webConfig (vedi capitolo 9 "Messa in servizio – Strumento Leuze webConfig").
- La calotta dell'alloggiamento del sensore di posizionamento è allineata parallelamente al marcatore.
- Il marcatore si trovi il più possibile al centro della regione di interesse del sensore di posizionamento.

# La distanza di lavoro impostata nel dispositivo deve corrispondere alla distanza di lavoro effettiva.

## **AVVISO**

**AVVISO** 

- ♥ Per spostarsi all'interno del menu, utilizzare il tasto di navigazione ►.
- 🔄 😓 Per attivare o disattivare la scelta desiderata, premere il tasto di conferma 山
  - Dapprima il programma viene selezionato e confermato. Quindi si attiva o disattiva la funzione AUTO o la funzione ADJ.
- ♥ Premere una volta il tasto di navigazione ▶.
  - ⇒ II LED PROGRAM 1 lampeggia; il programma°1 è preselezionato.
  - ⇒ Premere più volte il tasto di navigazione per preselezionare il programma desiderato.
- 🄄 Premere il tasto di conferma 🖵 per attivare il programma desiderato.
- ♥ Premere il tasto di navigazione ▶ ripetutamente finché il LED AUTO non inizia a lampeggiare.
- ♥ Premere il tasto di conferma° → per attivare la funzione AUTO.
- Allineare il sensore di posizionamento finché tutti e quattro i LED di feedback non si accendono con luce verde fissa.

# AVVISO

I LED di feedback segnalano la distanza X/Y dal marcatore tramite la frequenza di lampeggio:

- 🗞 Lampeggio lento: grande distanza
- 🌣 Lampeggio veloce: distanza ridotta
  - ✤ Luce permanente: il sensore di posizionamento è allineato in modo ottimale
- ♥ Quando tutti e quattro i LED di feedback sono accessi con luce verde fissa, tenere premuto il tasto di conferma → per tre secondi affinché i parametri vengano salvati.
- Il sensore di posizionamento è allineato in modo ottimale.
- Il tempo di esposizione e il diametro del marcatore sono stati appresi.

All'uscita da una modalità di funzionamento, i quattro LED di feedback segnalano se l'apprendimento sia riuscito con successo o meno:

- Un unico breve lampeggio: apprendimento riuscito
- Lampeggio veloce (3 secondi): apprendimento non riuscito

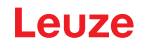

# 8.4 Impostazione dei parametri di comunicazione

Con i parametri di comunicazione l'utente decide in che modo i dati vengano scambiati tra l'apparecchio e sistema host, PC e monitor, ecc.

## 8.4.1 Impostazione manuale dell'indirizzo IP

Impostare l'indirizzo IP manualmente se nel proprio sistema non è presente alcun server DHCP o se gli indirizzi IP dei dispositivi devono essere impostati in modo fisso.

Impostazioni di fabbrica per l'indirizzo di rete dei sensori di posizionamento della serie IPS 400i:

- Indirizzo IP: 192.168.060.101
- Maschera di sottorete: 255.255.255.0

# AVVISO

Accesso al dispositivo impossibile in caso di indirizzo IP errato!

Fare attenzione al corretto inserimento dell'indirizzo IP. In caso di errore, non è più possibile accedere al dispositivo.

## Impostazione dell'indirizzo IP con Device-Finder

- ⇔ Scaricare il programma *Device-Finder* da Internet al PC.
  - ⇒ Aprire il sito Internet Leuze su **www.leuze.com**.
  - ⇒ Come termine di ricerca inserire il codice di designazione o il codice articolo del dispositivo.
  - ⇒ Il programma *Device-Finder* si trova sulla pagina del prodotto relativa al dispositivo nel registro *Downloads*.
- ♦ Collegare l'interfaccia Ethernet del dispositivo direttamente alla porta LAN del PC.
- ♦ Avviare il programma Device-Finder.
  - ⇒ Il programma mostra tutti i sensori della serie IPS 400i disponibili in rete.
- Selezionare il sensore IPS 4xxi nell'elenco.
  - ⇒ È ora possibile modificare l'indirizzo IP del sensore all'indirizzo IP desiderato.

#### 8.4.2 Impostazione automatica dell'indirizzo IP

Impostare automaticamente l'indirizzo IP se è presente un server DHCP che assegna gli indirizzi IP nel sistema.

- Selezionare l'ottenimento automatico dell'indirizzo IP nello strumento webConfig: Configurazione > Comando > Ethernet IPS > DHCP
- Utilizzare il codice di parametrizzazione per ottenere automaticamente l'indirizzo IP (Configurazione tramite codici di parametrizzazione).

# 8.4.3 Address Link Label

L'«Address Link Label» è un'ulteriore etichetta applicata sull'apparecchio.

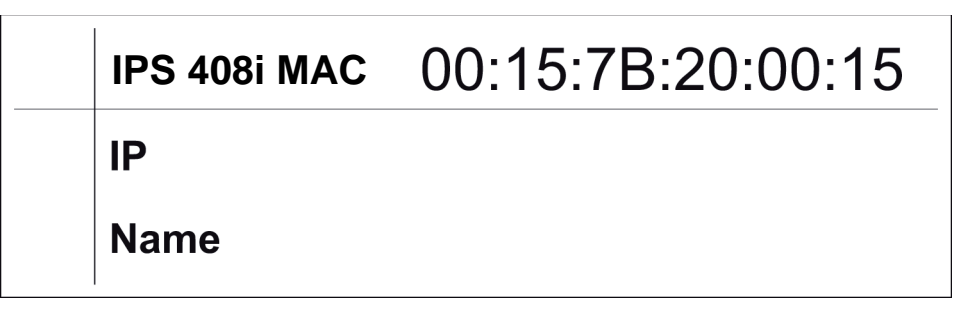

Figura 8.1: Esempio di «Address Link Label»; il tipo di apparecchio varia a seconda della serie

• L'«Address Link Label» contiene l'indirizzo MAC (Media Access Control) dell'apparecchio e offre la possibilità di inserire a mano l'indirizzo IP e il nome dell'apparecchio.

La parte dell'«Address Link Label» in cui viene stampato l'indirizzo MAC può essere eventualmente separata dal resto dell'etichetta perforandola.

- Per utilizzarla, l'«Address Link Label» viene staccata dall'apparecchio e può essere applicata sugli schemi di installazione e disposizione ai fini dell'identificazione dell'apparecchio.
- Se incollata nella documentazione, l'«Address Link Label» fornisce un riferimento univoco del luogo di montaggio, dell'indirizzo MAC o dell'apparecchio e del rispettivo programma di comando.

Risultano perciò superflue le lunghe operazioni di ricerca, lettura e annotazione manuale degli indirizzi MAC di tutti gli apparecchi montati nell'impianto.

# AVVISO

Ogni apparecchio dotato di interfaccia Ethernet è identificato univocamente dall'indirizzo MAC assegnato in fase di produzione. L'indirizzo MAC è riportato anche sulla targhetta dell'apparecchio.

Se si mettono in funzione più apparecchi in un impianto, in fase di programmazione del controllore, ad esempio, è necessario assegnare correttamente l'indirizzo MAC per ciascun apparecchio.

## 8.4.4 Comunicazione host via Ethernet

Attraverso la comunicazione host via Ethernet è possibile configurare le connessioni con un sistema host esterno.

È possibile utilizzare sia il protocollo UDP sia il protocollo TCP/IP, in modalità client o server, a scelta. Entrambi i protocolli possono essere attivati contemporaneamente e sfruttati in parallelo.

- Il protocollo UDP senza collegamento serve in primo luogo per la trasmissione di dati di processo all'host (funzionamento monitor).
- Il protocollo TCP/IP orientato alla connessione può anche essere utilizzato per la trasmissione di comandi dall'host all'apparecchio. Con questa connessione, la protezione dei dati viene assicurata già dal protocollo TCP/IP.
- Se per la propria applicazione si vuole utilizzare il protocollo TCP/IP, è necessario stabilire se l'apparecchio deve lavorare come client TCP o come server TCP.

# UDP

L'apparecchio necessita dall'utente l'indirizzo IP e il numero di porta del partner di comunicazione. Di conseguenza, il sistema host (PC/comando) necessita anche dell'indirizzo IP impostato per l'apparecchio e del numero di porta scelto. Grazie a questa assegnazione dei parametri viene creato un socket, attraverso il quale è possibile inviare e ricevere dati.

- ♦ Attivare il protocollo UDP.
- 🏷 Impostare i seguenti valori:
  - ⇒ Indirizzo IP del partner di comunicazione
  - ⇒ Numero di porta del partner di comunicazione

Le rispettive opzioni di impostazione si trovano nello strumento webConfig: Configurazione > Comando > Host > Ethernet > UPD

# TCP/IP

- ♦ Attivare il protocollo TCP/IP.
- ✤ Impostare la modalità TCP/IP dell'apparecchio.
  - Nella modalità client TCP, l'apparecchio instaura attivamente il collegamento con il sistema host superiore, ad es. PC/comando come server. L'apparecchio necessita dall'utente l'indirizzo IP del server (sistema host) e il numero di porta sulla quale il server (sistema host) accoglie un collegamento. L'apparecchio in questo caso determina quando e con chi venga instaurato il collegamento.
  - Nella modalità server TCP, il sistema host superiore (PC/comando) instaura attivamente il collegamento e l'apparecchio collegato attende l'instaurazione del collegamento.
     Lo stack TCP/IP necessita dall'utente l'informazione, su quale porta locale dell'apparecchio (numero di porta) devono essere accolte le richieste di collegamento di un'applicazione client (sistema host).

Se è presente una richiesta di collegamento e un'instaurazione del collegamento da parte del sistema host superiore (PC/comando come client), l'apparecchio in modalità server accetta il collegamento e così i dati possono essere inviati e ricevuti.

- ✤ In un apparecchio configurato come client TCP, impostare i seguenti valori:
  - ⇒ Indirizzo IP del server TCP, normalmente l'indirizzo IP del comando o dell'elaboratore host
  - ⇒ Numero di porta del server TCP
  - ⇒ Timeout per il tempo di attesa fino alla risposta dal server
  - ⇒ Tempo di ripetizione per un nuovo tentativo di comunicazione dopo un timeout
- b In un apparecchio configurato come server TCP, impostare i seguenti valori:
  - ⇒ Numero di porta per la comunicazione dell'apparecchio con i client TCP

Le rispettive opzioni di impostazione si trovano nello strumento webConfig:

# Configurazione > Comando > Host > Ethernet > TCP/IP

## 8.4.5 FTP Client

Per la trasmissione di immagini e file protocollo è possibile configurare un'emissione dei dati di processo tramite un server FTP.

- Impostare l'indirizzo IP e il numero di porta del server FTP con cui comunicare.
- Assegnare nomi utente e impostazioni delle password oppure definire la direzione di instaurazione della comunicazione con l'opzione *Modalità passiva*.
  - ⇒ Attivando l'opzione *Modalità passiva* l'FTP Client stabilisce un collegamento in uscita con il server.
- ♦ Attivare I'FTP Client.
- ♥ Selezionare quali immagini (OK/NOK) trasmettere. È possibile assegnare un nome a ciascuna.

Le rispettive opzioni di impostazione si trovano nello strumento webConfig:

## Configurazione > Comando > Host > FTP client

# AVVISO

✤ Tramite Manutenzione > Clock di sistema è possibile impostare il timbro orario.

⇒ In caso di interruzione della tensione di esercizio il clock di sistema viene resettato.

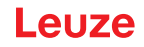

# 8.5 Configurazione tramite codici di parametrizzazione

Per mezzo di codici di parametrizzazione stampati è possibile apportare delle modifiche alla configurazione (vedi capitolo 17.2 "Configurazione tramite codici di parametrizzazione").

# 8.6 Attivazione delle funzioni dell'apparecchio

Mediante i tasti di comando sul pannello di controllo è possibile attivare le seguenti funzioni dell'apparecchio:

- AUTO
- ADJ
- ✤ Collegare il sensore all'alimentazione elettrica.
- Selezionare la funzione desiderata mediante i tasti di comando sul pannello di controllo (vedi capitolo 3.4.2 "Selezione delle funzioni e del programma").

## AUTO

Attivando la funzione *Auto* viene avviata la seguente procedura:

- 1. Regolazione ottimale dell'immagine: il sensore rileva la regolazione ottimale dell'illuminazione per lo scenario in questione.
- 2. Determinazione del marcatore: determinazione automatica del marcatore.
- 3. LED di feedback: risposta ottica per l'allineamento del sensore.
- 4. Codice di parametrizzazione: lettura di un codice di parametrizzazione stampato.

Dopodiché la procedura ricomincia daccapo.

Non appena è stata eseguita la lettura di un codice di parametrizzazione valido, il sensore esce dalla funzione *AUTO*.

| AVVISO                                                                                                    |
|----------------------------------------------------------------------------------------------------|
| <ul> <li>Attivare la funzione AUTO solo durante i tempi di inattività!</li> <li>Attivare la funzione AUTO solo in assenza di movimenti del marcatore rispetto all'apparec-<br/>chio.</li> </ul> |
| AVVISO                                                                                                    |
| Disattivare la funzione AUTO!                                                                                                    |

# ADJ

Funzione di regolazione per l'allineamento del sensore.

- Con l'attivazione della funzione di regolazione, i quattro LED di feedback segnalano l'allineamento del sensore al marcatore.
- Premendo il tasto di conferma ← viene appresa la posizione, purché l'intera regione di interesse rientri, dopo lo spostamento, nel campo d'immagine del sensore.

# AVVISO

## Disattivare la funzione ADJ!

♥ È necessario disattivare la funzione ADJ con il tasto di conferma ↓.

# 9 Messa in servizio – Strumento Leuze webConfig

I sensori di posizionamento della serie IPS 400i possono essere comandati e configurati per mezzo dello strumento integrato webConfig di Leuze attraverso l'interfaccia di assistenza Ethernet.

Con lo strumento webConfig, per la configurazione dei sensori viene offerta un'interfaccia utente grafica, indipendente dal sistema operativo e basata sulla tecnologia web.

Grazie all'utilizzo di HTTP come protocollo di comunicazione ed alla limitazione dal lato del client a tecnologie standard (HTML, JavaScript e AJAX), supportate da tutti i moderni browser oggi diffusi, è possibile utilizzare lo strumento webConfig su ogni PC compatibile con Internet.

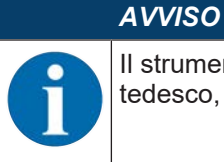

Il strumento webConfig è disponibile nelle seguenti lingue: tedesco, inglese, francese, italiano, spagnolo, cinese, coreano

# 9.1 Requisiti di sistema

Per utilizzare lo strumento webConfig è necessario un PC o un notebook con la seguente dotazione:

| one attuale di: |
|-----------------|
|                 |
|                 |
|                 |
|                 |

Tabella 9.1: Presupposti del sistema per lo strumento webConfig

# AVVISO

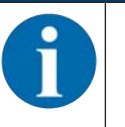

& Aggiornare regolarmente il sistema operativo e il browser Internet.

✤ Installare i service pack aggiornati di Windows.

# 9.2 Avvio dello strumento webConfig

- ✓ Presupposto: indirizzo IP e maschera di sottorete (subnet mask) devono essere impostati correttamente per la connessione LAN con il dispositivo.
- ♦ Applicare la tensione d'esercizio sul dispositivo.
- Collegare l'interfaccia HOST del dispositivo al PC. Il collegamento all'interfaccia HOST del dispositivo avviene tramite la porta LAN del PC.
- Avviare lo strumento webConfig tramite il browser Internet del PC con l'indirizzo IP 192.168.60.101 o con l'indirizzo IP impostato dall'utente.
  - ⇒ 192.168.60.101 è l'indirizzo IP standard di Leuze per la comunicazione con i sensori di posizionamento della serie IPS 400i.

Il PC mostra la pagina iniziale di webConfig con le informazioni di processo aggiornate nel modo operativo *Processo*:

- Immagine attuale del sensore
- · Risultati attuali: valore X, valore Y, stato, indicatore di qualità
- · Breve cronologia degli ultimi risultati
- Stati degli ingressi/uscite di commutazione

# AVVISO

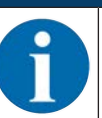

L'indicazione delle informazioni di processo potrebbe avvenire con ritardo, a seconda dell'attuale velocità di elaborazione.

# Leuze

| 6     | IPS 208/ FIX-M1-<br>webConfig | -102-12                                                                                                    |                | ţ            | Programm   | n : Prog. 1 | 1           |               | Leuze electronic                                          |
|-------|-------------------------------|----------------------------------------------------------------------------------------------------|----------------|--------------|------------|-------------|-------------|---------------|-----------------------------------------------------------|
| TR:   |                               | /                                                                                                    |                | S CONFIG     | URATION    | 8.          | AGNOSTICS   | % MAINTENANCE |                                                           |
| PROC  | E99 🕥                         | SERVICE                                                                                                    | 9              |              |            |             |             |               | EN • 🛃 🛈 •                                                |
| 0000  | Inc Data                      |                                                                                                    |                | OWETOPY      |            |             |             |               |                                                           |
|       | 200 04174                     |                                                                                                    |                | Index Status | * from 1   | v frame     | Ouality Put |               |                                                           |
|       | _                             |                                                                                                    | Tarian A       |              | . A presst | y prom      | County Left |               |                                                           |
|       |                               |                                                                                                    | X[mm]: - 0,03  | 0032 0       | -0.02      | + 0.00      | 001         |               |                                                           |
|       |                               |                                                                                                    | Quality[9]: 91 | 0034 0       | - 0.02     | + 0.00      | 090         |               |                                                           |
| -     |                               |                                                                                                    |                | 0035 0       | + 0.02     | + 0.01      | 091         |               |                                                           |
|       |                               | +Y                                                                                                    |                | 0036 0       | - 0,02     | + 0,00      | 091         |               |                                                           |
|       |                               | E: Mithelite                                                                                                    |                | 0037 0       | - 0.02     | + 0,01      | 091         |               |                                                           |
|       |                               | Contraction of the local division of the local division of the loc |                | 0038 0       | + 0,01     | + 0,01      | 091         |               |                                                           |
|       |                               | 0                                                                                                    |                | 0039 0       | - 0,01     | + 0,00      | 091         |               |                                                           |
|       |                               | **                                                                                                    |                | 0040 0       | - 0,02     | - 0,01      | 092         |               |                                                           |
|       |                               | St - Change and                                                                                                    |                | 0041 0       | - 0,01     | + 0,01      | 091         |               |                                                           |
|       |                               | -Y                                                                                                    |                | 0042 0       | -0.02      | + 0.00      | 002         |               |                                                           |
|       | -                             |                                                                                                    |                | 0544 0       | - 0.02     | + 0.00      | 001         |               |                                                           |
|       | 1000                          | and the second second second second second second second second second second second second second second second                                                                                                    |                | 0045 0       | - 0.01     | + 0,01      | 091         |               |                                                           |
|       |                               |                                                                                                    |                | 0046 0       | - 0,02     | + 0,01      | 092         |               |                                                           |
| 1.1   |                               |                                                                                                    |                | 0047 0       | - 0,01     | - 0.01      | 091         |               |                                                           |
| SWITC | HING INPUTSIOUTPU             | TS                                                                                                    |                | 0048 0       | - 0,01     | - 0,00      | 001         |               |                                                           |
| Port  | I/O mode                      | Function                                                                                                    | I/O status     | 0049 0       | - 0,00     | + 0,01      | 091         |               |                                                           |
| 1, .  | Input                         | Reading startistop                                                                                                    | 9              | 0050 0       | - 0,01     | - 0,01      | 001         |               |                                                           |
| 2     | Output                        | Ready                                                                                                    | 0              | 0051 0       | - 0,03     | + 0,01      | 091         |               |                                                           |
| 3     | Input                         | Program selection 1                                                                                                    | 0              |              |            |             |             |               |                                                           |
| 4     | input                         | Program selection 2                                                                                                    |                | <u> </u>     |            |             |             |               |                                                           |
|       |                               |                                                                                                    |                | š) [         |            |             |             |               |                                                           |
|       |                               |                                                                                                    |                |              |            |             |             |               |                                                           |
|       |                               |                                                                                                    |                |              |            |             |             |               |                                                           |
|       |                               |                                                                                                    |                |              |            |             |             |               |                                                           |
|       |                               |                                                                                                    |                |              |            |             |             |               |                                                           |
| -     |                               | <ul> <li>Planning engineer1</li> </ul>                                                                                                    |                |              |            |             |             | 1007          | IN CAST OF FTP On 6 2015 I man electronic Gentel & Co. KG |

1 Commutazione del modo operativo (Processo - Assistenza)

Figura 9.1: Pagina iniziale dello strumento webConfig

L'interfaccia grafica dello strumento webConfig è autoesplicativa.

## AVVISO

Lo strumento webConfig è contenuto completamente nel firmware del dispositivo. Le pagine e le funzioni dello strumento webConfig, in base alla versione del firmware, possono essere rappresentate e visualizzate in modo diverso.

#### Cancellazione della cronologia di navigazione

Il cache del browser Internet deve essere cancellato se allo strumento webConfig sono stati collegati diversi tipi di dispositivi o dispositivi con firmware differente.

Cancellare i cookie e i dati temporanei di internet e del sito web dal cache del browser prima di avviare lo strumento webConfig.

# 9.3 Descrizione sommaria dello strumento webConfig

I menu e le finestre di dialogo dello strumento webConfig sono intuitivi e contengono testi di aiuto e tooltip. La pagina iniziale dello strumento webConfig mostra le informazioni di processo aggiornate.

# 9.3.1 Cambiare il modo operativo

Per le configurazioni con lo strumento webConfig è possibile commutare fra i seguenti modi operativi:

# Processo

L'apparecchio è collegato con il comando e/o con il PC.

- La comunicazione di processo con il comando è attivata.
- · Gli ingressi/le uscite di commutazione sono attivati.
- L'attuale immagine catturata dal sensore viene visualizzata, se la funzione non è stata disattivata nello strumento webConfig.
- La configurazione non può essere cambiata.
- Assistenza
  - La comunicazione di processo con il comando e/o con il PC è interrotta.
  - · Gli ingressi/le uscite di commutazione sono disattivati.
  - La configurazione può essere cambiata.

# AVVISO

# 0

# Modifiche alla configurazione soltanto nel modo operativo Assistenza!

Le modifiche tramite la funzione CONFIGURAZIONE possono essere apportate esclusivamente nel modo operativo Assistenza.

Su tutte le pagine dello strumento webConfig si trova, in alto a sinistra, un interruttore software per cambiare il modo operativo (*Processo - Assistenza*).

Dopo il passaggio al modo operativo Assistenza viene visualizzato il menu CONFIGURAZIONE.

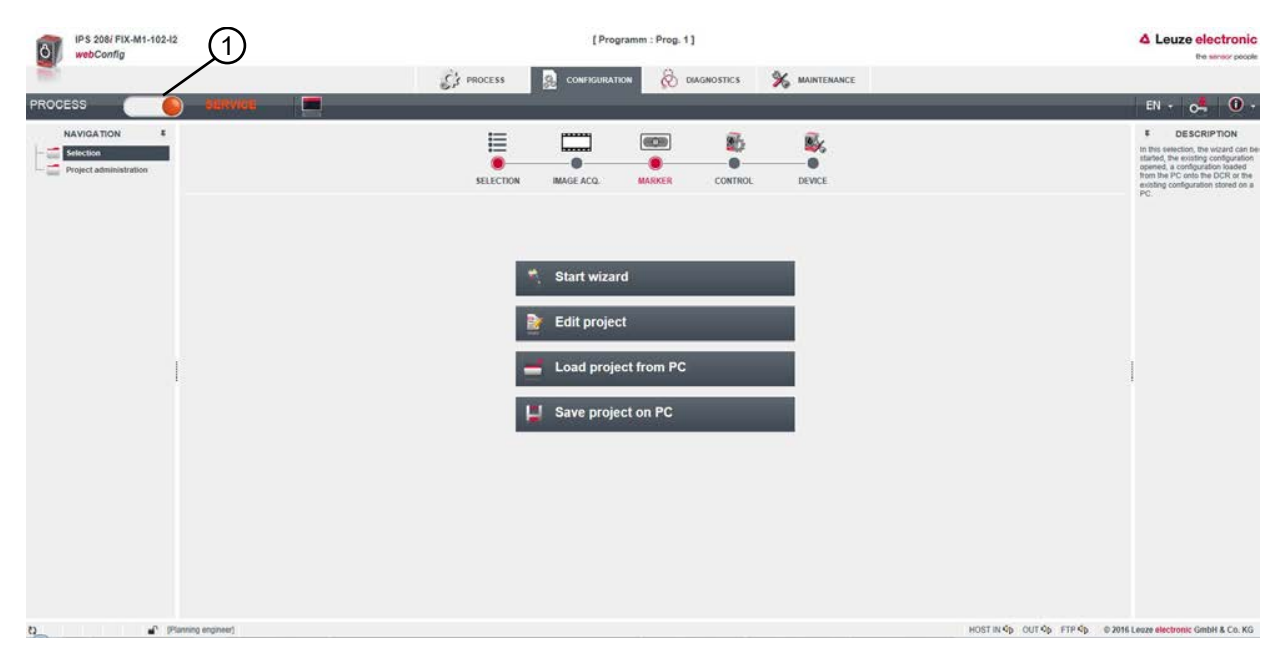

1 Commutazione del modo operativo (Processo - Assistenza)

## Figura 9.2: Menu CONFIGURAZIONE dello strumento webConfig

# 9.3.2 Funzioni di menu dello strumento webConfig

Lo strumento webConfig offre le seguenti funzioni di menu:

# PROCESSO

- Informazioni sull'attuale risultato
- Attuale immagine della videocamera
- · Stato degli ingressi/uscite di commutazione
- Statistiche di lettura

# CONFIGURAZIONE

- Impostazione dell'applicazione
- · Configurazione della formattazione dei dati e dell'uscita dei dati
- · Configurazione degli ingressi/delle uscite di commutazione
- · Impostazione dei parametri di comunicazione e delle interfacce
- Informazioni generali dell'apparecchio, ad es. nome dell'apparecchio
- Impostare il funzionamento con l'illuminazione esterna (vedi capitolo 5.2.3 "Messa in servizio")

# DIAGNOSTICA

· Protocollazione di eventi di avvertimento ed errore

# MANUTENZIONE

- Assegnazione dei ruoli utente (gestione utenti)
- · Backup/ripristino del file di configurazione
- Aggiornamento del firmware
- Impostazione del tempo di sistema (clock di sistema)
- · Gestione della guida dell'operatore

## 9.3.3 Menu CONFIGURAZIONE

# AVVISO Modifiche alla configurazione soltanto nel modo operativo Assistenza! P Le modifiche tramite il menu CONFIGURAZIONE possono essere apportate esclusivamente nel modo operativo Assistenza. PS 208/ FIX-M1-102-1 [Programm : Prog. 1] C' PROCESS SURATION 🛞 DIAGNOSTICS 🕺 MAINTENANCE E 608 86 My. SELECTION DEVICE Start wizard Edit project Load project from PC Save project on PC Planning engineer) HOST IN 40 OUT 40 FTP 40 0 2016 Leaze electronic GmbH & Co. KG

Figura 9.3: Menu CONFIGURAZIONE

- Scegliere come si desidera configurare l'applicazione.
- [Avviare il Wizard]: configurazione rapida in pochi passaggi
- [Elaborare il progetto]: configurazione mediante la visualizzazione completa dello strumento webConfig
- [Caricare il progetto dal PC]: configurazione mediante un progetto di configurazione già presente
- [Salvare il progetto sul PC]: salvare il progetto di configurazione

# 9.3.4 Configurazione delle applicazioni con il Wizard

Con il Wizard di configurazione è possibile impostare l'applicazione in pochi passaggi.

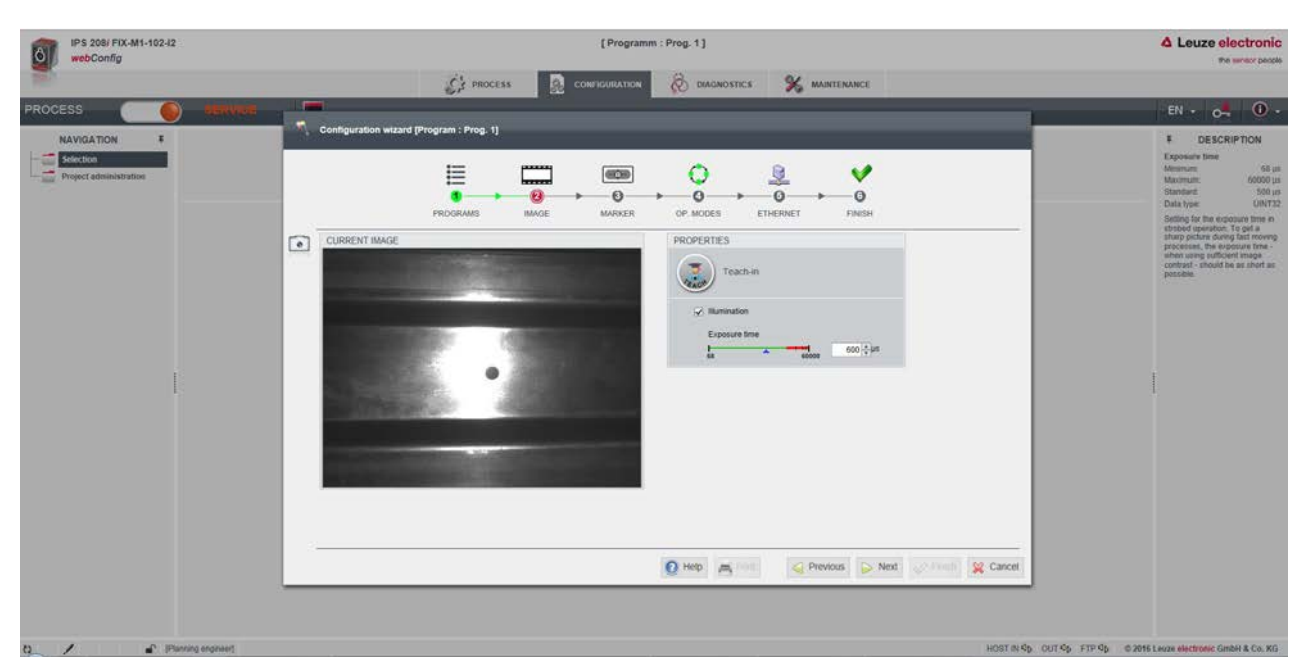

Figura 9.4: Wizard di configurazione

- ♦ Selezionare CONFIGURAZIONE > [Avviare il Wizard].
- ♥ Effettuare le impostazioni seguendo i passaggi di configurazione del Wizard.

|   | AVVISO                                                                               |
|---|--------------------------------------------------------------------------------------|
| 6 | Le impostazioni vengono memorizzate con l'ultimo passaggio di configurazione (FINE). |

# 9.4 Configurazione del posizionamento preciso dello scomparto

Ai fini di una più rapida messa in servizio, è possibile impostare i principali parametri per i programmi (PROGRAM 1 ... 8) tramite il Wizard di configurazione. In alternativa, è possibile eseguire manualmente o via codici di parametrizzazione le impostazioni di configurazione per il posizionamento preciso dello scomparto.

## 9.4.1 Selezione del programma

Sono disponibili in tutto otto programmi, configurabili individualmente.

# ♦ Selezionare CONFIGURAZIONE > GESTIONE PROGRAMMA.

⇒ Comparirà la finestra di dialogo Panoramica programmi.

| IPS 408/ FIX-F2-102-I3<br>webConfig                 |                    |                                                                                                    |            | [ Progr      | am : Prog. 1] |             |                    |              | Leuze electronic     the sensor people                                                    |
|-----------------------------------------------------|--------------------|----------------------------------------------------------------------------------------------------|------------|--------------|---------------|-------------|--------------------|--------------|-------------------------------------------------------------------------------------------|
|                                                     |                    |                                                                                                    | C' PROCESS |              | 8             | DIAGNOSIS   |                    |              |                                                                                           |
| PROCESS                                             | ) service 🔳        | <b>- D</b> , <b>D</b> , <b>D</b> , <b>O</b> , <b>O</b> , <b>O</b> , <b>O</b> , <b>O</b> , <b>O</b> , <b>O</b> , <b>O</b> | 0 💾 📹      |              |               |             |                    |              | 📔 + or 🖣 🛈 + EN +                                                                         |
| NAVIGATION F<br>Selection<br>Project administration |                    |                                                                                                    | SELECTION  | MAGE ACQ.    | MARKER        |             |                    |              | F DESCRIPTION<br>Selection ID<br>Minimum -1<br>Macimum 2147403647<br>Data base 2147403647 |
|                                                     | PROGRAM OVERVIEW   |                                                                                                    |            |              |               |             |                    |              | Selection ID:<br>Optional active of the selection                                         |
|                                                     | Program            | Author                                                                                                    |            | Date created |               | Description | 1. Contract (1997) | Selection ID | ID The selection ID can be used                                                           |
|                                                     | Prog. 1            | Leuze electronic                                                                                                    |            | 2019-03-15   |               | Program 1   | Noar)              | 0            | to trigger an automatic change of<br>check program via digital inputs                     |
|                                                     | Prog. 2            | Leuze electronic                                                                                                    |            | 2019-03-15   |               | Program 2   | Far)               | 1            | or online command. A plausibility<br>check prevents the same                              |
|                                                     | Prog. 3            | Leuze electronic                                                                                                    |            | 2019-03-15   |               | Program 3   | Near)              | 2            | number from being entered<br>multiple times.                                              |
|                                                     | Prog. 4            | Leuze electronic                                                                                                    |            | 2019-03-15   |               | Program 4   | Far)               | 3            |                                                                                           |
|                                                     | Prog. 5            | Leuze electronic                                                                                                    |            | 2019-03-15   |               | Program 5   | Near)              | 4            |                                                                                           |
|                                                     | Prog. 6            | Leuze electronic                                                                                                    |            | 2019-03-15   |               | Program 6   | Far)               | 5            |                                                                                           |
|                                                     | Prog. 7            | Leuze electronic                                                                                                    |            | 2019-03-15   |               | Program 7   | Near)              | 6            |                                                                                           |
|                                                     |                    |                                                                                                    |            |              |               |             |                    |              |                                                                                           |
|                                                     | PROGRAM PROPERTIES |                                                                                                    |            |              |               |             |                    |              |                                                                                           |
|                                                     | Program            | Prog. 1                                                                                                    |            |              |               |             |                    |              |                                                                                           |
|                                                     | Author             | Leuze electroni                                                                                                    |            |              |               |             |                    |              |                                                                                           |
|                                                     | Date created       | 2019-03-15                                                                                                    | - K)       |              |               |             |                    |              |                                                                                           |
|                                                     | Description        | Program 1 (Nea                                                                                                    | n Va       | J            |               |             |                    |              |                                                                                           |
|                                                     | Selection (D       | 0.0                                                                                                    |            |              |               |             |                    |              |                                                                                           |
|                                                     |                    |                                                                                                    |            |              |               |             |                    |              |                                                                                           |
| a / 🖌 🖌                                             | string angineer)   |                                                                                                    |            |              |               |             |                    |              | HOST IN \$ HOST OUT \$ FTP \$                                                             |

Figura 9.5: Finestra di dialogo Panoramica programmi

♦ Selezionare il programma che si desidera attivare.

Tabella 9.2: Panoramica degli ingressi digitali per i programmi

| Ingresso digitale SWI4 | Ingresso digitale SWI3 | ID di selezione |
|------------------------|------------------------|-----------------|
| 0                      | 0                      | 0               |
| 0                      | 1                      | 1               |
| 1                      | 0                      | 2               |
| 1                      | 1                      | 3               |

#### **AVVISO**

Gli ingressi digitali consentono di selezionare solo quattro programmi o i primi quattro ID di selezione.

## 9.4.2 Configurazione dell'acquisizione dell'immagine

- ♦ Selezionare CONFIGURAZIONE > GESTIONE PROGRAMMA.
- Selezionare il programma attivo.
- ♦ Selezionare CONFIGURAZIONE > Acquisizione dell'immagine.

⇒ Compare la finestra di dialogo Acquisizione dell'immagine .

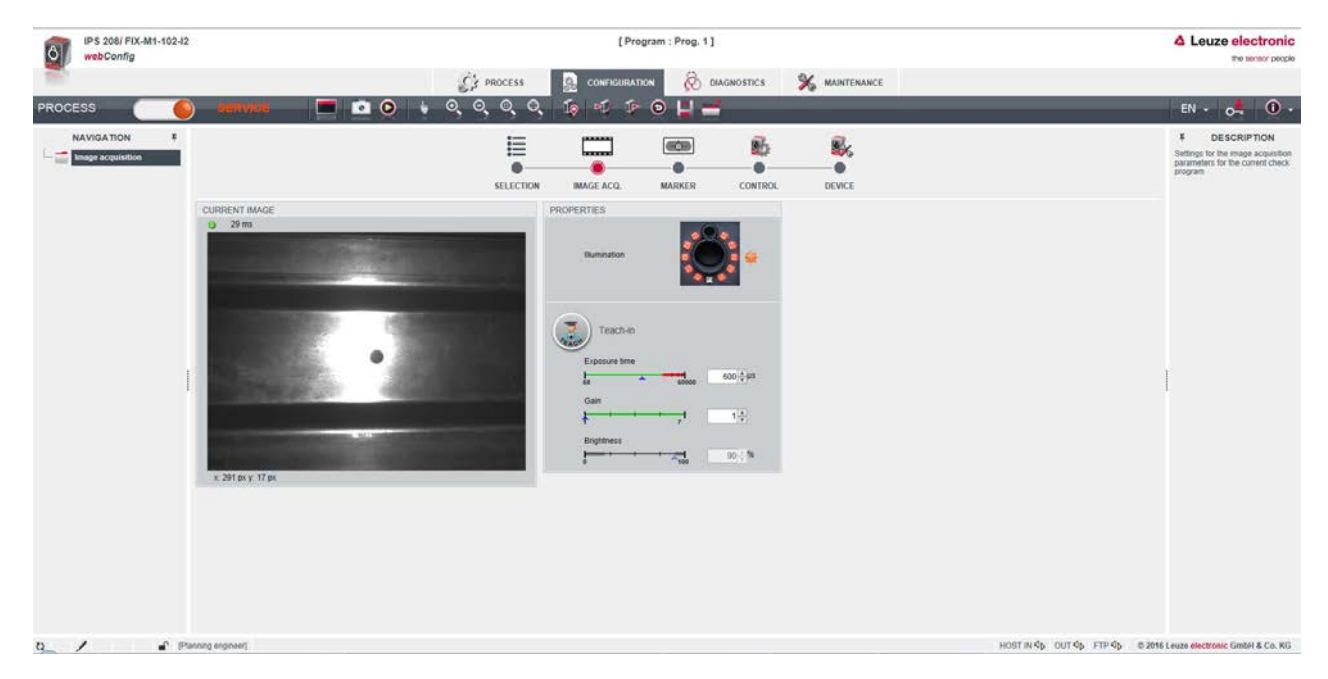

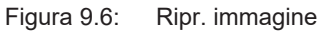

## 9.4.3 Configurazione del marcatore

Configurazione del marcatore presente nell'applicazione.

- ♦ Selezionare CONFIGURAZIONE > GESTIONE PROGRAMMA.
- Selezionare il programma attivo.
- ♦ Selezionare CONFIGURAZIONE > Marcatore.
  - ⇒ Compare la finestra di dialogo *Marcatore*.

| IP S 208/ FIX-M1-102-I2<br>webConfig                  | 2                                   | Leuze electronic<br>the sensor people                                                                                                    |                                                                        |
|-------------------------------------------------------|-------------------------------------|----------------------------------------------------------------------------------------------------|------------------------------------------------------------------------|
| PROCESS                                               | ) berivice: 🗖 🖸 💽 🐧 🔍               |                                                                                                    | en + 🔩 🛈 +                                                             |
| NAVIGATION E<br>Matter<br>Image manager<br>N= Quality |                                     | SELECTION IMAGE.ACQ. MARKER CONTROL DEVICE                                                                                                    | ¥ DESCRIPTION<br>KLY: conf. laget, overview                            |
|                                                       | CURRENT RANCE<br>3 Sime             | PROPERTIES<br>Teach marker<br>Teach position<br>Teach position<br>Manage Data<br>Datases to marker<br>Datases to marker<br>Manage damater<br>10,23 C frem<br>marker Marker 10,23 C frem<br>marker Marker 10,23 C frem<br>marker Marker 10,23 C frem<br>marker Marker 10,23 C frem<br>marker Marker 10,23 C frem<br>Telesance Y 4,00 C frem |                                                                        |
|                                                       | MARKER_RESULT                       | REGION OF INTEREST (ROI)                                                                                                    |                                                                        |
|                                                       | in X 4,82 mm in Y 4,81 mm Quality S | 0 % X 220.00; Y 105.51;<br>Web 207.50; Height 2014.12;                                                                                                    |                                                                        |
| 0. / PP                                               | farming engineer)                   |                                                                                                    | HOST IN \$\$ OUT \$\$ FTP \$\$ \$ 2016 Louze electronic Grobh & Co. KG |

Figura 9.7: Configurazione del marcatore

# AVVISO Regolare la distanza di lavoro!

- Regolare l'effettiva distanza di lavoro del sensore prima di premere il pulsante [Apprendimento del marcatore].
  - 🖏 Il marcatore (centro) deve trovarsi nella regione di interesse del sensore (cornice blu).

# 9.4.4 Assegnazione delle uscite di commutazione digitali ai valori di misura

Assegnazione, specifica per programma, dei valori di misura alle uscite di commutazione digitali programmabili.

- Selezionare il programma attivo.
- ♦ Selezionare CONFIGURAZIONE > COMANDO > I/O digitali.
  - ⇒ Compare la finestra di dialogo *IO digitali*.

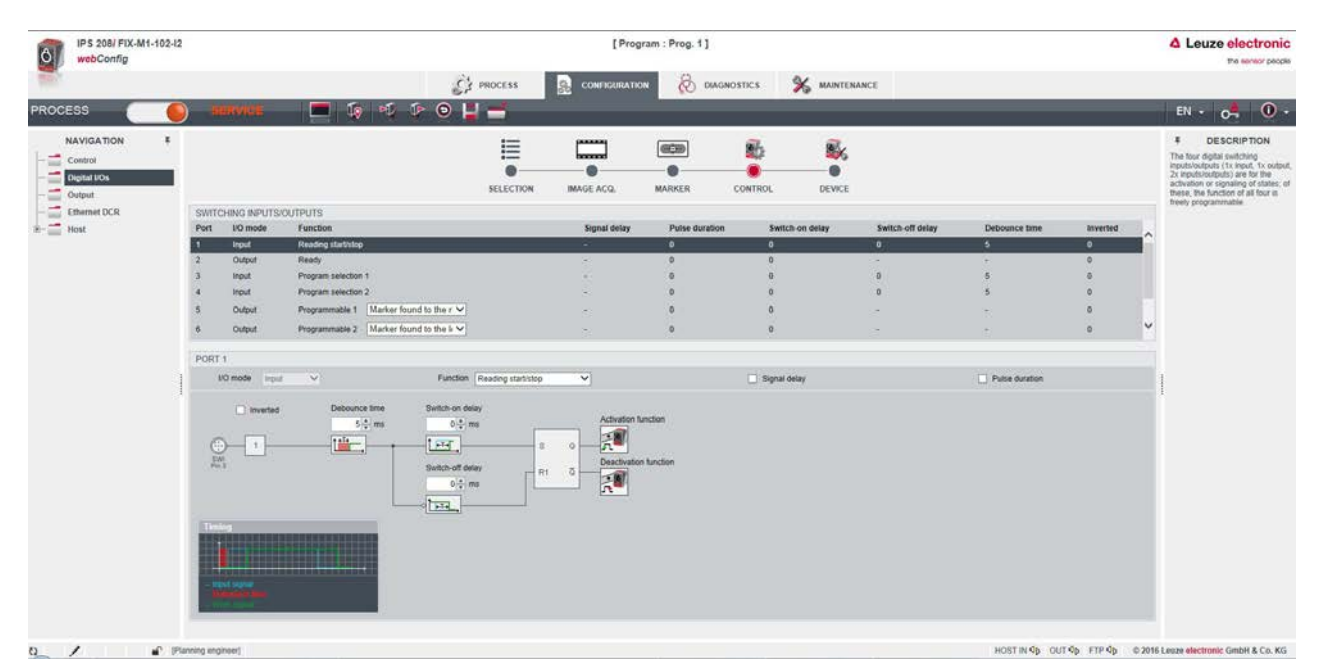

Figura 9.8: IO digitali

- Il sensore mette a disposizione le uscite di commutazione digitali -X, +X, -Y, +Y.
- La posizione nominale si trova all'interno di un intervallo di tolleranza rettangolare.
- A seconda degli scostamenti X e Y le uscite di commutazione vengono commutate come segue.
  - IO5=-X
  - IO6=+X
  - IO7=+Y
  - 108=-Y

| -X = 1<br>+X = 0<br>-Y = 0<br>+Y = 1     |                                      | -X = 0<br>+X = 1<br>-Y = 0<br>+Y = 1 |
|------------------------------------------|--------------------------------------|--------------------------------------|
|                                          | -X = 1<br>+X = 1<br>-Y = 1<br>+Y = 1 |                                      |
| <br>-X = 1<br>+X = 0<br>-Y = 1<br>+Y = 0 |                                      | -X = 0<br>+X = 1<br>-Y = 1<br>+Y = 0 |
|                                          | 2                                    |                                      |

1 Intervallo di tolleranza Y

2 Intervallo di tolleranza X

Figura 9.9: Direzione di osservazione sul marcatore

## 9.4.5 Emissione dei valori di misura tramite Ethernet

Configurazione dell'emissione del valore misurato tramite l'interfaccia Ethernet.

L'emissione dei valori misurati può essere configurata in modo personalizzato.

- Selezionare il programma attivo.
- ♥ Selezionare CONFIGURAZIONE > COMANDO > Emissione.
  - ⇒ Compare la finestra di dialogo *Emissione*.

| IP S 208/ FIX-M1-102-12<br>webConfig             |                                                                                                    | [ Progr                                                     | ram : Prog. 1]    |        | Leuze electronic<br>the sensor people                                                                                                    |
|--------------------------------------------------|----------------------------------------------------------------------------------------------------|-------------------------------------------------------------|-------------------|--------|----------------------------------------------------------------------------------------------------|
| 28.7                                             |                                                                                                    |                                                             |                   |        |                                                                                                    |
| PROCESS                                          | ) ARRVICE 🗖 🧔 🗐 🖓 🖗 🤤                                                                                                    |                                                             |                   | 11.000 | EN - 04 0 -                                                                                                    |
| NAVIGATION F<br>Control<br>Digital IOs<br>Output |                                                                                                    | SELECTION IMAGE ACQ.                                        | MARKER CONTROL    | DEVICE | BESCRIPTION<br>The explor former for the fact<br>interface is defined by or exploration<br>the pool on the left data to the<br>desired message section on the<br>desired message. |
| - 📰 Ethernet DCR                                 | SETTINGS FOR OUTPUT FORMAT                                                                                                    |                                                             |                   |        | can be formatted by selecting<br>them with the mouse and defining                                                                                                    |
| Host                                             | Other message per time      Beparation character      Debug mode of the delenter      Debug mode of the delenter      Deb | NOK<br>IF-<br>IF-<br>IF-<br>IF-<br>IF-<br>IF-<br>IF-<br>IF- | 799<br>799<br>799 |        | unver laft.                                                                                                    |
| 8 / 🖌 Pa                                         | rning engineer)                                                                                                    |                                                             |                   |        | HOST IN Qb OUT Qb FTP Qb @ 2015 Lauze electronic GmbH & Co. KG                                                                                                    |

Figura 9.10: Emissione del valore misurato

# 10 Interfacce – Comunicazione

È possibile inviare direttamente comandi di controllo e configurazione al sensore di posizionamento. Per i comandi sono disponibili le seguenti opzioni di trasmissione:

- · Comandi online tramite l'interfaccia Ethernet (vedi capitolo 10.1 "Comandi online")
- Comunicazione basata su XML tramite l'interfaccia Ethernet (vedi capitolo 10.2 "Comunicazione basata su XML")

# 10.1 Comandi online

## 10.1.1 Panoramica dei comandi e dei parametri

Con comandi online si possono inviare direttamente comandi di controllo e configurazione al sensore. A tal fine il sensore deve essere collegato ad un computer (host) tramite l'interfaccia Ethernet (vedi capitolo 8.4.4 "Comunicazione host via Ethernet").

I comandi in linea offrono le seguenti opzioni di controllo e configurazione del sensore:

- · Comandare/attivare il sensore
- · Leggere/scrivere/copiare parametri
- · Eseguire una configurazione automatica
- Richiamare messaggi di errore
- Richiedere informazioni statistiche sugli apparecchi
- · Eseguire il reset del software e reinizializzare il sensore

## Sintassi

I comandi online sono formati da uno o due caratteri ASCII seguiti da parametri del comando.

Tra il comando ed i parametri non si devono immettere caratteri di separazione. Si possono utilizzare lettere maiuscole e minuscole.

## Esempio:

| Comando ' <b>CA</b> ': | Funzione Setup automatico |
|------------------------|---------------------------|
| Parametro '+':         | Attivazione               |
| Informazione inviata:  | 'CA+'                     |

#### Notazione

Il comando, i parametri ed i dati restituiti si trovano nel testo tra virgolette semplici ' '.

La maggior parte dei comandi «online» viene confermata dall'apparecchio o i dati richiesti vengono restituiti. L'esecuzione dei comandi non confermati può essere osservata o controllata direttamente sull'apparecchio.

## 10.1.2 Comandi generali online

#### Numero di versione software

| Comando     | 'V'                                                                                                    |
|-------------|----------------------------------------------------------------------------------------------------|
| Descrizione | Richiede informazioni sulla versione del dispositivo                                                                                                    |
| Parametri   | Nessuno                                                                                                    |
| Conferma    | Esempio: 'IPS 408i FIX-F2-102-I3-G V2.4.0 2023-12-01'                                                                                                    |
|             | Nella prima riga è presente il tipo di sensore, seguito dal numero di versione del di-<br>spositivo e dalla data della versione. I dati effettivamente visualizzati possono essere<br>diversi da quelli qui indicati. |

#### AVVISO

Con questo comando si può controllare se la comunicazione tra PC e sensore funziona.

♥ Se non si ricevono conferme, occorre controllare i collegamenti di interfaccia o il protocollo.

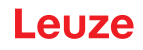

# Reset del software

| Comando     | 'H'                                                                                                    |
|-------------|----------------------------------------------------------------------------------------------------|
| Descrizione | Esegue un reset del software. Il dispositivo viene riavviato e reinizializzato e si com-<br>porta come al collegamento della tensione di esercizio. |
| Parametri   | Nessuno                                                                                                    |
| Conferma    | 'S' (carattere di avvio)                                                                                                    |

# Setup automatico

| Comando     | 'CA'                                               |                                        |                                                                 |  |
|-------------|----------------------------------------------------|----------------------------------------|-----------------------------------------------------------------|--|
| Descrizione | Attiva la funzione Setup automatico:               |                                        |                                                                 |  |
|             | Rilevare la regolazione ottimale di illuminazione. |                                        |                                                                 |  |
|             | Determinare                                        | il marc                                | atore.                                                          |  |
|             | Apprendere                                         | la posiz                               | zione, se possibile.                                            |  |
|             | Questa funzione                                    | ne deve essere nuovamente disattivata! |                                                                 |  |
| Parametri   | '+'                                                | Attiva                                 | Setup automatico                                                |  |
|             | '-'                                                | Disattiva Setup automatico             |                                                                 |  |
| Conferma    | 'CS=x'                                             |                                        |                                                                 |  |
|             | x                                                  | Stato                                  |                                                                 |  |
|             |                                                    | '00'                                   | Comando 'CA' valido                                             |  |
|             |                                                    | '01'                                   | Comando non valido                                              |  |
|             |                                                    | '02'                                   | Impossibile attivare 'Setup automatico'                         |  |
| Risposta    | 'x yyyy zzz'                                       |                                        |                                                                 |  |
|             | x                                                  | Stato del rilevamento attuale          |                                                                 |  |
|             |                                                    | '0'                                    | Riconoscimento riuscito; marcatore riconosciuto                 |  |
|             |                                                    | '1'                                    | Riconoscimento non riuscito; più marcatori riconosciuti         |  |
|             |                                                    | '2'                                    | Riconoscimento non riuscito; nessun marcatore riconosciu-<br>to |  |
|             | уууу                                               |                                        | Valori di posizione per lo scostamento X e Y                    |  |
|             | ZZZ                                                |                                        | Indicatore di qualità in [%]                                    |  |

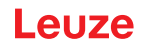

# Modalità di regolazione

| Comando     | 'JP'                                                                                                    |                                                                                                    |                                                                 |  |
|-------------|----------------------------------------------------------------------------------------------------|----------------------------------------------------------------------------------------------------|-----------------------------------------------------------------|--|
| Descrizione | Attiva o disattiva la modalità di regolazione per semplificare il montaggio e l'alline mento del dispositivo. |                                                                                                    |                                                                 |  |
|             | Dopo l'attiv<br>formazioni                                                                                    | o l'attivazione della funzione tramite <b>JP+</b> il sensore trasmette costantemente in-<br>nazioni di stato sull'interfaccia Ethernet.                                                                                           |                                                                 |  |
|             | Con il com<br>mente i va<br>dulo, la po                                                                       | omando online, il sensore viene regolato in modo tale da emettere continua-<br>valori di posizione, lo stato e l'indicatore di qualità. Disattivando questo mo-<br>posizione viene nuovamente appresa, qualora ciò sia possibile. |                                                                 |  |
|             | Questa fur                                                                                                    | unzione deve essere nuovamente disattivata!                                                                                                    |                                                                 |  |
| Parametri   | '+'                                                                                                    | attiva la modalità di regolazione                                                                                                    |                                                                 |  |
|             | 121                                                                                                    | disattiva la modalità di regolazione                                                                                                    |                                                                 |  |
| Risposta    | 'x yyyy zzz'                                                                                                  |                                                                                                    |                                                                 |  |
|             | x                                                                                                    | Stato del rilevamento attuale                                                                                                    |                                                                 |  |
|             |                                                                                                    | '0'                                                                                                    | Riconoscimento riuscito; marcatore riconosciuto                 |  |
|             |                                                                                                    | '1'                                                                                                    | Riconoscimento non riuscito; più marcatori riconosciuti         |  |
|             |                                                                                                    | '2'                                                                                                    | Riconoscimento non riuscito; nessun marcatore riconosciu-<br>to |  |
|             | уууу                                                                                                    | Valori di posizione per lo scostamento X e Y                                                                                                    |                                                                 |  |
|             | ZZZ                                                                                                    | Indicatore di qualità in [%]                                                                                                    |                                                                 |  |

# Stato dispositivo

| Comando                                                                                                    | 'SST?'                                                                                                    |                                    |                                                                      |  |  |
|----------------------------------------------------------------------------------------------------|----------------------------------------------------------------------------------------------------|------------------------------------|----------------------------------------------------------------------|--|--|
| Descrizione                                                                                                    | Il comando interroga lo stato dispositivo. Se il comando viene inviato tramite<br>l'interfaccia host (Ethernet), si riceve una risposta solo nel modo operativo <i>Pro-</i><br><i>cesso</i> . Nel modo operativo <i>Assistenza</i> l'interfaccia host è bloccata. |                                    |                                                                      |  |  |
| Parametri                                                                                                    | Nessuno                                                                                                    |                                    |                                                                      |  |  |
| Conferma                                                                                                    | 'SST=xxxxxxx'                                                                                                    |                                    |                                                                      |  |  |
|                                                                                                    | <b>x</b> sta per un bit singolo (valore '1' o '0')                                                                                                    |                                    |                                                                      |  |  |
|                                                                                                    | ll bit 7 è co                                                                                                    | ompleta                            | mente a sinistra, il bit 0 è completamente a destra                  |  |  |
|                                                                                                    | 0                                                                                                    | Pronto                             |                                                                      |  |  |
|                                                                                                    |                                                                                                    | '1'                                | Il sensore è pronto a ricevere un trigger e ad avviare un programma. |  |  |
|                                                                                                    |                                                                                                    | '0'                                | '0' Il sensore non reagisce ad un segnale di trigger in ingresso.    |  |  |
|                                                                                                    | 1                                                                                                    | Modo                               | operativo                                                            |  |  |
|                                                                                                    |                                                                                                    | '1' Modo operativo <i>Processo</i> |                                                                      |  |  |
|                                                                                                    | 2                                                                                                    | Errore dispositivo                 |                                                                      |  |  |
|                                                                                                    |                                                                                                    | '1'                                | Errore del dispositivo, ispezione impossibile                        |  |  |
| '0'Nessun errore del dispositivo, r3 7Nessuna funzione, valore sempre '0'In alternativa viene emessa la seguente conferma |                                                                                                    | '0'                                | '0' Nessun errore del dispositivo, ready                             |  |  |
|                                                                                                    |                                                                                                    | Nessu                              | na funzione, valore sempre '0'                                       |  |  |
|                                                                                                    |                                                                                                    | e emessa la seguente conferma:     |                                                                      |  |  |
|                                                                                                    | 'DS=xx'                                                                                                    |                                    |                                                                      |  |  |
|                                                                                                    | x                                                                                                    | Conferma errore                    |                                                                      |  |  |
|                                                                                                    |                                                                                                    | '00' Errore di sintassi            |                                                                      |  |  |
|                                                                                                    |                                                                                                    | '01' Altro errore                  |                                                                      |  |  |

# Richiesta al programma

| Comando     | 'GAI?'                                                                                          |
|-------------|-------------------------------------------------------------------------------------------------|
| Descrizione | Il comando invia una richiesta al programma attualmente attivo.                                 |
| Conferma    | 'GAI= <bbb>'</bbb>                                                                              |
|             | Come risposta viene inviato l'ID di selezione del programma attualmente attivo, ad es. 'GAI=0'. |

# Commutazione di programma

| Comando     | 'GAI= <xxx>'</xxx>                                                                                         |                   |                               |  |  |
|-------------|----------------------------------------------------------------------------------------------------|-------------------|-------------------------------|--|--|
| Descrizione | Il comando attiva la commutazione sul programma desiderato.                                                |                   |                               |  |  |
| Parametro   | 'xxx'                                                                                                    |                   |                               |  |  |
|             | Il numero di programma (ID di selezione) deve essere inserito come numero a 3 ci-<br>fre, ad es. B. '001'. |                   |                               |  |  |
| Conferma    | 'GS= <bb>'</bb>                                                                                            |                   |                               |  |  |
|             | bb                                                                                                    | Sonc              | no definiti i seguenti valori |  |  |
|             |                                                                                                    | '00'              | Risposta positiva             |  |  |
|             |                                                                                                    | '01'              | Syntax Error                  |  |  |
|             |                                                                                                    | '02'              | Parametro errato              |  |  |
|             |                                                                                                    | '03'              | Modo operativo errato         |  |  |
|             |                                                                                                    | '04' Altro errore |                               |  |  |

# 10.1.3 Comandi online per il controllo del sistema

## Attivazione del posizionamento

| Comando     | ,+,                                              |
|-------------|--------------------------------------------------|
| Descrizione | Il comando attiva il posizionamento configurato. |
| Parametri   | Nessuno                                          |
| Conferma    | Nessuna                                          |

## Disattivazione del posizionamento

| Comando     | ·_·                                                 |
|-------------|-----------------------------------------------------|
| Descrizione | Il comando disattiva il posizionamento configurato. |
| Parametri   | Nessuno                                             |
| Conferma    | Nessuna                                             |

# 10.2 Comunicazione basata su XML

La comunicazione basata su XML consente di trasmettere all'apparecchio comandi per il controllo e la configurazione in maniera diretta.

- L'apparecchio deve essere collegato con un computer (host) tramite l'interfaccia Ethernet (vedi capitolo 8.4.4 "Comunicazione host via Ethernet").
- L'apparecchio è progettato come server XML e comunica sulla porta 10004.

Informazioni dettagliate sulla comunicazione basata su XML si trovano sul sito Internet Leuze: **www.leu**ze.com

- · Come termine di ricerca inserire il codice di designazione o il codice articolo dell'apparecchio.
- Le informazioni sono riportate nel registro Download.

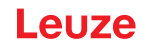

## 10.3 File di parametrizzazione

I seguenti file sono disponibili per essere caricati/salvati. Questi file sono importanti ad esempio per la sostituzione dei sensori.

#### Parametri di progetto

Questo file (ad es. IPS\_408\_Projects\_2023\_08\_30.arc) contiene tutti i parametri di progetto di tutti i programmi (ad es. il tempo di esposizione, le distanze di lavoro, i diametri dei marcatori, ecc.).

#### File di parametrizzazione

Questo file (ad es. IPS\_408\_2023\_08\_30.bct) contiene tutti i parametri di progetto e i parametri dei dispositivi, compresi i parametri di comunicazione (ad es. l'indirizzo IP), ma **senza** la gestione utenti (ruoli).

#### **Backup/Restore**

Questo file (ad es. IPS\_408\_Backup\_2023\_08\_30.arc) contiene tutti i parametri di progetto e i parametri dei dispositivi, compresi i parametri di comunicazione (ad es. l'indirizzo IP), ma **con** la gestione utenti (ruo-li).

# 11 Cura, manutenzione e smaltimento

L'apparecchio normalmente non richiede manutenzione da parte del proprietario.

## Pulizia

Prima del montaggio pulire la copertura della lente dell'apparecchio con un panno morbido.

# AVVISO

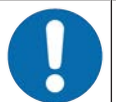

# Non utilizzare detergenti aggressivi!

♥ Per pulire il dispositivo non usare detergenti aggressivi come diluenti o acetone.

## Manutenzione

L'apparecchio deve essere riparato solo dal costruttore.

Per le riparazioni, rivolgersi alla filiale locale di Leuze o al servizio di assistenza clienti di Leuze (vedi capitolo 13 "Assistenza e supporto").

## Smaltimento

🌣 Per lo smaltimento, osservare le disposizioni nazionali in vigore per componenti elettronici.

# Segnalazione dei guasti tramite LED

| Errore                           | Possibile causa                                                                                     | Provvedimenti                                                                                                    |
|----------------------------------|----------------------------------------------------------------------------------------------------|----------------------------------------------------------------------------------------------------|
| LED PWR                          |                                                                                                    |                                                                                                    |
| Off                              | <ul><li>Tensione di esercizio non collega-<br/>ta all'apparecchio</li><li>Errore hardware</li></ul> | <ul> <li>Controllare la tensione di esercizio</li> <li>Contattare il servizio clienti di Leuze (vedi capitolo 13 "Assistenza e supporto")</li> </ul> |
| Rosso, costante-<br>mente acceso | Errore apparecchio/abilitazione dei pa-<br>rametri                                                  | Contattare il servizio clienti di Leuze (vedi ca-<br>pitolo 13 "Assistenza e supporto")                                                              |
| Rosso, lampeg-<br>giante         | Avvertenza impostata<br>Anomalia temporanea di funzionamen-<br>to                                   | Richiedere i dati di diagnostica e quindi adot-<br>tare i provvedimenti che ne derivano                                                              |
| LED NET                          |                                                                                                    |                                                                                                    |
| Off                              | Tensione di esercizio non collegata<br>all'apparecchio                                              | <ul> <li>Controllare la tensione di esercizio</li> <li>Contattare il servizio clienti di Leuze (vedi capitolo 13 "Assistenza e supporto")</li> </ul> |
| Rosso, costante-<br>mente acceso | Errore di rete<br>Nessuna inizializzazione della comuni-<br>cazione con l'I/O Controller            | Controllare l'interfaccia                                                                                                    |
| Rosso, lampeg-<br>giante         | Nessuna comunicazione<br>Parametrizzazione o configurazione<br>non riuscita                         | Controllare l'interfaccia                                                                                                    |

Tabella 12.1: Significato degli indicatori a LED

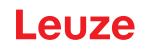

# 13 Assistenza e supporto

## Hotline di assistenza

Le informazioni di contatto per la hotline del rispettivo paese sono riportati sul nostro sito web **www.leu**ze.com nella sezione Contatto & supporto.

## Servizio di riparazione e resi

I dispositivi difettosi vengono riparati in modo rapido e competente presso i nostri centri di supporto tecnico. Vi offriamo un pacchetto di servizi completo per ridurre al minimo gli eventuali tempi di inattività dell'impianto. Il nostro centro di supporto tecnico necessita delle seguenti informazioni:

- Numero cliente
- · Descrizione del prodotto o dell'articolo
- Numero di serie o numero di lotto
- · Motivo della richiesta di assistenza con relativa descrizione

Si prega di indicare la merce oggetto della richiesta. Il reso può essere facilmente registrato sul nostro sito web www.leuze.com nella sezione Contatto & supporto > servizio di riparazione & spedizione di ritorno.

Per un reso semplice e veloce, vi invieremo digitalmente un ordine di spedizione di ritorno con relativo indirizzo.

## Cosa fare in caso di assistenza?

#### AVVISO

In caso di richiesta di assistenza, fare una copia di questo capitolo!

Inserire i dati cliente e inviarli via fax insieme all'ordine di assistenza al numero di fax indicato di seguito.

#### Dati del cliente (da compilare)

| Tipo di apparecchio:                  |  |
|---------------------------------------|--|
| Numero di serie:                      |  |
| Firmware:                             |  |
| Visualizzazione dei LED:              |  |
| Descrizione errore:                   |  |
|                                       |  |
| Ditta:                                |  |
| Persona da contattare / repar-<br>to: |  |
| Telefono (chiamata diretta):          |  |
| Fax:                                  |  |
| Via/n°:                               |  |
| CAP/località:                         |  |
| Paese:                                |  |

#### Numero di fax assistenza Leuze:

+49 7021 573 - 199

# 14 Dati tecnici

# 14.1 Dati generali

Tabella 14.1: Equipaggiamento elettrico

| Tensione di esercizio U <sub>B</sub>               | 18 V 30 V CC                                                                                            |
|----------------------------------------------------|----------------------------------------------------------------------------------------------------|
|                                                    | PELV, classe 2 / SELV                                                                                   |
| Potenza assorbita media                            | 8 W senza carico sull'uscita di commutazione                                                            |
|                                                    | Durante la modalità flash può essere assorbita una potenza maggiore per un breve lasso di tempo.        |
| Ingresso di commutazione<br>Uscita di commutazione | <ul> <li>SWI1: ingresso di commutazione digitale 1<br/>(val. pred.: «Trigger»)</li> </ul>               |
|                                                    | <ul> <li>SWO2: uscita di commutazione digitale 2<br/>(val. pred.: «Ready»)</li> </ul>                   |
|                                                    | <ul> <li>SWI3: ingresso di commutazione digitale 3<br/>(val. pred.: «Selezione programma 0»)</li> </ul> |
|                                                    | <ul> <li>SWI4: ingresso di commutazione digitale 4<br/>(val. pred.: «Selezione programma 1»)</li> </ul> |
|                                                    | SWO5 SWO8: uscite di commutazione digitali 5 8<br>(val. pred.: Indicazione della posizione)             |
|                                                    | 18 V 30 V CC a seconda della tensione di esercizio                                                      |
|                                                    | I <sub>max</sub> : 60 mA per ogni uscita di commutazione; corrente complessiva<br>100 mA                |
|                                                    | A prova di cortocircuito, protezione contro lo scambio delle polarità                                   |
| Interfaccia di processo                            | Ethernet 10/100 Mbit/s                                                                                  |

| Tabella | 14 2· | Flementi | di | comando | e | di | visualizzaz | ione  |
|---------|-------|----------|----|---------|---|----|-------------|-------|
| rapolia | 17.4. | LIGHTOHU | u  | comanao |   | u  | VISUUIIZZUZ | 1011C |

| Tastiera | 2 tasti di comando                                                             |
|----------|--------------------------------------------------------------------------------|
| LED      | 1 LED duale (verde/rosso) per alimentazione (PWR)                              |
|          | 1 LED duale (verde/rosso) per stato bus (NET)                                  |
|          | 1 LED duale (verde/giallo) per stato link (LINK)                               |
|          | Display con 6 LED (verdi) per la selezione della funzione e del program-<br>ma |
|          | 4 LED di feedback (verdi) per l'indicazione dell'allineamento                  |

| Tabella | 14.3: | Meccanica |
|---------|-------|-----------|
|         |       |           |

| Grado di protezione      | IP65 secondo EN 60529                                                  |  |
|--------------------------|------------------------------------------------------------------------|--|
|                          | Con connettori circolari M12 avvitati o coperchi applicati             |  |
| Classe di protezione VDE | III (EN 61140)                                                         |  |
| Sistemi di connessione   | Connettori circolari M12                                               |  |
| Peso                     | 124 g (calotta dell'alloggiamento con lastra di vetro)                 |  |
| Dimensioni (A x L x P)   | 65,6 x 43 x 44 mm                                                      |  |
| Fissaggio                | 2 inserti filettati M4 su ciascuna parete laterale, 5 mm di profondità |  |
|                          | 4 inserti filettati M4 sul retro, 3,5 mm o 5 mm di profondità          |  |
| Alloggiamento            | Calotta dell'alloggiamento: policarbonato                              |  |
|                          | Parte inferiore dell'alloggiamento: alluminio pressofuso               |  |
| Copertura della lente    | Vetro                                                                  |  |

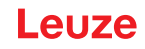

Tabella 14.4: Dati ambientali

| Temperatura ambiente (eserci-<br>zio/magazzino) | 0 °C +50 °C/-20 °C +70 °C                   |
|-------------------------------------------------|---------------------------------------------|
| Umidità dell'aria                               | Umidità relativa max. 90 %, non condensante |
| Luce ambiente                                   | max. 2000 Lux                               |
| Compatibilità elettromagnetica                  | EN 61000-6-2, EN 61000-6-4                  |
| Vibrazione                                      | IEC 60068-2-6, Test Fc                      |
| Urto permanente                                 | IEC 60068-2-29, Test Eb                     |
| Omologazioni                                    | UL 60950-1                                  |
|                                                 | CAN/CSA C22.2 No. 60950-1-07                |
|                                                 | CSA C22.2 No. 60950-1-07                    |
| Conformità                                      | CE, FCC, UL                                 |

# 14.2 Dati ottici

Tabella 14.5: Dati ottici

| Illuminazione a LED integrata         | Ad infrarossi (non visibile, 850 nm)                |
|---------------------------------------|-----------------------------------------------------|
|                                       | Gruppo esente<br>secondo IEC 60825-1, EN 62471:2008 |
| LED di feedback integrati             | Verde (525 nm)                                      |
| Uscita del raggio                     | Frontale                                            |
| Sensore dell'immagine                 | Global Shutter, CMOS Imager                         |
| Numero di pixel                       | 1280 x 960 pixel                                    |
| Tempi di otturazione elettroni-<br>ca | 68 μs … 5 ms (lampeggiato)                          |

# 14.3 Prestazioni di lettura

Tabella 14.6: Prestazioni di lettura

| Distanze di lavoro  | Ottica F2:                                                                                                    |
|---------------------|----------------------------------------------------------------------------------------------------|
|                     | • 250 mm 1900 mm con diametro del marcatore di 13 mm / 15 mm                                                                                          |
|                     | Ottica F4:                                                                                                    |
|                     | <ul> <li>350 mm 2400 mm con diametro del marcatore di 13 mm / 15 mm<br/>Riflettore necessario a partire da una distanza di lavoro di 1,9 m</li> </ul> |
| Distanza di lettura | Rilevamento della distanza di lavoro                                                                                                    |

Leuze

# 14.4 Apparecchio con riscaldamento

Tabella 14.7: Equipaggiamento elettrico

| Tensione di esercizio U <sub>B</sub> | 18 V 30 V CC                                                                                     |  |  |
|--------------------------------------|--------------------------------------------------------------------------------------------------|--|--|
|                                      | PELV, classe 2 / SELV                                                                            |  |  |
| Potenza assorbita media              | 12 W senza carico sull'uscita di commutazione                                                    |  |  |
|                                      | Durante la modalità flash può essere assorbita una potenza maggiore per un breve lasso di tempo. |  |  |
| Tempo di riscaldamento               | Min. 30 minuti a +24 V CC e temperatura ambiente di -30 °C                                       |  |  |

#### Tabella 14.8: Dati ambientali

| Temperatura ambiente (eserci-<br>zio) | -30 °C +50 °C |
|---------------------------------------|---------------|
| Temperatura ambiente (ma-<br>gazzino) | -20°C +70°C   |

# 14.5 Disegni quotati

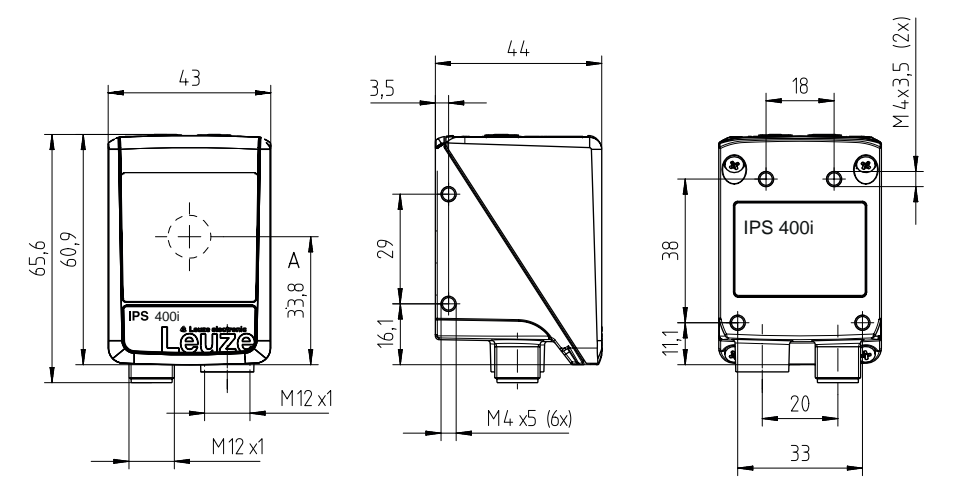

Tutte le dimensioni in mm A Asse ottico

Figura 14.1: Disegno quotato IPS 400i

# 15 Dati per l'ordine e accessori

# 15.1 Nomenclatura

Denominazione articolo:

# IPS 4xxi FIX-Of-102-Ir-Z-A

Tabella 15.1: Codice di identificazione

| IPS | Principio di funzionamento: Imaging Positioning Sensor (sensore di posizionamento a fo-<br>tocamera) |
|-----|----------------------------------------------------------------------------------------------------|
| 4   | Serie: IPS 400i                                                                                      |
| xx  | Interfaccia host                                                                                     |
|     | 08: Ethernet TCP/IP                                                                                  |
|     | 48: PROFINET-IO, Ethernet TCP/IP, UDP                                                                |
|     | 58: Ethernet TCP/IP, UDP, EtherNet/IP                                                                |
| i   | Tecnologia field bus integrata                                                                       |
| FIX | Distanza focale fissa                                                                                |
| 0   | Posizione focale:                                                                                    |
|     | F: Far Density                                                                                       |
| f   | Lente:                                                                                               |
|     | 2: 12 mm                                                                                             |
|     | 4: 16 mm                                                                                             |
| 102 | Apparecchio con connettore a spina/presa                                                             |
|     | Uscita del raggio frontale                                                                           |
| 1   | Illuminazione: infrarossa                                                                            |
| r   | Campo di risoluzione:                                                                                |
|     | 3: 1280 x 960 pixel                                                                                  |
| Z   | Tipo di lastra di protezione:                                                                        |
|     | G: vetro                                                                                             |
| A   | Variante di riscaldamento:                                                                           |
|     | -: senza riscaldamento                                                                               |
|     | H: con riscaldamento                                                                                 |
|     |                                                                                                    |

# AVVISO

6

È possibile trovare una lista con tutti i tipi di dispositivi disponibili sul sito di Leuze all'indirizzo **www.leuze.com**.

# 15.2 Elenco dei tipi

Tabella 15.2: Elenco dei tipi

| Codice di designazione     | Descrizione                                                      | Cod. art. |
|----------------------------|------------------------------------------------------------------|-----------|
| IPS 408i FIX-F2-102-I3-G   | Sensore di posizionamento a fotocamera, ottica F2                | 50142214  |
| IPS 408i FIX-F2-102-I3-G-H | Sensore di posizionamento a fotocamera, ottica F2, riscaldamento | 50142215  |
| IPS 408i FIX-F4-102-I3-G   | Sensore di posizionamento a fotocamera, ottica F4                | 50142216  |
| IPS 408i FIX-F4-102-I3-G-H | Sensore di posizionamento a fotocamera, ottica F4, riscaldamento | 50142217  |

# 15.3 Cavi-accessori

Tabella 15.3: Accessori - Cavo di collegamento PWR (a cablare)

| Cod. art.                                                                                         | Denominazione articolo                                                                           | Descri | zione                                    |
|---------------------------------------------------------------------------------------------------|--------------------------------------------------------------------------------------------------|--------|------------------------------------------|
| Presa M12 (                                                                                       | Presa M12 (a 12 poli, codifica A), uscita cavo assiale, estremità del cavo aperta, schermata, UL |        |                                          |
| 50130281                                                                                          | KD S-M12-CA-P1-020                                                                               |        | Cavo di collegamento PWR, lunghezza 2 m  |
| 50130282                                                                                          | KD S-M12-CA-P1-050                                                                               |        | Cavo di collegamento PWR, lunghezza 5 m  |
| 50130283                                                                                          | KD S-M12-CA-P1-100                                                                               |        | Cavo di collegamento PWR, lunghezza 10 m |
| Presa M12 (a 12 poli, codifica A), uscita cavo a gomito, estremità del cavo aperta, schermata, UL |                                                                                                  |        |                                          |
| 50134943                                                                                          | KD S-M12-CW-P1-050                                                                               |        | Cavo di collegamento PWR, lunghezza 5 m  |

Tabella 15.4: Accessori - Cavo di collegamento PWR (prolunga, spina M12)

| Cod. art.   | Denominazione articolo                                 | Descrizione                           |
|-------------|--------------------------------------------------------|---------------------------------------|
| Presa M12 ( | Presa M12 (a 12 poli, codifica A), uscita cavo assiale |                                       |
| Spina M12 ( | a 12 poli, codifica A), schermata, UL                  |                                       |
| 50143811    | KDS S-M12-CA-M12-CA-P1-003                             | Cavo di collegamento, lunghezza 0,3 m |
| 50130284    | KDS S-M12-CA-M12-CA-P1-020                             | Cavo di collegamento, lunghezza 2 m   |
| 50130285    | KDS S-M12-CA-M12-CA-P1-050                             | Cavo di collegamento, lunghezza 5 m   |
| 50130286    | KDS S-M12-CA-M12-CA-P1-100                             | Cavo di collegamento, lunghezza 10 m  |

Tabella 15.5: Accessori - Cavo di interconnessione PWR (riduzione a M12 5 poli)

| Cod. art.                                              | Denominazione articolo         | Descrizione                               |
|--------------------------------------------------------|--------------------------------|-------------------------------------------|
| Presa M12 (a 12 poli, codifica A), uscita cavo assiale |                                |                                           |
| Connettore maschio M12 (5 poli, codifica A), schermato |                                |                                           |
| 50137694                                               | KDS S-M12-CA-M12-5A-P1-004-23X | Cavo di interconnessione, lunghezza 0,4 m |

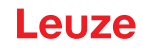

Tabella 15.6: Accessori - Cavo di collegamento Ethernet (RJ-45)

| Cod. art.   | Denominazione articolo                 | Descrizione                                              |
|-------------|----------------------------------------|----------------------------------------------------------|
| Spina M12 ( | a 4 poli, codifica D), uscita cavo ass | iale su connettore a spina RJ-45, schermata, UL          |
| 50135080    | KSS ET-M12-4A-RJ45-A-P7-020            | Cavo di collegamento Ethernet (RJ-45), lunghezza<br>2 m  |
| 50135081    | KSS ET-M12-4A-RJ45-A-P7-050            | Cavo di collegamento Ethernet (RJ-45), lunghezza<br>5 m  |
| 50135082    | KSS ET-M12-4A-RJ45-A-P7-100            | Cavo di collegamento Ethernet (RJ-45), lunghezza<br>10 m |
| 50135083    | KSS ET-M12-4A-RJ45-A-P7-150            | Cavo di collegamento Ethernet (RJ-45), lunghezza<br>15 m |
| 50135084    | KSS ET-M12-4A-RJ45-A-P7-300            | Cavo di collegamento Ethernet (RJ-45), lunghezza<br>30 m |

Tabella 15.7: Accessori - Cavo di collegamento Ethernet (a cablare)

| Cod. art.                                                                                        | Denominazione articolo                 | Descrizione                                    |
|--------------------------------------------------------------------------------------------------|----------------------------------------|------------------------------------------------|
| Spina M12 (                                                                                      | a 4 poli, codifica D), uscita cavo ass | iale, estremità del cavo aperta, schermata, UL |
| 50135073                                                                                         | KS ET-M12-4A-P7-020                    | Cavo di collegamento Ethernet, lunghezza 2 m   |
| 50135074                                                                                         | KS ET-M12-4A-P7-050                    | Cavo di collegamento Ethernet, lunghezza 5 m   |
| 50135075                                                                                         | KS ET-M12-4A-P7-100                    | Cavo di collegamento Ethernet, lunghezza 10 m  |
| 50135076                                                                                         | KS ET-M12-4A-P7-150                    | Cavo di collegamento Ethernet, lunghezza 15 m  |
| 50135077                                                                                         | KS ET-M12-4A-P7-300                    | Cavo di collegamento Ethernet, lunghezza 30 m  |
| Spina M12 (a 4 poli, codifica D), uscita cavo a gomito, estremità del cavo aperta, schermata, UL |                                        |                                                |
| 50134942                                                                                         | KS ET-M12-4W-P7-050                    | Cavo di collegamento Ethernet, lunghezza 5 m   |

Tabella 15.8: Accessori - Cavo di collegamento BUS IN/BUS OUT (M12)

| Cod. art.   | Denominazione articolo               | Descrizione                                  |
|-------------|--------------------------------------|----------------------------------------------|
| Spina M12 ( | a 4 poli, codifica D), BUS IN/BUS OU | IT su presa M12, schermata, UL               |
| 50106899    | KB ET-2000-SSA                       | Cavo di collegamento BUS OUT, lunghezza 2 m  |
| 50106900    | KB ET-5000-SSA                       | Cavo di collegamento BUS OUT, lunghezza 5 m  |
| 50106901    | KB ET-10000-SSA                      | Cavo di collegamento BUS OUT, lunghezza 10 m |
| 50106902    | KB ET-15000-SSA                      | Cavo di collegamento BUS OUT, lunghezza 15 m |
| 50106905    | KB ET-30000-SSA                      | Cavo di collegamento BUS OUT, lunghezza 30 m |

# 15.4 Ulteriori accessori

Tabella 15.9: Accessori - Riflettori

| Cod. art. | Denominazione articolo | Descrizione                                                          |
|-----------|------------------------|----------------------------------------------------------------------|
| 50140183  | MTKZ 7-30 SET          | KIT riflettore per foro da 7 mm, kit da 100 pezzi                    |
| 50130343  | MTKZ 13-30 SET         | KIT riflettore per foro da 13 mm, kit da 100 pezzi                   |
| 50129092  | MTKZ 15-30 SET         | KIT riflettore per foro da 15 mm, kit da 100 pezzi                   |
| 50132911  | REF 7-A-15-30 SET      | KIT pellicola riflettente da incollare, il kit contiene<br>500 pezzi |

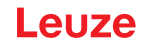

Tabella 15.10: Accessori – Ausili per il montaggio

| Cod. art. | Denominazione articolo | Descrizione                                     |
|-----------|------------------------|-------------------------------------------------|
| 50132150  | BTU 320M-D12           | Sistema di montaggio per barre tonde 12 mm      |
| 50132151  | BT 320M                | Squadretta di supporto                          |
| 50144298  | BT 330M                | Squadretta di supporto                          |
| 50144299  | BTU 330M-1             | Sistema di montaggio per barre tonde 10 – 16 mm |

Tabella 15.11: Accessori – Switch Ethernet

| Cod. art. | Denominazione articolo | Descrizione                        |
|-----------|------------------------|------------------------------------|
| 50135196  | MD 708-21-42/D4-12     | Switch Ethernet con 5 collegamenti |
| 50135197  | MD 708-21-82/D4-12     | Switch Ethernet con 9 collegamenti |

Tabella 15.12: Accessori – Illuminazione esterna

| Cod. art. | Denominazione articolo | Descrizione                                                          |
|-----------|------------------------|----------------------------------------------------------------------|
| 50144030  | IL AL 034/031 IR 110 H | Illuminazione superficie a LED, LED a infrarossi, ri-<br>scaldamento |

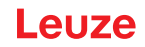

# 16 Dichiarazione di conformità CE

I sensori di posizionamento della serie IPS 400i sono stati progettati e prodotti in osservanza delle vigenti norme e direttive europee.

|   | AVVISO                                                                                                    |
|---|----------------------------------------------------------------------------------------------------|
| A | È possibile scaricare la Dichiarazione di conformità UE dal sito internet di Leuze.                                                                                                    |
|   | Come termine di ricerca inserire il codice di designazione o il codice articolo del dispositivo.<br>Il codice articolo si trova sulla targhetta identificativa del dispositivo alla voce «Part. No.». |
|   | ✤ La documentazione si trova alla pagina del prodotto relativa al dispositivo, nella scheda<br>Download.                                                                                              |
|   | Download.                                                                                                    |

# 17 Appendice

# 17.1 Insieme di caratteri ASCII

| ASCII | Dec. | Hex. | Oct. | Designazione      | Significato                                 |
|-------|------|------|------|-------------------|---------------------------------------------|
| NUL   | 0    | 00   | 0    | NULL              | Zero                                        |
| SOH   | 1    | 01   | 1    | START OF HEADING  | Inizio della riga di intestazione           |
| STX   | 2    | 02   | 2    | START OF TEXT     | Carattere iniziale del testo                |
| ETX   | 3    | 03   | 3    | END OF TEXT       | Carattere finale del testo                  |
| EOT   | 4    | 04   | 4    | END OF TRANSMISS. | Fine della trasmissione                     |
| ENQ   | 5    | 05   | 5    | ENQUIRY           | Richiesta di trasmissione dati              |
| ACK   | 6    | 06   | 6    | ACKNOWLEDGE       | Risposta positiva                           |
| BEL   | 7    | 07   | 7    | BELL              | Carattere del campanello                    |
| BS    | 8    | 08   | 10   | BACKSPACE         | Passo all'indietro                          |
| HT    | 9    | 09   | 11   | HORIZ. TABULATOR  | Tabulatore orizzontale                      |
| LF    | 10   | 0A   | 12   | LINE FEED         | Caporiga                                    |
| VT    | 11   | 0B   | 13   | VERT. TABULATOR   | Tabulatore verticale                        |
| FF    | 12   | 0C   | 14   | FORM FEED         | Nuova pagina                                |
| CR    | 13   | 0D   | 15   | CARRIAGE RETURN   | Ritorno carrello                            |
| SO    | 14   | 0E   | 16   | SHIFT OUT         | Carattere di commutazione perma-<br>nente   |
| SI    | 15   | 0F   | 17   | SHIFT IN          | Carattere di annullamento commu-<br>tazione |
| DLE   | 16   | 10   | 20   | DATA LINK ESCAPE  | Commutazione trasmissione dati              |
| DC1   | 17   | 11   | 21   | DEVICE CONTROL 1  | Carattere di controllo apparecchio<br>1     |
| DC2   | 18   | 12   | 22   | DEVICE CONTROL 2  | Carattere di controllo apparecchio<br>2     |
| DC3   | 19   | 13   | 23   | DEVICE CONTROL 3  | Carattere di controllo apparecchio<br>3     |
| DC4   | 20   | 14   | 24   | DEVICE CONTROL 4  | Carattere di controllo apparecchio<br>4     |
| NAK   | 21   | 15   | 25   | NEG. ACKNOWLEDGE  | Risposta negativa                           |
| SYN   | 22   | 16   | 26   | SYNCRONOUS IDLE   | Sincronizzazione                            |
| ETB   | 23   | 17   | 27   | EOF TRANSM. BLOCK | Fine blocco trasmissione dati               |
| CAN   | 24   | 18   | 30   | CANCEL            | Non valido                                  |
| EM    | 25   | 19   | 31   | END OF MEDIUM     | Fine registrazione                          |
| SUB   | 26   | 1A   | 32   | SUBSTITUTE        | Sostituzione                                |
| ESC   | 27   | 1B   | 33   | ESCAPE            | Commutazione                                |
| FS    | 28   | 1C   | 34   | FILE SEPARATOR    | Carattere di separazione file               |
| GS    | 29   | 1D   | 35   | GROUP SEPARATOR   | Carattere separatore gruppo                 |
| RS    | 30   | 1E   | 36   | RECORD SEPARATOR  | Carattere di separazione sotto-<br>gruppo   |
| US    | 31   | 1F   | 37   | UNIT SEPARATOR    | Carattere di separazione gruppo parziale    |

| ASCII | Dec. | Hex. | Oct. | Designazione      | Significato              |
|-------|------|------|------|-------------------|--------------------------|
| SP    | 32   | 20   | 40   | SPACE             | Spazio                   |
| !     | 33   | 21   | 41   | EXCLAMATION POINT | Punto esclamativo        |
| "     | 34   | 22   | 42   | QUOTATION MARK    | Virgolette               |
| #     | 35   | 23   | 43   | NUMBER SIGN       | Carattere numerico       |
| \$    | 36   | 24   | 44   | DOLLAR SIGN       | Dollaro                  |
| %     | 37   | 25   | 45   | PERCENT SIGN      | Percentuale              |
| &     | 38   | 26   | 46   | AMPERSAND         | «e» commerciale          |
| ,     | 39   | 27   | 47   | APOSTROPHE        | Apostrofo                |
| (     | 40   | 28   | 50   | OPEN. PARENTHESIS | Parentesi rotonda aperta |
| )     | 41   | 29   | 51   | CLOS. PARENTHESIS | Parentesi rotonda chiusa |
| *     | 42   | 2A   | 52   | ASTERISK          | Asterisco                |
| +     | 43   | 2B   | 53   | PLUS              | Più                      |
| ,     | 44   | 2C   | 54   | COMMA             | Virgola                  |
| -     | 45   | 2D   | 55   | HYPHEN (MINUS)    | Trattino                 |
|       | 46   | 2E   | 56   | PERIOD (DECIMAL)  | Punto                    |
| /     | 47   | 2F   | 57   | SLANT             | Barra a destra           |
| 0     | 48   | 30   | 60   | 0                 | Numero                   |
| 1     | 49   | 31   | 61   | 1                 | Numero                   |
| 2     | 50   | 32   | 62   | 2                 | Numero                   |
| 3     | 51   | 33   | 63   | 3                 | Numero                   |
| 4     | 52   | 34   | 64   | 4                 | Numero                   |
| 5     | 53   | 35   | 65   | 5                 | Numero                   |
| 6     | 54   | 36   | 66   | 6                 | Numero                   |
| 7     | 55   | 37   | 67   | 7                 | Numero                   |
| 8     | 56   | 38   | 70   | 8                 | Numero                   |
| 9     | 57   | 39   | 71   | 9                 | Numero                   |
| :     | 58   | ЗA   | 72   | COLON             | Due punti                |
| ;     | 59   | 3B   | 73   | SEMI-COLON        | Punto e virgola          |
| <     | 60   | 3C   | 74   | LESS THEN         | Minore di                |
| =     | 61   | 3D   | 75   | EQUALS            | Uguale                   |
| >     | 62   | 3E   | 76   | GREATER THEN      | Maggiore di              |
| ?     | 63   | 3F   | 77   | QUESTION MARK     | Punto interrogativo      |
| @     | 64   | 40   | 100  | COMMERCIAL AT     | «a» commerciale          |
| А     | 65   | 41   | 101  | А                 | Maiuscola                |
| В     | 66   | 42   | 102  | В                 | Maiuscola                |
| С     | 67   | 43   | 103  | С                 | Maiuscola                |
| D     | 68   | 44   | 104  | D                 | Maiuscola                |
| E     | 69   | 45   | 105  | E                 | Maiuscola                |
| F     | 70   | 46   | 106  | F                 | Maiuscola                |
| G     | 71   | 47   | 107  | G                 | Maiuscola                |

| ASCII | Dec. | Hex. | Oct. | Designazione    | Significato               |
|-------|------|------|------|-----------------|---------------------------|
| Н     | 72   | 48   | 110  | Н               | Maiuscola                 |
| I     | 73   | 49   | 111  | 1               | Maiuscola                 |
| J     | 74   | 4A   | 112  | J               | Maiuscola                 |
| К     | 75   | 4B   | 113  | К               | Maiuscola                 |
| L     | 76   | 4C   | 114  | L               | Maiuscola                 |
| М     | 77   | 4D   | 115  | Μ               | Maiuscola                 |
| Ν     | 78   | 4E   | 116  | Ν               | Maiuscola                 |
| 0     | 79   | 4F   | 117  | 0               | Maiuscola                 |
| Р     | 80   | 50   | 120  | Р               | Maiuscola                 |
| Q     | 81   | 51   | 121  | Q               | Maiuscola                 |
| R     | 82   | 52   | 122  | R               | Maiuscola                 |
| S     | 83   | 53   | 123  | S               | Maiuscola                 |
| Т     | 84   | 54   | 124  | Т               | Maiuscola                 |
| U     | 85   | 55   | 125  | U               | Maiuscola                 |
| V     | 86   | 56   | 126  | V               | Maiuscola                 |
| W     | 87   | 57   | 127  | W               | Maiuscola                 |
| х     | 88   | 58   | 130  | Х               | Maiuscola                 |
| Y     | 89   | 59   | 131  | Y               | Maiuscola                 |
| Z     | 90   | 5A   | 132  | Z               | Maiuscola                 |
| [     | 91   | 5B   | 133  | OPENING BRACKET | Parentesi quadrata aperta |
| ١     | 92   | 5C   | 134  | REVERSE SLANT   | Barra a sinistra          |
| ]     | 93   | 5D   | 135  | CLOSING BRACKET | Parentesi quadrata chiusa |
| ^     | 94   | 5E   | 136  | CIRCUMFLEX      | Circonflesso              |
| _     | 95   | 5F   | 137  | UNDERSCORE      | Sottolineato              |
| •     | 96   | 60   | 140  | GRAVE ACCENT    | Grave                     |
| а     | 97   | 61   | 141  | а               | Minuscola                 |
| b     | 98   | 62   | 142  | b               | Minuscola                 |
| с     | 99   | 63   | 143  | с               | Minuscola                 |
| d     | 100  | 64   | 144  | d               | Minuscola                 |
| е     | 101  | 65   | 145  | е               | Minuscola                 |
| f     | 102  | 66   | 146  | f               | Minuscola                 |
| g     | 103  | 67   | 147  | g               | Minuscola                 |
| h     | 104  | 68   | 150  | h               | Minuscola                 |
| i     | 105  | 69   | 151  | i               | Minuscola                 |
| j     | 106  | 6A   | 152  | j               | Minuscola                 |
| k     | 107  | 6B   | 153  | k               | Minuscola                 |
| 1     | 108  | 6C   | 154  |                 | Minuscola                 |
| m     | 109  | 6D   | 155  | m               | Minuscola                 |
| n     | 110  | 6E   | 156  | n               | Minuscola                 |
| 0     | 111  | 6F   | 157  | 0               | Minuscola                 |
| ASCII | Dec. | Hex. | Oct. | Designazione    | Significato             |
|-------|------|------|------|-----------------|-------------------------|
| р     | 112  | 70   | 160  | р               | Minuscola               |
| q     | 113  | 71   | 161  | q               | Minuscola               |
| r     | 114  | 72   | 162  | r               | Minuscola               |
| s     | 115  | 73   | 163  | s               | Minuscola               |
| t     | 116  | 74   | 164  | t               | Minuscola               |
| u     | 117  | 75   | 165  | u               | Minuscola               |
| v     | 118  | 76   | 166  | V               | Minuscola               |
| w     | 119  | 77   | 167  | w               | Minuscola               |
| x     | 120  | 78   | 170  | x               | Minuscola               |
| у     | 121  | 79   | 171  | У               | Minuscola               |
| z     | 122  | 7A   | 172  | Z               | Minuscola               |
| {     | 123  | 7B   | 173  | OPENING BRACE   | Parentesi graffa aperta |
| 1     | 124  | 7C   | 174  | VERTICAL LINE   | Trattino verticale      |
| }     | 125  | 7D   | 175  | CLOSING BRACE   | Parentesi graffa chiusa |
| ~     | 126  | 7E   | 176  | TILDE           | Tilde                   |
| DEL   | 127  | 7F   | 177  | DELETE (RUBOUT) | Cancella                |

# 17.2 Configurazione tramite codici di parametrizzazione

La configurazione del sensore di posizionamento è possibile anche tramite codici di parametrizzazione. Dopo la lettura di questi codici, i parametri del dispositivo/applicazione vengono impostati e memorizzati definitivamente nel dispositivo.

La creazione dei codici di parametrizzazione avviene tramite lo strumento *Code Generator*. Il *Code Generator* può essere consultato in Internet all'indirizzo **www.leuze.com/code-generator**.

Le modifiche della configurazione tramite codici di parametrizzazione sono possibili solo tramite l'attivazione dei tasti sul pannello di controllo del sensore (funzione *AUTO*).

Per la lettura di un codice di parametrizzazione procedere nel modo seguente:

- b Collegare il sensore alla tensione di esercizio e attivare la funzione AUTO sul pannello di controllo.
- b Tenere il codice di parametrizzazione stampato alla distanza corretta dall'ottica del sensore.
- ⇒ Non appena è stata eseguita la lettura di un codice di parametrizzazione, il sensore esce dalla modalità di funzionamento AUTO.
- ⇒ All'uscita dalla modalità di funzionamento i quattro LED di feedback segnalano se la lettura sia riuscita o meno:

Un unico breve lampeggio: lettura riuscita

### AVVISO

### Leggere singolarmente i codici di parametrizzazione!

I codici di parametrizzazione stampati possono essere letti solo uno per volta.

#### Reinizializzare alle impostazioni predefinite (senza indirizzo IP)

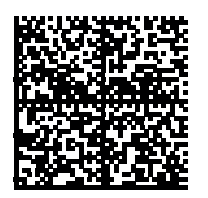

Figura 17.1: Codice di parametrizzazione: reinizializzare alle impostazioni predefinite

### Impostazione dell'indirizzo IP all'indirizzo di default Leuze

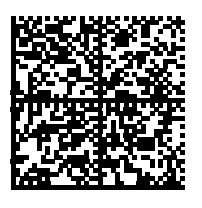

Figura 17.2: Codice di parametrizzazione: impostazione dell'indirizzo IP

## 17.3 Clausole di licenza

Questo prodotto contiene componenti software concessi in licenza dai titolari dei diritti come «software libero» o «software Open Source» ai sensi della GNU General Public License, Versione 2. È possibile richiedere il codice sorgente di tali componenti software per riceverlo su un supporto dati/in download (CD-ROM o DVD) presentando una richiesta alla nostra assistenza clienti entro tre anni dalla vendita del prodotto al seguente indirizzo:

Servicecenter

Leuze electronic GmbH + Co. KG

In der Braike 1

D-73277 Owen / Germany

Codice sorgente DCR 200i

#### 17.4 Esempio di comunicazione

#### Commutazione di un programma

Configurazione del modulo:

· Modulo 61 - Stato e comando dell'applicazione del dispositivo

Configurazione hardware:

| Module                                       | Rack | Slot | I address | Q address |
|----------------------------------------------|------|------|-----------|-----------|
| [M61] Device application status and control_ | 0    | 7    | 10001001  | 10001001  |

Processo per il passaggio dal programma «4» al programma «7» (ID di selezione):

• Il numero del programma attuale è riportato nei bit 1.4 – 1.7.

| %IB1001                                                                                                    | Bin | 2#0100_0000 |  |  | Current program (Selection ID) in bits 4-7 |
|----------------------------------------------------------------------------------------------------|-----|-------------|--|--|--------------------------------------------|
| <ul> <li>Il nuovo numero di programma viene riportato nei bit 0.0 - 0</li> <li>Per la commutazione il bit 1.2 passa da FALSE a TRUE.</li> </ul> |     |             |  |  |                                            |

| %QB1000  | Bin  | 2#0000_0111 | 2#0000_0111 | Program to select in bits 0-3 |
|----------|------|-------------|-------------|-------------------------------|
| %Q1001.2 | Bool | TRUE        | TRUE        | Trigger program changeover    |

• Dopo la commutazione il nuovo programma può essere subito letto nei bit 1.4 - 1.7.

| %IB1001 | Bin | 2#0111_0000 | Current program (Selection ID) in bits 4-7 |
|---------|-----|-------------|--------------------------------------------|
|         |     |             |                                            |

 Dopodiché il bit 1.2 può essere rimesso su FALSE (raccomandato, entro il prossimo cambio programma).